# Soft Patch Panel Documentation Release 19.11

Jul 01, 2020

# Contents

| 1 | Overview                                                                                                    |
|---|----------------------------------------------------------------------------------------------------|
| 2 | Design2.1Soft Patch Panel2.2SPP Controller2.3SPP Primary2.4SPP Secondary2.5Implementation                                                                                                    |
| 3 | Getting Started Guide13.1Setup13.2Install DPDK and SPP23.3How to Use23.4Performance Optimization4                                                                                                    |
| 4 | Use Cases       4         4.1       spp_nfv       4         4.2       spp_vf       5         4.3       spp_mirror       5         4.4       spp_pcap       6         4.5       Multiple Nodes       6         4.6       Hardware Offload       7         4.7       Pipe PMD       7 |
| 5 | SPP Commands735.1Primary Commands735.2Secondary Commands835.3Common Commands945.4Experimental Commands10                                                                                                    |
| 6 | Tools         10           6.1         SPP Container         10           6.2         Helper tools         14           6.3         Vdev_test         14                                                                                                    |
| 7 | API Reference         14           7.1         spp-ctl REST API         14                                                                                                    |

| Bug Report 183 |                             |  |  |
|----------------|-----------------------------|--|--|
| 7.7            | spp_pcap                    |  |  |
| 7.6            | spp_mirror                  |  |  |
| 7.5            | spp_vf                      |  |  |
| 7.4            | spp_nfv                     |  |  |
| 7.3            | spp_primary                 |  |  |
| 7.2            | Independent of Process Type |  |  |

# 8 Bug Report

# CHAPTER 1

Overview

Soft Patch Panel (SPP) is a DPDK application for providing switching functionality for Service Function Chaining in NFV (Network Function Virtualization).

# Fig. 1.1: SPP overview

With SPP, user is able to configure network easily and dynamically via simple patch panel like interface.

The goal of SPP is to easily interconnect NFV applications via high thoughput network interfaces provided by DPDK and change configurations of resources dynamically to applications to build pipelines.

# CHAPTER 2

Design

# 2.1 Soft Patch Panel

SPP is composed of several DPDK processes and controller processes for connecting each of client processes with high-throughput path of DPDK. Fig. 2.1 shows SPP processes and client apps for describing overview of design of SPP. In this diagram, solid line arrows describe a data path for packet forwarding and it can be configured from controller via command messaging of blue dashed line arrows.

Fig. 2.1: Overview of design of SPP

In terms of DPDK processes, SPP is derived from DPDK's multi-process sample application and it consists of a primary process and multiple secondary processes. SPP primary process is responsible for resource management, for example, initializing ports, mbufs or shared memory. On the other hand, secondary processes of  $spp_nfv$  are working for forwarding [1].

# 2.1.1 Reference

• [1] Implementation and Testing of Soft Patch Panel

# 2.2 SPP Controller

SPP is controlled from python based management framework. It consists of front-end CLI and back-end server process. SPP's front-end CLI provides a patch panel like interface for users. This CLI process parses user input and sends request to the back-end via REST APIs. It means that the back-end server process accepts requests from other than CLI. It enables developers to implement control interface such as GUI, or plugin for other framework. networking-spp is a Neutron ML2 plugin for using SPP with OpenStack. By using networking-spp and doing some of extra tunings for optimization, you can deploy high-performance NFV services on OpenStack [1].

# 2.2.1 spp-ctl

spp-ctl is designed for managing SPP from several controllers via REST-like APIs for users or other applications. It is implemented to be simple and it is stateless. Basically, it only converts a request into a command of SPP process and forward it to the process without any of syntax or lexical checking.

There are several usecases where SPP is managed from other process without user inputs. For example, you need a intermediate process if you think of using SPP from a framework, such as OpenStack. networking-spp is a Neutron ML2 plugin for SPP and *spp-agent* works as a SPP controller.

As shown in Fig. 2.2, spp-ctl behaves as a TCP server for SPP primary and secondary processes, and REST API server for client applications. It should be launched in advance to setup connections with other processes. spp-ctl uses three TCP ports for primary, secondaries and clients. The default port numbers are 5555, 6666 and 7777.

Fig. 2.2: Spp-ctl as a REST API server

spp-ctl accepts multiple requests at the same time and serializes them by using bottle which is simple and well known as a web framework and eventlet for parallel processing.

# 2.2.2 SPP CLI

SPP CLI is a user interface for managing SPP and implemented as a client of spp-ctl. It provides several kinds of command for inspecting SPP processes, changing path configuration or showing statistics of packets. However, you do not need to use SPP CLI if you use netowrking-spp or other client applications of spp-ctl. SPP CLI is one of them.

From SPP CLI, user is able to configure paths as similar as patch panel like manner by sending commands to each of SPP secondary processes. patch phy:0 ring:0 is to connect two ports, phy:0 and ring:0.

As described in *Getting Started* guide, SPP CLI is able to communicate several spp-ctl to support multiple nodes configuration.

# 2.2.3 Reference

• [1] Integrating OpenStack with DPDK for High Performance Applications

# 2.3 SPP Primary

SPP is originally derived from Client-Server Multi-process Example of Multi-process Sample Application in DPDK's sample applications. spp\_primary is a server for other secondary processes and basically working same as described in "How the Application Works" section of the sample application.

However, there are some differences between <code>spp\_primary</code> and the server process of the sample application. <code>spp\_primary</code> has no limitation of the number of secondary processes. It does not work for packet forwaring without in some usecases, but just provide rings and memory pools for secondary processes.

Primary process supports  $rte_flow$  of DPDK for hardware offloading. Packet distribution based on dst MAC address and/or VLAN ID is supported. Entag/detag of VLAN is also supported.

# 2.3.1 Master and Worker Threads

In SPP, Both of primary and secondary processes consist of master thread and worker thread as slave. Master thread is for accepting commands from a user for doing task, and running on a master lcore. On the other hand, slave thread is for packet forwarding or other process specific jobs as worker, and running on slave lcore. Only slave thread requires dedicated core for running in pole mode, and launched from rte\_eal\_remote\_launch()

spp\_primary is able to run with or without worker thread selectively, and requires at least one loore for server process. Using worker thread or not depends on your usecases. spp\_primary provides two types of workers currently.

# 2.3.2 Worker Types

There are two types of worker thread in spp\_primary. First one is is forwarder thread, and second one is monitor thread.

As default, spp\_primary runs packet forwarder if two or more lcores are given while launching the process. Behavior of this forwarder is same as spp\_nfv described in the next section. This forwarder provides features for managing ports, patching them and forwarding packets between ports. It is useful for very simple usecase in which only few ports are patched and no need to do forwarding packets in parallel with several processes.

**Note:** In DPDK v18.11 or later, some of PMDs, such as vhost, do not work for multi-process application. It means that packets cannot forwarded to a VM or container via secondary process in SPP. In this case, you use forwarder in spp\_primary.

Another type is monitor for displaying status of spp\_primary in which statistics of RX and TX packets on each of physical ports and ring ports are shown periodically in terminal spp\_primary is launched. Although statistics can be referred in SPP CLI by using pri; status command, running monitor thread is useful if you always watch statistics.

# 2.4 SPP Secondary

SPP secondary process is a worker process in client-server multp-process application model. Basically, the role of secondary process is to connenct each of application running on host, containers or VMs for packet forwarding. Spp secondary process forwards packets from source port to destination port with DPDK's high-performance forwarding mechanizm. In other word, it behaves as a cable to connect two patches ports.

All of secondary processes are able to attach ring PMD and vhost PMD ports for sending or receiving packets with other processes. Ring port is used to communicate with a process running on host or container if it is implemented as secondary process to access shared ring

memory. Vhost port is used for a process on container or VM and implemented as primary process, and no need to access shared memory of SPP primary.

In addition to the basic forwarding, SPP secondary process provides several networking features. One of the typical example is packet cauture. spp\_nfv is the simplest SPP secondary and used to connect two of processes or other feature ports including PCAP PMD port. PCAP PMD is to dump packets to a file or retrieve from.

There are more specific or funcional features than <code>spp\_nfv.spp\_vf</code> is a simple pseudo SR-IOV feature for classifying or merging packets. <code>spp\_mirror</code> is to duplicate incoming packets to several destination ports.

# 2.4.1 spp\_nfv

spp\_nfv is the simplest SPP secondary to connect two of processes or other feature ports. Each of spp\_nfv processes has a list of entries including source and destination ports, and forwards packets by referring the list. It means that one spp\_nfv might have several forwarding paths, but throughput is gradually decreased if it has too much paths. This list is implemented as an array of port structure and named ports\_fwd\_array. The index of ports\_fwd\_array is the same as unique port ID.

```
struct port {
    int in_port_id;
    int out_port_id;
    ...
};
...
/* ports_fwd_array is an array of port */
static struct port ports_fwd_array[RTE_MAX_ETHPORTS];
```

Fig. 2.3 describes an example of forwarding between ports. In this case,  $pp_nfv$  is responsible for forwarding from port#0 to port#2. You notice that each of out\_port entry has the destination port ID.

Fig. 2.3: Forwarding by referring ports\_fwd\_array

spp\_nfv consists of main thread and worker thread to update the entry while running the process. Main thread is for waiting user command for updating the entry. Worker thread is for dedicating packet forwarding. Fig. 2.4 describes tasks in each of threads. Worker thread is launched from main thread after initialization. In worker thread, it starts forwarding if user send forward command and main thread accepts it.

Fig. 2.4: Main thread and worker thread in spp\_nfv

# 2.4.2 spp\_vf

 ${\tt spp\_vf}$  provides a SR-IOV like network feature.

 ${\tt spp\_vf}$  forwards incoming packets to several destination VMs by referring MAC address like as a Virtual Function (VF) of SR-IOV.

spp\_vf is a multi-process and multi-thread application. Each of spp\_vf has one manager thread and worker threads called as components. The manager thread provides a function for parsing a command and creating the components. The component threads have its own multiple components, ports and classifier tables including Virtual MAC address. There are three types of components, forwarder, merger and classifier.

This is an example of network configuration, in which one classifier, one merger and four forwarders are running in spp\_vf process for two destinations of vhost interface. Incoming packets from rx on host1 are sent to each of vhosts of VM by looking up destination MAC address in the packet.

Fig. 2.5: Classification of spp\_vf for two VMs

#### Forwarder

Simply forwards packets from rx to tx port. Forwarder does not start forwarding until when at least one rx and one tx are added.

#### Merger

Receives packets from multiple rx ports to aggregate packets and sends to a desctination port. Merger does not start forwarding until when at least two rx and one tx are added.

#### Classifier

Sends packets to multiple tx ports based on entries of MAC address and destination port in a classifier table. This component also supports VLAN tag.

For VLAN addressing, classifier has other tables than defalut. Classifier prepares tables for each of VLAN ID and decides which of table is referred if TPID (Tag Protocol Indetifier) is included in a packet and equals to 0x8100 as defined in IEEE 802.1Q standard. Classifier does not start forwarding until when at least one rx and two tx are added.

# 2.4.3 spp\_mirror

spp\_mirror is an implementation of TaaS as a SPP secondary process for port mirroring. TaaS stands for TAP as a Service. The keyword mirror means that it duplicates incoming packets and forwards to additional destination.

#### Mirror

mirror component has one rx port and two tx ports. Incoming packets from rx port are duplicated and sent to each of tx ports.

#### Fig. 2.6: Spp\_mirror component

In general, copying packet is time-consuming because it requires to make a new region on memory space. Considering to minimize impact for performance, spp\_mirror provides a

choice of copying methods, shallowocopy or deepcopy. The difference between those methods is shallowocopy does not copy whole of packet data but share without header actually. shallowcopy is to share mbuf between packets to get better performance than deepcopy, but it should be used for read only for the packet.

**Note:** shallowcopy calls rte\_pktmbuf\_clone() internally and deepcopy create a new mbuf region.

You should choose deepcopy if you use VLAN feature to make no change for original packet while copied packet is modified.

# 2.4.4 spp\_pcap

SPP provides a connectivity between VM and NIC as a virtual patch panel. However, for more practical use, operator and/or developer needs to capture packets. For such use, spp\_pcap provides packet capturing feature from specific port. It is aimed to capture up to 10Gbps packets.

spp\_pcap is a SPP secondary process for capturing packets from specific port. Fig. 2.7
shows an overview of use of spp\_pcap in which spp\_pcap process receives packets from
phy:0 for capturing.

**Note:** spp\_pcap supports only two types of ports for capturing, phy and ring, currently.

#### Fig. 2.7: Overview of spp\_pcap

spp\_pcap cosisits of main thread, receiver thread and one or more wirter threads. As
design policy, the number of receiver is fixed to 1 because to make it simple and it is enough
for task of receiving. spp\_pcap requires at least three lcores, and assign to from master,
receiver and then the rest of writer threads respectively.

Incoming packets are received by receiver thread and transferred to writer threads via ring buffers between threads.

Several writer work in parallel to store packets as files in LZ4 format. You can capture a certain amount of heavy traffic by using much writer threads.

Fig. 2.8 shows an usecase of  $pp_pcap$  in which packets from phy:0 are captured by using three writer threads.

Fig. 2.8: spp\_pcap internal structure

# 2.5 Implementation

This section describes topics of implementation of SPP processes.

#### 2.5.1 spp\_nfv

 $spp_nfv$  is a DPDK secondary process and communicates with primary and other peer processes via TCP sockets or shared memory.  $spp_nfv$  consists of several threads, main thread for maanging behavior of  $spp_nfv$  and worker threads for packet forwarding.

As initialization of the process, it calls  $rte_eal_init()$ , then specific initialization functions for resources of  $spp_nfv$  itself.

After initialization, main thread launches worker threads on each of given slave lcores with rte\_eal\_remote\_launch(). It means that spp\_nfv requires two lcores at least. Main thread starts to accept user command after all of worker threads are launched.

#### Initialization

In main funciton, spp\_nfv calls rte\_eal\_init() first as other DPDK applications, forward\_array\_init() and port\_map\_init() for initializing port forward array which is a kind of forwarding table.

Port forward array is implemented as an array of port structure. It consists of RX, TX ports and its forwarding functions, rte\_rx\_burst() and rte\_tx\_burst() actually. Each of ports are identified with unique port ID. Worker thread iterates this array and forward packets from RX port to TX port.

```
/* src/shared/common.h */
struct port {
    uint16_t in_port_id;
    uint16_t out_port_id;
    uint16_t (*rx_func)(uint16_t, uint16_t, struct rte_mbuf **, uint16_t);
    uint16_t (*tx_func)(uint16_t, uint16_t, struct rte_mbuf **, uint16_t);
};
```

Port map is another kind of structure for managing its type and statistics. Port type for indicating PMD type, for example, ring, vhost or so. Statistics is used as a counter of packet forwarding.

```
/* src/shared/common.h */
struct port_map {
    int id;
    enum port_type port_type;
    struct stats *stats;
```

```
struct stats default_stats;
```

Final step of initialization is setting up memzone. In this step, spp\_nfv just looks up memzone of primary process as a secondary.

#### Launch Worker Threads

};

Worker threads are launched with rte\_eal\_remote\_launch() from main thread. RTE\_LCORE\_FOREACH\_SLAVE is a macro for traversing slave lcores while incrementing lcore\_id and rte\_eal\_remote\_launch() is a function for running a function on worker thread.

In this case, main\_loop is a starting point for calling task of worker thread nfv\_loop().

#### **Parsing User Command**

After all of worker threads are launched, main threads goes into while loop for waiting user command from SPP controller via TCP connection. If receiving a user command, it simply parses the command and make a response. It terminates the while loop if it receives <code>exit</code> command.

```
while (on) {
    ret = do_connection(&connected, &sock);
    ....
    ret = do_receive(&connected, &sock, str);
    ....
    flg_exit = parse_command(str);
    ....
    ret = do_send(&connected, &sock, str);
    ....
}
```

parse\_command() is a function for parsing user command as named. There are several commnads for spp\_nfv as described in *Secondary Commands*. Command from controller is a simple plain text and action for the command is decided with the first token of the command.

For instance, if the first token is add, it calls  $do_add()$  with given tokens and adds port to the process.

# 2.5.2 spp\_vf

This section describes implementation of key features of spp\_vf.

spp\_vf consists of master thread and several worker threads, forwarder, classifier or merger, as slaves. For classifying packets, spp\_vf has a worker thread named classifier and a table for registering MAC address entries.

#### Initialization

In master thread, data of classifier and VLAN features are initialized after rte\_eal\_init() is called. Port capability is a set of data for describing VLAN features. Then, each of worker threads are launched with rte\_eal\_remote\_launch() on assigned lcores.

```
/* spp_vf.c */
ret = rte_eal_init(argc, argv);
/* skipping lines ... */
/* Start worker threads of classifier and forwarder */
unsigned int lcore_id = 0;
RTE_LCORE_FOREACH_SLAVE(lcore_id) {
        rte_eal_remote_launch(slave_main, NULL, lcore_id);
}
```

#### **Slave Main**

Main function of worker thread is defined as slave\_main() which is called from rte\_eal\_remote\_launch(). Behavior of worker thread is decided in while loop in this function. If loore status is not SPPWK\_LCORE\_RUNNING, worker thread does nothing. On the other hand, it does packet forwarding with or without classifying. It classifies incoming packets if component type is SPPWK\_TYPE\_CLS, or simply forwards packets.

```
/* spp_vf.c */
while ((status = spp_get_core_status(lcore_id)) !=
    SPPWK_LCORE_REQ_STOP) {
    if (status != SPPWK_LCORE_RUNNING)
       continue:
   /* skipping lines ... */
    /* It is for processing multiple components. */
   for (cnt = 0; cnt < core->num; cnt++) {
    /* Component classification to call a function. */
    if (spp_get_component_type(core->id[cnt]) ==
                SPPWK_TYPE_CLS) {
        /* Component type for classifier. */
       ret = classify_packets(core->id[cnt]);
       if (unlikely(ret != 0))
               break;
    } else {
       /* Component type for forward or merge. */
           ret = forward_packets(core->id[cnt]);
            if (unlikely(ret != 0))
                break;
        }
    }
```

#### Data structure of classifier

Classifier has a set of attributes for classification as struct mac\_classifier, which consists of a table of MAC addresses, number of classifying ports, indices of ports and default index of port. Clasifier table is implemented as hash of struct rte\_hash.

```
/* shared/secondary/spp_worker_th/vf_deps.h */
/* Classifier for MAC addresses. */
struct mac_classifier {
   struct rte_hash *cls_tbl; /* Hash table for MAC classification. */
   int nof_cls_ports; /* Num of ports classified validly. */
   int cls_ports[RTE_MAX_ETHPORTS]; /* Ports for classification. */
   int default_cls_idx; /* Default index for classification. */
};
```

Classifier itself is defined as a struct cls\_comp\_info. There are several attributes in this struct including mac\_classifier or cls\_port\_info or so. cls\_port\_info is for defining a set of attributes of ports, such as interface type, device ID or packet data.

```
/* shared/secondary/spp_worker_th/vf_deps.h */
```

```
/* classifier component information */
```

```
struct cls_comp_info {
   char name[STR_LEN_NAME]; /* component name */
    int mac_addr_entry; /* mac address entry flag */
    struct mac_classifier *mac_clfs[NOF_VLAN]; /* classifiers per VLAN. */
   int nof_tx_ports; /* Number of TX ports info entries. */
    /* Classifier has one RX port and several TX ports. */
    struct cls_port_info rx_port_i; /* RX port info classified. */
    struct cls_port_info tx_ports_i[RTE_MAX_ETHPORTS]; /* TX info. */
};
/* Attirbutes of port for classification. */
struct cls_port_info {
    enum port_type iface_type;
   int iface_no; /* Index of ports handled by classifier. */
   int iface_no_qlobal; /* ID for interface generated by spp_vf */
   uint16_t ethdev_port_id; /* Ethdev port ID. */
   uint16_t nof_pkts; /* Number of packets in pkts[]. */
    struct rte_mbuf *pkts[MAX_PKT_BURST]; /* packets to be classified. */
};
```

#### **Classifying the packet**

If component type is <code>SPPWK\_TYPE\_CLS</code>, worker thread behaves as a classifier, so component calls <code>classify\_packets()</code>. In this function, packets from RX port are received with <code>sppwk\_eth\_vlan\_rx\_burst()</code> which is derived from <code>rte\_eth\_rx\_burst()</code> for adding or deleting VLAN tags. Received packets are classified with <code>classify\_packet()</code>.

```
/* classifier.c */
n_rx = sppwk_eth_vlan_rx_burst(clsd_data_rx->ethdev_port_id, 0,
    rx_pkts, MAX_PKT_BURST);
/* skipping lines ... */
classify_packet(rx_pkts, n_rx, cmp_info, clsd_data_tx);
```

#### Packet processing in forwarder and merger

Configuration data for forwarder and merger is stored as structured tables <code>forward\_rxtx</code>, <code>forward\_path</code> and <code>forward\_info</code>. The <code>forward\_rxtx</code> has two member variables for expressing the port to be <code>sent(tx)</code> and to be <code>receive(rx)</code>, <code>forward\_path</code> has member variables for expressing the data path. Like as <code>mac\_classifier</code>, <code>forward\_info</code> has two tables, one is for updating by commands, the other is for looking up to process packets.

```
/* forwarder.c */
/* A set of port info of rx and tx */
struct forward_rxtx {
    struct spp_port_info rx; /* rx port */
    struct spp_port_info tx; /* tx port */
};
/* Information on the path used for forward. */
struct forward_path {
    char name[STR_LEN_NAME]; /* Component name */
    volatile enum sppwk_worker_type wk_type;
```

#### L2 Multicast Support

spp\_vf supports multicast for resolving ARP requests. It is implemented as handle\_l2multicast\_packet() and called from classify\_packet() for incoming multicast packets.

Packets are cloned with rte\_mbuf\_refcnt\_update() for distributing multicast packets.

```
/* classifier.c */
handle_l2multicast_packet(struct rte_mbuf *pkt,
    struct cls_comp_info *cmp_info,
    struct cls_port_info *clsd_data)
{
    int i;
    struct mac_classifier *mac_cls;
    uint16_t vid = get_vid(pkt);
    int gen_def_clsd_idx = get_general_default_classified_index(cmp_info);
    int n_act_clsd;
    /* skipping lines... */
    rte_mbuf_refcnt_update(pkt, (int16_t)(n_act_clsd - 1));
```

#### Two phase update for forwarding

Update of netowrk configuration in  $pp_vf$  is done in a short period of time, but not so short considering the time scale of packet forwarding. It might forward packets before the updating is completed possibly. To avoid such kind of situation,  $pp_vf$  has two phase update mechanism. Status info is referred from forwarding process after the update is completed.

```
int
flush_cmd(void)
{
    int ret;
    int *p_change_comp;
    struct sppwk_comp_info *p_comp_info;
    struct cancel_backup_info *backup_info;
    sppwk_get_mng_data(NULL, &p_comp_info, NULL, NULL, &p_change_comp,
            &backup_info);
    ret = update_port_info();
    if (ret < SPPWK_RET_OK)</pre>
        return ret;
    update_lcore_info();
   ret = update_comp_info(p_comp_info, p_change_comp);
   backup_mng_info(backup_info);
    return ret;
}
```

#### 2.5.3 spp\_mirror

This section describes implementation of spp\_mirror. It consists of master thread and several worker threads for duplicating packets.

#### **Slave Main**

Main function of worker thread is defined as slave\_main() in which for duplicating packets is mirror\_proc() on each of lcores.

#### **Mirroring Packets**

Worker thread receives and duplicate packets. There are two modes of copying packets, shallowcopy and deepcopy. Deep copy is for duplicating whole of packet data, but less performance than shallow copy. Shallow copy duplicates only packet header and body is not shared among original packet and duplicated packet. So, changing packet data affects both of original and copied packet.

You can configure using which of modes in Makefile. Default mode is shallowcopy. If you change the mode to deepcopy, comment out this line of CFLAGS.

```
# Default mode is shallow copy.
CFLAGS += -DSPP MIRROR SHALLOWCOPY
```

This code is a part of mirror\_proc(). In this function, rte\_pktmbuf\_clone() is just called if in shallow copy mode, or create a new packet with rte\_pktmbuf\_alloc() for duplicated packet if in deep copy mode.

```
for (cnt = 0; cnt < nb_rx; cnt++) {</pre>
                     org_mbuf = bufs[cnt];
                     rte_prefetch0(rte_pktmbuf_mtod(org_mbuf, void *));
#ifdef SPP_MIRROR_SHALLOWCOPY
                     /* Shallow Copy */
         copybufs[cnt] = rte_pktmbuf_clone(org_mbuf,
                                                      g_mirror_pool);
#else
                     struct rte_mbuf *mirror_mbuf = NULL;
                     struct rte_mbuf **mirror_mbufs = &mirror_mbuf;
                     struct rte_mbuf *copy_mbuf = NULL;
                     /* Deep Copy */
                     do {
                             copy_mbuf = rte_pktmbuf_alloc(g_mirror_pool);
                             if (unlikely(copy_mbuf == NULL)) {
                                     rte_pktmbuf_free(mirror_mbuf);
                                     mirror_mbuf = NULL;
                                     RTE_LOG(INFO, MIRROR,
                                              "copy mbuf alloc NG!\n");
                                     break;
                             }
                             copy_mbuf->data_off = org_mbuf->data_off;
                             copy_mbuf->packet_type = org_mbuf->packet_type;
                             rte_memcpy(rte_pktmbuf_mtod(copy_mbuf, char *),
                                     rte_pktmbuf_mtod(org_mbuf, char *),
                                     org_mbuf->data_len);
                             *mirror_mbufs = copy_mbuf;
                             mirror_mbufs = &copy_mbuf->next;
                     } while ((org_mbuf = org_mbuf->next) != NULL);
         copybufs[cnt] = mirror_mbuf;
#endif /* SPP_MIRROR_SHALLOWCOPY */
            }
     if (cnt != 0)
                     nb_tx2 = spp_eth_tx_burst(tx->dpdk_port, 0,
                            copybufs, cnt);
```

# 2.5.4 spp\_pcap

This section describes implementation of spp\_pcap.

#### **Slave Main**

In slave\_main(), it calls pcap\_proc\_receive() if thread type is receiver, or pcap\_proc\_write() if the type is writer.

/\* spp\_pcap.c \*/

#### **Receiving Pakcets**

pcap\_proc\_receive() is for receiving packets with rte\_eth\_rx\_burst and sending the
packets to the writer thread via ring memory by using rte\_ring\_enqueue\_bulk().

```
/* spp_pcap.c */
rx = &g_pcap_option.port_cap;
nb_rx = rte_eth_rx_burst(rx->ethdev_port_id, 0, bufs, MAX_PCAP_BURST);
/* Forward to ring for writer thread */
nb_tx = rte_ring_enqueue_burst(write_ring, (void *)bufs, nb_rx, NULL);
```

#### Writing Packet

 $pcap\_proc\_write()$  is for capturing packets to a file. The captured file is compressed with LZ4 which is a lossless compression algorithm and providing compression speed > 500 MB/s per core.

```
nb_rx = rte_ring_dequeue_bulk(read_ring, (void *)bufs, MAX_PKT_BURST,
                                                                  NULL);
for (buf = 0; buf < nb_rx; buf++) {</pre>
        mbuf = bufs[buf];
        rte_prefetch0(rte_pktmbuf_mtod(mbuf, void *));
        if (compress_file_packet(&g_pcap_info[lcore_id], mbuf)
                                                 != SPPWK_RET_OK) {
                RTE_LOG(ERR, PCAP, "capture file write error: "
                        "%d (%s) \n", errno, strerror(errno));
                ret = SPPWK_RET_NG;
                info->status = SPP_CAPTURE_IDLE;
                compress_file_operation(info, CLOSE_MODE);
                break;
        }
for (buf = nb_rx; buf < nb_rx; buf++)</pre>
        rte_pktmbuf_free(bufs[buf]);
```

# CHAPTER 3

**Getting Started Guide** 

# 3.1 Setup

This documentation is described for following distributions.

- Ubuntu 16.04 and 18.04
- CentOS 7.6 (not fully supported)

# 3.1.1 Reserving Hugepages

Hugepages should be enabled for running DPDK application. Hugepage support is to reserve large amount size of pages, 2MB or 1GB per page, to less TLB (Translation Lookaside Buffers) and to reduce cache miss. Less TLB means that it reduce the time for translating virtual address to physical.

How to configure reserving hugepages is different between 2MB or 1GB. In general, 1GB is better for getting high performance, but 2MB is easier for configuration than 1GB.

# 1GB Hugepage

For using 1GB page, hugepage setting is activated while booting system. It must be defined in boot loader configuration, usually it is /etc/default/grub. Add an entry of configuration of the size and the number of pages.

Here is an example for Ubuntu, and almost the same as CentOS. The points are that hugepagesz is for the size and hugepages is for the number of pages. You can also configure isolcpus in grub setting for improving performance as described in *Performance Optimizing*.

```
# /etc/default/grub
GRUB_CMDLINE_LINUX="default_hugepagesz=1G hugepagesz=8"
```

For Ubuntu, you should run update-grub for updating /boot/grub/grub.cfg after editing to update grub's config file, or this configuration is not activated.

```
# Ubuntu
$ sudo update-grub
Generating grub configuration file ...
```

Or for CentOS7, you use grub2-mkconfig instead of update-grub. In this case, you should give the output file with -o option. The output path might be different, so you should find your correct grub.cfg by yourself.

# CentOS
\$ sudo grub2-mkconfig -o /boot/efi/EFI/centos/grub.cfg

**Note:** 1GB hugepages might not be supported on your hardware. It depends on that CPUs support 1GB pages or not. You can check it by referring /proc/cpuinfo. If it is supported, you can find pdpelgb in the flags attribute.

```
$ cat /proc/cpuinfo | grep pdpe1gb
flags : fpu vme ... pdpe1gb ...
```

#### 2MB Hugepage

For using 2MB page, you can activate hugepages while booting or at anytime after system is booted. Define hugepages setting in /etc/default/grub to activate it while booting, or overwrite the number of 2MB hugepages as following.

\$ echo 1024 > /sys/kernel/mm/hugepages/hugepages-2048kB/nr\_hugepages

In this case, 1024 pages of 2MB, totally 2048 MB, are reserved.

#### 3.1.2 Mount hugepages

Make the memory available for using hugepages from DPDK.

```
$ mkdir /mnt/huge
$ mount -t hugetlbfs nodev /mnt/huge
```

It is also available while booting by adding a configuration of mount point in /etc/fstab. The mount point for 2MB or 1GB can be made permanently accross reboot. For 2MB, it is no need to declare the size of hugepages explicity.

```
# /etc/fstab
nodev /mnt/huge hugetlbfs defaults 0 0
```

For 1GB, the size of hugepage pagesize must be specified.

```
# /etc/fstab
nodev /mnt/huge_1GB hugetlbfs pagesize=1GB 0 0
```

## 3.1.3 Disable ASLR

SPP is a DPDK multi-process application and there are a number of limitations .

Address-Space Layout Randomization (ASLR) is a security feature for memory protection, but may cause a failure of memory mapping while starting multi-process application as discussed in dpdk-dev.

ASLR can be disabled by assigning kernel.randomize\_va\_space to 0, or be enabled by assigning it to 2.

```
# disable ASLR
$ sudo sysctl -w kernel.randomize_va_space=0
# enable ASLR
$ sudo sysctl -w kernel.randomize_va_space=2
```

You can check the value as following.

```
$ sysctl -n kernel.randomize_va_space
```

# 3.1.4 Using Virtual Machine

SPP provides vhost interface for inter VM communication. You can use any of DPDK supported hypervisors, but this document describes usecases of qemu and libvirt.

#### Server mode v.s. Client mode

For using vhost, vhost port should be created before VM is launched in server mode, or SPP is launched in client mode to be able to create vhost port after VM is launched.

Client mode is optional and supported in qemu 2.7 or later. For using this mode, launch secondary process with --vhost-client. Qemu creates socket file instead of secondary process. It means that you can launch a VM before secondary process create vhost port.

#### Libvirt

If you use libvirt for managing virtual machines, you might need some additional configurations.

To have access to resources with your account, update and activate user and group parameters in /etc/libvirt/qemu.conf. Here is an example.

```
# /etc/libvirt/qemu.conf
user = "root"
group = "root"
```

For using hugepages with libvirt, change KVM\_HUGEPAGES from 0 to 1 in /etc/default/ qemu-kvm.

```
# /etc/default/qemu-kvm
```

```
KVM_HUGEPAGES=1
```

Change grub config as similar to *Reserving Hugepages*. You can check hugepage settings as following.

```
$ cat /proc/meminfo | grep -i huge
AnonHugePages: 2048 kB
                 36
HugePages_Total:
                                  #
                                         /etc/default/grub
HugePages_Free:
                   36
HugePages_Rsvd:
                    0
HugePages_Surp: 0
Hugepagesize: 1048576 kB
                                  #
                                         /etc/default/grub
$ mount | grep -i huge
cgroup on /sys/fs/cgroup/hugetlb type cgroup (rw,...,nsroot=/)
hugetlbfs on /dev/hugepages type hugetlbfs (rw, relatime)
hugetlbfs-kvm on /run/hugepages/kvm type hugetlbfs (rw,...,gid=117)
hugetlb on /run/lxcfs/controllers/hugetlb type cgroup (rw,...,nsroot=/)
```

Finally, you umount default hugepages.

\$ sudo umount /dev/hugepages

#### **Trouble Shooting**

You might encounter a permission error while creating a resource, such as a socket file under tmp/, because of AppArmor.

You can avoid this error by editing /etc/libvirt/qemu.conf.

```
# Set security_driver to "none"
$sudo vi /etc/libvirt/qemu.conf
...
security_driver = "none"
...
```

Restart libvirtd to activate this configuration.

\$sudo systemctl restart libvirtd.service

Or, you can also avoid by simply removing AppArmor itself.

\$ sudo apt-get remove apparmor

If you use CentOS, confirm that SELinux doesn't prevent for permission. SELinux is disabled simply by changing the configuration to disabled.

```
# /etc/selinux/config
SELINUX=disabled
```

Check your SELinux configuration.

\$ getenforce
Disabled

#### 3.1.5 Python 2 or 3?

Without SPP container tools, Python2 is not supported anymore. SPP container will also be updated to Python3.

## 3.1.6 Driver for Mellanox NIC

In case of using MLX5 NIC, you have to install driver. You can download driver from Mellanox's *SW/Drivers* <a href="https://www.mellanox.com/page/mlnx\_ofed\_matrix?mtag=linux\_sw\_drivers>">https://www.mellanox.com/page/mlnx\_ofed\_matrix?mtag=linux\_sw\_drivers>">https://www.mellanox.com/page/mlnx\_ofed\_matrix?mtag=linux\_sw\_drivers"">https://www.

```
$cd MLNX_OFED_LINUX-4.7-1.0.0.1-ubuntu18.04-x86_64/
$sudo ./mlnxofedinstall --upstream-libs --dpdk --force
```

#### 3.1.7 Reference

- [1] Use of Hugepages in the Linux Environment
- [2] Using Linux Core Isolation to Reduce Context Switches
- [3] Linux boot command line

# 3.2 Install DPDK and SPP

Before setting up SPP, you need to install DPDK. In this document, briefly described how to install and setup DPDK. Refer to DPDK documentation for more details. For Linux, see Getting Started Guide for Linux.

#### 3.2.1 Required Packages

Installing packages for DPDK and SPP is almost the on Ubunu and CentOS, but names are different for some packages.

#### Ubuntu

To compile DPDK, it is required to install following packages.

```
$ sudo apt install libnuma-dev \
    libarchive-dev \
    build-essential
```

You also need to install linux-headers of your kernel version.

```
$ sudo apt install linux-headers-$(uname -r)
```

Some of SPP secondary processes depend on other libraries and you fail to compile SPP without installing them.

SPP provides libpcap-based PMD for dumping packet to a file or retrieve it from the file. spp\_nfv and spp\_pcap use libpcap-dev for packet capture. spp\_pcap uses liblz4-dev and liblz4-tool to compress PCAP file.

```
$ sudo apt install libpcap-dev \
    liblz4-dev \
    liblz4-tool
```

text2pcap is also required for creating pcap file which is included in wireshark.

```
$ sudo apt install wireshark
```

#### CentOS

Before installing packages for DPDK, you should add IUS Community repositories with yum command.

```
$ sudo yum install https://centos7.iuscommunity.org/ius-release.rpm
```

To compile DPDK, required to install following packages.

```
$ sudo yum install numactl-devel \
    libarchive-devel \
    kernel-headers \
    kernel-devel
```

As same as Ubuntu, you should install additional packages because SPP provides libpcapbased PMD for dumping packet to a file or retrieve it from the file. spp\_nfv and spp\_pcap use libpcap-dev for packet capture. spp\_pcap uses liblz4-dev and liblz4-tool to compress PCAP file. text2pcap is also required for creating pcap file which is included in wireshark.

```
$ sudo apt install libpcap-dev \
    libpcap \
    libpcap-devel \
    lz4 \
    lz4-devel \
    wireshark \
    wireshark-devel \
    libX11-devel
```

# 3.2.2 DPDK

Clone repository and compile DPDK in any directory.

```
$ cd /path/to/any
$ git clone http://dpdk.org/git/dpdk
```

Installing on Ubuntu and CentOS are almost the same, but required packages are just bit different.

PCAP is disabled by default in DPDK configuration. CONFIG\_RTE\_LIBRTE\_PMD\_PCAP and CONFIG\_RTE\_PORT\_PCAP defined in config file common\_base should be changed to y to enable PCAP.

```
# dpdk/config/common_base
CONFIG_RTE_LIBRTE_PMD_PCAP=y
...
CONFIG_RTE_PORT_PCAP=y
```

Compilation of igb\_uio module is disabled by default in DPDK configuration. CONFIG\_RTE\_EAL\_IGB\_UIO defined in config file common\_base should be changed to y to enable compilation of igb\_uio.

```
# dpdk/config/common_base
CONFIG_RTE_EAL_IGB_UIO=y
```

If you use MLX5 NIC, CONFIG\_RTE\_LIBRTE\_MLX5\_PMD defined in config file common\_base should be changed to y.

```
# dpdk/config/common_base
CONFIG_RTE_LIBRTE_MLX5_PMD=y
```

Compile DPDK with target environment.

```
$ cd dpdk
$ export RTE_SDK=$(pwd)
$ export RTE_TARGET=x86_64-native-linux-gcc # depends on your env
$ make install T=$RTE_TARGET
```

## 3.2.3 Pyhton

Python3 and pip3 are also required because SPP controller is implemented in Pyhton3. Required packages can be installed from requirements.txt.

```
# Ubuntu
$ sudo apt install python3 \
    python3-pip
```

For CentOS, you need to specify minor version of python3. Here is an example of installing python3.6.

```
# CentOS
$ sudo yum install python36 \
python36-pip
```

SPP provides requirements.txt for installing required packages of Python3. You might fail to run pip3 without sudo on some environments.

\$ pip3 install -r requirements.txt

For some environments, pip3 might install packages under your home directory \$HOME/. local/bin and you should add it to \$PATH environment variable.

## 3.2.4 SPP

Clone SPP repository and compile it in any directory.

```
$ cd /path/to/any
$ git clone http://dpdk.org/git/apps/spp
$ cd spp
$ make # Confirm that $RTE_SDK and $RTE_TARGET are set
```

If you use spp\_mirror in deep copy mode, which is used for cloning whole of packet data for modification, you should change configuration of copy mode in Makefile of spp\_mirror before. It is for copying full payload into a new mbuf. Default mode is shallow copy.

```
# src/mirror/Makefile
#CFLAGS += -Dspp_mirror_SHALLOWCOPY
```

**Note:** Before run make command, you might need to consider if using deep copy for cloning packets in spp\_mirror. Comparing with shallow copy, it clones entire packet payload into a new mbuf and it is modifiable, but lower performance. Which of copy mode should be chosen depends on your usage.

#### 3.2.5 Binding Network Ports to DPDK

Network ports must be bound to DPDK with a UIO (Userspace IO) driver. UIO driver is for mapping device memory to userspace and registering interrupts.

#### **UIO Drivers**

You usually use the standard uio\_pci\_generic for many use cases or vfio-pci for more robust and secure cases. Both of drivers are included by default in modern Linux kernel.

```
# Activate uio_pci_generic
$ sudo modprobe uio_pci_generic
# or vfio-pci
$ sudo modprobe vfio-pci
```

You can also use kmod included in DPDK instead of uio\_pci\_generic or vfio-pci.

```
$ sudo modprobe uio
$ sudo insmod kmod/igb_uio.ko
```

#### **Binding Network Ports**

Once UIO driver is activated, bind network ports with the driver. DPDK provides usertools/ dpdk-devbind.py for managing devices.

Find ports for binding to DPDK by running the tool with -s option.

You can find network ports are bound to kernel driver and not to DPDK. To bind a port to DPDK, run dpdk-devbind.py with specifying a driver and a device ID. Device ID is a PCI address of the device or more friendly style like eth0 found by ifconfig or ip command.

```
# Bind a port with 2a:00.0 (PCI address)
./usertools/dpdk-devbind.py --bind=uio_pci_generic 2a:00.0
# or eth0
./usertools/dpdk-devbind.py --bind=uio_pci_generic eth0
```

After binding two ports, you can find it is under the DPDK driver and cannot find it by using ifconfig or ip.

#### 3.2.6 Confirm DPDK is setup properly

For testing, you can confirm if you are ready to use DPDK by running DPDK's sample application. 12fwd is good example to confirm it before SPP because it is very similar to SPP's worker process for forwarding.

```
$ cd $RTE_SDK/examples/l2fwd
$ make
CC main.o
LD l2fwd
INSTALL-APP l2fwd
INSTALL-MAP l2fwd.map
```

In this case, run this application simply with just two options while DPDK has many kinds of

options.

- -1: core list
- -p: port mask

```
$ sudo ./build/app/l2fwd \
    -l 1-2 \
    -- -p 0x3
```

It must be separated with -- to specify which option is for EAL or application. Refer to L2 Forwarding Sample Application for more details.

## 3.2.7 Build Documentation

This documentation is able to be built as HTML and PDF formats from make command. Before compiling the documentation, you need to install some of packages required to compile.

For HTML documentation, install sphinx and additional theme.

```
$ pip3 install sphinx \
    sphinx-rtd-theme
```

For PDF, inkscape and latex packages are required.

```
# Ubuntu
$ sudo apt install inkscape \
   texlive-latex-extra \
   texlive-latex-recommended
```

```
# CentOS
$ sudo yum install inkscape \
   texlive-latex
```

You might also need to install latexmk in addition to if you use Ubuntu 18.04 LTS.

```
$ sudo apt install latexmk
```

HTML documentation is compiled by running make with doc-html. This command launch sphinx for compiling HTML documents. Compiled HTML files are created in docs/guides/\_build/html/ and You can find the top page index.html in the directory.

\$ make doc-html

PDF documentation is compiled with doc-pdf which runs latex for. Compiled PDF file is created as docs/guides/\_build/html/SoftPatchPanel.pdf.

\$ make doc-pdf

You can also compile both of HTML and PDF documentations with doc or doc-all.

```
$ make doc
# or
$ make doc-all
```

Note: For CentOS, compilation PDF document is not supported.

# 3.3 How to Use

As described in *Design*, SPP consists of primary process for managing resources, secondary processes for forwarding packet, and SPP controller to accept user commands and send it to SPP processes.

You should keep in mind the order of launching processes if you do it manually, or you can use startup script. This start script is for launching spp-ctl, spp\_primary and SPP CLI.

Before starting, you should define environmental variable SPP\_FILE\_PREFIX for using the same prefix among SPP processes. --file-prefix is an EAL option for using a different shared data file prefix for a DPDK process.

\$ export SPP\_FILE\_PREFIX=spp

This option is used for running several DPDK processes because it is not allowed different processes to have the same name of share data file, although each process of multi-process application should have the same prefix on the contrary. Even if you do not run several DPDK applications, you do not need to define actually. However, it is a good practice because SPP is used for connecting DPDK applications in actual usecases.

#### 3.3.1 Quick Start

Run bin/start.sh with configuration file bin/config.sh. However, at the first time you run the script, it is failed because this configration file does not exist. It create the config from template bin/sample/config.sh and asks you to edit this file. All of options for launching the processes are defined in the configuration file.

Edit the config file before run bin/start.sh again. It is expected you have two physical ports on your server, but it is configurable. You can use virtual ports instead of physical. The number of ports is defined as PRI\_PORTMASK=0x03 as default. If you do not have physical ports and use two memif ports instead of physical, uncomment PRI\_MEMIF\_VDEVS=(0 1). You can also use several types of port at once.

```
# spp_primary options
...
PRI_PORTMASK=0x03 # total num of ports of spp_primary.
# Vdevs of spp_primary
#PRI_MEMIF_VDEVS=(0 1) # IDs of `net_memif`
#PRI_VHOST_VDEVS=(11 12) # IDs of `eth_vhost`
...
```

After that, you can run the startup script again for launching processes.

```
# launch with default URL http://127.0.0.1:7777
$ bin/start.sh
Start spp-ctl
Start spp_primary
```

```
Waiting for spp_primary is ready ..... OK! (8.5[sec])
Welcome to the SPP CLI. Type `help` or `?` to list commands.
spp >
```

Check status of spp\_primary because it takes several seconds to be ready. Confirm that the status is running.

```
spp > status
- spp-ctl:
    - address: 127.0.0.1:7777
- primary:
    - status: running
- secondary:
    - processes:
```

Now you are ready to launch secondary processes from pri; launch command, or another terminal. Here is an example for launching spp\_nfv with options from pri; launch. Log file of this process is created as log/spp\_nfv1.log.

spp > pri; launch nfv 1 -l 1,2 -m 512 --file-prefix spp -- -n 1 -s ...

This launch command supports TAB completion. Parameters for  $pp_nfv$  are completed after secondary ID 1.

You might notice --file-prefix spp which should be the same value among primary and secondary processes. SPP CLI expects that this value can be referred as environmental variable SPP\_FILE\_PREFIX, and spp\_primary is launched with the same --file-prefix spp. If you run SPP from bin/start.sh, you do no need to define the variable by yourself because it is defined in bin/config.sh so that spp\_primary is launched with the prefix.

```
spp > pri; launch nfv 1
# Press TAB
spp > pri; launch nfv 1 -1 1,2 -m 512 --file-prefix spp -- -n 1 -s ...
```

It is same as following options launching from terminal.

```
$ sudo ./src/nfv/x86_64-native-linux-gcc/spp_nfv \
    -l 1,2 -n 4 -m 512 \
    --proc-type secondary \
    --file-prefix spp \
    -- \
    -n 1 \
    -s 127.0.0.1:6666
```

Parameters for completion are defined in SPP CLI, and you can find parameters with config command.

```
spp > config
- max_secondary: "16"  # The maximum number of secondary processes
- prompt: "spp > "  # Command prompt
- topo_size: "60%"  # Percentage or ratio of topo
- sec_mem: "-m 512"  # Mem size
...
```

You can launch consequence secondary processes from CLI for your usage. If you just patch

two DPDK applications on host, it is enough to use one <code>spp\_nfv</code>, or use <code>spp\_vf</code> if you need to classify packets.

```
spp > pri; launch nfv 2 -l 1,3 -m 512 --file-prefix spp -- -n 2 -s ...
spp > pri; launch vf 3 -l 1,4,5,6 -m 512 --file-prefix spp -- -n 3 -s ...
...
```

If you launch processes by yourself,  $pp\_primary$  must be launched before secondary processes.  $pp\_ctl$  need to be launched before SPP CLI, but no need to be launched before other processes. SPP CLI is launched from pp.py. If  $pp\_ctl$  is not running after primary and secondary processes are launched, processes wait  $pp\_ctl$  is launched.

In general, <code>spp-ctl</code> should be launched first, then SPP CLI and <code>spp\_primary</code> in each of terminals without running as background process. After <code>spp\_primary</code>, you launch secondary processes for your usage.

In the rest of this chapter is for explaining how to launch each of processes options and usages for the all of processes. How to connect to VMs is also described in this chapter.

How to use of these secondary processes is described as usecases in the next chapter.

# 3.3.2 SPP Controller

SPP Controller consists of spp-ctl and SPP CLI.

#### spp-ctl

spp-ctl is a HTTP server for REST APIs for managing SPP processes. In default, it is accessed with URL http://l27.0.0.1:7777 or http://localhost:7777. spp-ctl shows no messages at first after launched, but shows log messages for events such as receiving a request or terminating a process.

```
# terminal 1
$ cd /path/to/spp
$ python3 src/spp-ctl/spp-ctl
```

It has a option -b for binding address explicitly to be accessed from other than default, 127. 0.0.1 or localhost. If you deploy SPP on multiple nodes, you might need to use -b option it to be accessed from other processes running on other than local node.

```
# launch with URL http://192.168.1.100:7777
$ python3 src/spp-ctl/spp-ctl -b 192.168.1.100
```

spp-ctl is the most important process in SPP. For some usecases, you might better to manage this process with systemd. Here is a simple example of service file for systemd.

```
[Unit]
Description = SPP Controller
[Service]
ExecStart = /usr/bin/python3 /path/to/spp/src/spp-ctl/spp-ctl
User = root
```

All of options can be referred with help option -h.

#### SPP CLI

If spp-ctl is launched, go to the next terminal and launch SPP CLI.

```
# terminal 2
$ cd /path/to/spp
$ python3 src/spp.py
Welcome to the spp. Type help or ? to list commands.
spp >
```

If you launched pp-ctl with -b option, you also need to use the same option for pp.py, or failed to connect and to launch.

```
# terminal 2
# bind to spp-ctl on http://192.168.1.100:7777
$ python3 src/spp.py -b 192.168.1.100
Welcome to the spp. Type help or ? to list commands.
spp >
```

One of the typical usecase of this option is to deploy multiple SPP nodes. Fig. 3.1 is an exmaple of multiple nodes case. There are three nodes on each of which spp-ctl is running for accepting requests for SPP. These spp-ctl processes are controlled from spp.py on host1 and all of paths are configured across the nodes. It is also able to be configured between hosts by changing soure or destination of phy ports.

#### Fig. 3.1: Multiple SPP nodes

Launch SPP CLI with three entries of binding addresses with -b option for specifying spp-ctl.

```
# Launch SPP CLI with three nodes
$ python3 src/spp.py -b 192.168.11.101 \
    -b 192.168.11.102 \
    -b 192.168.11.103 \
```

You can also add nodes after SPP CLI is launched.

```
# Launch SPP CLI with one node
$ python3 src/spp.py -b 192.168.11.101
Welcome to the SPP CLI. Type `help` or `?` to list commands.
```

```
# Add the rest of nodes after
spp > server add 192.168.11.102
Registered spp-ctl "192.168.11.102:7777".
spp > server add 192.168.11.103
Registered spp-ctl "192.168.11.103:7777".
```

You find the host under the management of SPP CLI and switch with server command.

```
spp > server list
1: 192.168.1.101:7777 *
2: 192.168.1.102:7777
3: 192.168.1.103:7777
```

To change the server, add an index number after server.

```
# Launch SPP CLI
spp > server 3
Switch spp-ctl to "3: 192.168.1.103:7777".
```

All of options can be referred with help option -h.

All of SPP CLI commands are described in SPP Commands.

#### **Default Configuration**

SPP CLI imports several params from configuration file while launching. Some of behaviours of SPP CLI depends on the params. The default configuration is defined in src/controller/ config/default.yml. You can change this params by editing the config file, or from config config command after SPP CLI is launched.

All of config params are referred by config command.

```
# show list of config
spp > config
- max_secondary: "16"  # The maximum number of secondary processes
- sec_nfv_nof_lcores: "1"  # Default num of lcores for workers of spp_nfv
....
```

To change the config, set a value for the param. Here is an example for changing command prompt.

```
# set prompt to "$ spp "
spp > config prompt "$ spp "
```

```
Set prompt: "$ spp "
$ spp
```

## 3.3.3 SPP Primary

SPP primary is a resource manager and has a responsibility for initializing EAL for secondary processes. It should be launched before secondary.

To launch SPP primary, run spp\_primary with specific options.

```
# terminal 3
$ sudo ./src/primary/x86_64-native-linux-gcc/spp_primary \
    -1 0 -n 4 \
    --socket-mem 512,512 \
    --huge-dir /dev/hugepages \
    --proc-type primary \
    --file-prefix $SPP_FILE_PREFIX \
    --base-virtaddr 0x10000000
    -- \
    -p 0x03 \
    -n 10 \
    -s 192.168.1.100:5555
```

SPP primary takes EAL options and application specific options.

Core list option -1 is for assigning cores and SPP primary requires just one core. You can use core mask option -c instead of -1. For memory, this example is for reserving 512 MB on each of two NUMA nodes hardware, so you use -m 1024 simply, or --socket-mem 1024, 0 if you run the process on single NUMA node.

**Note:** If you use DPDK v18.08 or before, you should consider give --base-virtaddr with 4 GiB or higher value because a secondary process is accidentally failed to mmap while init memory. The reason of the failure is secondary process tries to reserve the region which is already used by some of thread of primary.

```
# Failed to secondary
EAL: Could not mmap 17179869184 ... - please use '--base-virtaddr' option
```

--base-virtaddr is to decide base address explicitly to avoid this overlapping. 4 GiB 0x100000000 is enough for the purpose.

If you use DPDK v18.11 or later, --base-virtaddr 0x100000000 is enabled in default. You need to use this option only for changing the default value.

If spp\_primary is launched with two or more lcores, forwarder or monitor is activated. The default is forwarder and monitor is optional in this case. If you use monitor thread, additional option --disp-stat is required. Here is an example for launching spp\_primary with monitor thread.

```
# terminal 3
$ sudo ./src/primary/x86_64-native-linux-gcc/spp_primary \
    -1 0-1 -n 4 \  # two lcores
    --socket-mem 512,512 \
```

```
--huge-dir /dev/hugepages \
--proc-type primary \
--file-prefix $SPP_FILE_PREFIX \
--base-virtaddr 0x10000000
-- \
-p 0x03 \
-n 10 \
-s 192.168.1.100:5555
--disp-stats
```

Primary process sets up physical ports of given port mask with -p option and ring ports of the number of -n option. Ports of -p option is for accepting incomming packets and -n option is for inter-process packet forwarding. You can also add ports initialized with --vdev option to physical ports. However, ports added with --vdev cannot referred from secondary processes.

```
# terminal 3
$ sudo ./src/primary/x86_64-native-linux-gcc/spp_primary \
    -1 0 -n 4 \
    --socket-mem 512,512 \
    --huge-dir=/dev/hugepages \
    --vdev eth_vhost1,iface=/tmp/sock1 # used as 1st phy port
    --vdev eth_vhost2,iface=/tmp/sock2 # used as 2nd phy port
    --proc-type=primary \
    --file-prefix $SPP_FILE_PREFIX \
    --base-virtaddr 0x10000000
    -- \
    -p 0x03 \
    -n 10 \
    -s 192.168.1.100:5555
```

In case of using MLX5 supported NIC, you must add dv\_flow\_en=1 with white list option.

```
# terminal 3
$ sudo ./src/primary/x86_64-native-linux-gcc/spp_primary \
    -1 0 -n 4 \
    -w 0000:03:00.0,dv_flow_en=1 \
    -w 0000:05:00.0 \
    --socket-mem 512,512 \
    --huge-dir /dev/hugepages \
    --proc-type primary \
    --base-virtaddr 0x10000000
    -- \
    -p 0x03 \
    -n 10 \
    -s 192.168.1.100:5555
```

- · EAL options:
  - 1: core list
  - -- socket-mem: Memory size on each of NUMA nodes.
  - -- huge-dir: Path of hugepage dir.
  - --proc-type: Process type.
  - --base-virtaddr: Specify base virtual address.
  - -- disp-stats: Show statistics periodically.
- · Application options:
  - -p: Port mask.
  - -n: Number of ring PMD.
  - -s: IP address of controller and port prepared for primary.

#### 3.3.4 SPP Secondary

Secondary process behaves as a client of primary process and a worker for doing tasks for packet processing. There are several kinds of secondary process, for example, simply forwarding between ports, classifying packets by referring its header or duplicate packets for redundancy.

#### spp\_nfv

Run spp\_nfv with options which simply forward packets as similar as 12 fwd.

```
# terminal 4
$ cd /path/to/spp
$ sudo ./src/nfv/x86_64-native-linux-gcc/spp_nfv \
        -1 2-3 -n 4 \
        --proc-type secondary \
        --file-prefix $SPP_FILE_PREFIX \
        -- \
        -n 1 \
        -s 192.168.1.100:6666
```

EAL options are the same as primary process. Here is a list of application options of spp\_nfv.

- -n: Secondary ID.
- -s: IP address and secondary port of spp-ctl.
- --vhost-client: Enable vhost-user client mode.

Secondary ID is used to identify for sending messages and must be unique among all of secondaries. If you attempt to launch a secondary process with the same ID, it is failed.

If --vhost-client option is specified, then vhost-user act as the client, otherwise the server. For reconnect feature from SPP to VM, --vhost-client option can be used. This reconnect features requires QEMU 2.7 (or later). See also Vhost Sample Application.

#### spp\_vf

spp\_vf is a kind of secondary process for classify or merge packets.

```
$ sudo ./src/vf/x86_64-native-linux-gcc/spp_vf \
    -l 2-13 -n 4 \
    --proc-type secondary \
    --file-prefix $SPP_FILE_PREFIX \
    -- \
    --client-id 1 \
    -s 192.168.1.100:6666 \
    --vhost-client
```

EAL options are the same as primary process. Here is a list of application options of spp\_vf.

- --client-id: Client ID unique among secondary processes.
- -s: IPv4 address and secondary port of spp-ctl.
- --vhost-client: Enable vhost-user client mode.

#### spp\_mirror

spp\_mirror is a kind of secondary process for duplicating packets, and options are same as spp\_vf.

```
$ sudo ./src/mirror/x86_64-native-linux-gcc/spp_mirror \
    -1 2,3 -n 4 \
    --proc-type secondary \
    --file-prefix $SPP_FILE_PREFIX \
    -- \
    --client-id 1 \
    -s 192.168.1.100:6666 \
    --vhost-client
```

EAL options are the same as primary process. Here is a list of application options of spp\_mirror.

- --client-id: Client ID unique among secondary processes.
- -s: IPv4 address and secondary port of spp-ctl.
- --vhost-client: Enable vhost-user client mode.

#### spp\_pcap

Other than PCAP feature implemented as pcap port in spp\_nfv, SPP provides spp\_pcap for capturing comparatively heavy traffic.

```
$ sudo ./src/pcap/x86_64-native-linux-gcc/spp_pcap \
    -1 2-5 -n 4 \
    --proc-type secondary \
    --file-prefix $SPP_FILE_PREFIX \
    -- \
    --client-id 1 \
    -s 192.168.1.100:6666 \
    -c phy:0 \
    --out-dir /path/to/dir \
    --fsize 107374182
```

EAL options are the same as primary process. Here is a list of application options of spp\_pcap.

- --client-id: Client ID unique among secondary processes.
- -s: IPv4 address and secondary port of spp-ctl.
- -c: Captured port. Only phy and ring are supported.
- --out-dir: Optional. Path of dir for captured file. Default is /tmp.
- --fsize: Optional. Maximum size of a capture file. Default is 1GiB.

Captured file of LZ4 is generated in /tmp by default. The name of file is consists of timestamp, resource ID of captured port, ID of writer threads and sequential number. Timestamp is decided when capturing is started and formatted as YYYYMMDDhhmmss. Both of writer thread ID and sequential number are started from 1. Sequential number is required for the case if the size of captured file is reached to the maximum and another file is generated to continue capturing.

This is an example of captured file. It consists of timestamp, 20190214154925, port phy0, thread ID 1 and sequential number 1.

```
/tmp/spp_pcap.20190214154925.phy0.1.1.pcap.lz4
```

spp\_pcap also generates temporary files which are owned by each of writer threads until capturing is finished or the size of captured file is reached to the maximum. This temporary file has additional extension tmp at the end of file name.

```
/tmp/spp_pcap.20190214154925.phy0.1.1.pcap.lz4.tmp
```

## Launch from SPP CLI

You can launch SPP secondary processes from SPP CLI wintout openning other terminals. pri; launch command is for any of secondary processes with specific options. It takes secondary type, ID and options of EAL and application itself as similar to launching from terminal. Here is an example of launching spp\_nfv. You notice that there is no --proc-type secondary which should be required for secondary. It is added to the options by SPP CLI before launching the process.

```
# terminal 2
# launch spp_nfv with sec ID 2
spp > pri; launch nfv 2 -l 1,2 -m 512 -- -n 2 -s 192.168.1.100:6666
Send request to launch nfv:2.
```

After running this command, you can find nfv:2 is launched successfully.

```
# terminal 2
spp > status
- spp-ctl:
    - address: 192.168.1.100:7777
- primary:
    - status: running
- secondary:
    - processes:
    1: nfv:2
```

Instead of displaying log messages in terminal, it outputs the messages in a log file. All of log files of secondary processes launched with pri are located in log/ directory under the project root. The name of log file is found  $log/spp_nfv-2.log$ .

```
# terminal 5
$ tail -f log/spp_nfv-2.log
SPP_NFV: Used lcores: 1 2
SPP_NFV: entering main loop on lcore 2
SPP_NFV: My ID 2 start handling message
SPP_NFV: [Press Ctrl-C to quit ...]
SPP_NFV: Creating socket...
```

```
SPP_NFV: Trying to connect ... socket 24
SPP_NFV: Connected
SPP_NFV: Received string: _get_client_id
SPP_NFV: token 0 = _get_client_id
SPP_NFV: To Server: {"results":[{"result":"success"}],"client_id":2, ...
```

## Launch SPP on VM

To communicate DPDK application running on a VM, it is required to create a virtual device for the VM. In this instruction, launch a VM with gemu command and create <code>vhost-user</code> and <code>virtio-net-pci</code> devices on the VM.

Before launching VM, you need to prepare a socket file for creating <code>vhost-user</code> device. Run add command with resource UID <code>vhost:0</code> to create socket file.

```
# terminal 2
spp > nfv 1; add vhost:0
```

In this example, it creates socket file with index 0 from  $pp_nfv$  of ID 1. Socket file is created as /tmp/sock0. It is used as a qemu option to add vhost interface.

Launch VM with  $qemu-system-x86_64$  for x86 64bit architecture. Qemu takes many options for defining resources including virtual devices. You cannot use this example as it is because some options are depend on your environment. You should specify disk image with -hda, sixth option in this example, and qemu-ifup script for assigning an IP address for the VM to be able to access as 12th line.

```
# terminal 5
$ sudo qemu-system-x86_64 \
   -cpu host 🔪
   -enable-kvm 🔪
   -numa node, memdev=mem \
   -mem-prealloc \
   -hda /path/to/image.qcow2 \
   -m 4096 \
   -smp cores=4,threads=1,sockets=1 \
   -object \
   memory-backend-file,id=mem,size=4096M,mem-path=/dev/hugepages,share=on \
    -device e1000, netdev=net0, mac=00:AD:BE:B3:11:00 \
    -netdev tap,id=net0,ifname=net0,script=/path/to/qemu-ifup \
    -nographic \
    -chardev socket,id=chr0,path=/tmp/sock0 \ # /tmp/sock0
    -netdev vhost-user,id=net1,chardev=chr0,vhostforce \
    -device virtio-net-pci,netdev=net1,mac=00:AD:BE:B4:11:00 \
    -monitor telnet::44911, server, nowait
```

This VM has two network interfaces. -device e1000 is a management network port which requires <code>qemu-ifup</code> to activate while launching. Management network port is used for login and setup the VM. -device <code>virtio-net-pci</code> is created for SPP or DPDK application running on the VM.

vhost-user is a backend of virtio-net-pci which requires a socket file /tmp/sock0 created from secondary with -chardev option.

For other options, please refer to QEMU User Documentation.

**Note:** In general, you need to prepare several qemu images for launcing several VMs, but installing DPDK and SPP for several images is bother and time consuming.

You can shortcut this tasks by creating a template image and copy it to the VMs. It is just one time for installing for template.

After VM is booted, you install DPDK and SPP in the VM as in the host. IP address of the VM is assigned while it is created and you can find the address in a file generated from libvirt if you use Ubuntu.

It is recommended to configure /etc/default/grub for hugepages and reboot the VM after installation.

Finally, login to the VM, bind ports to DPDK and launch <code>spp-ctl</code> and <code>spp\_primamry</code>. You should add -b option to be accessed from SPP CLI on host.

```
# terminal 5
$ ssh user@192.168.122.100
$ cd /path/to/spp
$ python3 src/spp-ctl/spp-ctl -b 192.168.122.100
...
```

Confirm that virtio interfaces are under the management of DPDK before launching DPDK processes.

```
# terminal 6
$ ssh user@192.168.122.100
$ cd /path/to/spp
$ sudo ./src/primary/x86_64-native-linux-gcc/spp_primary \
    -l 1 -n 4 \
    -m 1024 \
    -huge-dir=/dev/hugepages \
    --proc-type=primary \
    --base-virtaddr 0x10000000
    --file-prefix $SPP_FILE_PREFIX \
    -- \
    -p 0x03 \
    -n 6 \
    -s 192.168.122.100:5555
```

You can configure SPP running on the VM from SPP CLI. Use server command to switch node under the management.

```
# terminal 2
# show list of spp-ctl nodes
spp > server
```

```
1: 192.168.1.100:7777 *
2: 192.168.122.100:7777
# change node under the management
spp > server 2
Switch spp-ctl to "2: 192.168.122.100:7777".
# confirm node is switched
spp > server
1: 192.168.1.100:7777
2: 192.168.122.100:7777 *
# configure SPP on VM
spp > status
...
```

Now, you are ready to setup your network environment for DPDK and non-DPDK applications with SPP. SPP enables users to configure service function chaining between applications running on host and VMs. Usecases of network configuration are explained in the next chapter.

#### **Using virsh**

First of all, please check version of gemu.

```
$ qemu-system-x86_64 --version
```

You should install qemu 2.7 or higher for using vhost-user client mode. Refer instruction to install.

virsh is a command line interface that can be used to create, destroy, stop start and edit VMs and configure.

You also need to install following packages to run virt-install.

- libvirt-bin
- virtinst
- bridge-utils

#### virt-install

Install OS image with virt-install command. --location is a URL of installer. Use Ubuntu 16.04 for amd64 in this case.

http://archive.ubuntu.com/ubuntu/dists/xenial/main/installer-amd64/

This is an example of virt-install.

```
virt-install \
--name VM_NAME \
--ram 4096 \
--disk path=/var/lib/libvirt/images/VM_NAME.img,size=30 \
--vcpus 4 \
--os-type linux \
```

```
--os-variant ubuntu16.04 \
--network network=default \
--graphics none \
--console pty,target_type=serial \
--location 'http://archive.ubuntu.com/ubuntu/dists/xenial/main/...'
--extra-args 'console=ttyS0,115200n8 serial'
```

You might need to enable serial console as following.

```
$sudo systemctl enable serial-getty@ttyS0.service
$sudo systemctl start serial-getty@ttyS0.service
```

## **Edit Config**

Edit configuration of VM with virsh command. The name of VMs are found from virsh list.

```
# Find the name of VM
$ sudo virsh list --all
$ sudo virsh edit VM_NAME
```

You need to define namespace <code>qemu</code> to use tags such as <code><qemu:commandline></code>. In <code>libvirt, <qemu:commandline></code> tag is supported to utilize <code>qemu</code> specific features. In this example configuration of hugepage and/or network device is done via modifying domain XML file. Please see details in libvirt document.

xmlns:qemu='http://libvirt.org/schemas/domain/qemu/1.0'

In addition, you need to add attributes for specific resources for DPDK and SPP.

- <memoryBacking>
- <qemu:commandline>

Take care about the index numbers of devices should be the same value such as chr0 or sock0 in virtio-net-pci device. This index is referred as ID of vhost port from SPP. MAC address defined in the attribute is used while registering destinations for classifier's table.

<qemu:arg value='virtio-net-pci,netdev=vhost-net0,mac=52:54:00:12:34:56'/>

Here is an example of XML config for using with SPP. The following example is just excerpt from complete sample. The complete sample can be found in spp-vm1.xml.

```
<domain type='kvm' xmlns:qemu='http://libvirt.org/schemas/domain/qemu/1.0'>
<name>spp-vml</name>
<uuid>d90f5420-861a-4479-8559-62d7a1545cb9</uuid>
<memory unit='KiB'>4194304</memory>
<currentMemory unit='KiB'>4194304</currentMemory>
"..."
<qemu:commandline>
<qemu:arg value='-cpu'/>
<qemu:arg value='host'/>
<qemu:arg value='-object'/>
<qemu:arg value='memory-backend-file,
id=mem,size=4096M,mem-path=/run/hugepages/kvm,share=on'/>
<qemu:arg value='-numa'/>
```

```
<qemu:arg value='node,memdev=mem'/>
   <qemu:arg value='-mem-prealloc'/>
   <qemu:arg value='-chardev'/>
   <qemu:arg value='socket,id=chr0,path=/tmp/sock0,server'/>
   <gemu:arg value='-device'/>
   <qemu:arg value='virtio-net-pci,netdev=vhost-net0,</pre>
   mac=52:54:00:12:34:56'/>
   <qemu:arg value='-netdev'/>
   <qemu:arg value='vhost-user,id=vhost-net0,chardev=chr0,vhostforce'/>
   <qemu:arg value='-chardev'/>
   <qemu:arg value='socket,id=chr1,path=/tmp/sock1,server'/>
   <qemu:arg value='-device'/>
   <qemu:arg value='virtio-net-pci,netdev=vhost-net1,</pre>
   mac=52:54:00:12:34:57'/>
   <gemu:arg value='-netdev'/>
   <qemu:arg value='vhost-user,id=vhost-net1,chardev=chr1,vhostforce'/>
 </gemu:commandline>
</domain>
```

## Launch VM

After updating XML configuration, launch VM with virsh start.

\$ virsh start VM\_NAME

It is required to add network configurations for processes running on the VMs. If this configuration is skipped, processes cannot communicate with others via SPP.

On the VMs, add an interface and disable offload.

```
# Add interface
$ sudo ifconfig IF_NAME inet IPADDR netmask NETMASK up
# Disable offload
$ sudo ethtool -K IF_NAME tx off
```

## 3.4 Performance Optimization

## 3.4.1 Reduce Context Switches

Use the isolcpus Linux kernel parameter to isolate them from Linux scheduler to reduce context switches. It prevents workloads of other processes than DPDK running on reserved cores with isolcpus parameter.

For Ubuntu 16.04, define isolcpus in /etc/default/grub.

```
GRUB_CMDLINE_LINUX_DEFAULT="isolcpus=0-3,5,7"
```

The value of this isolcpus depends on your environment and usage. This example reserves six cores(0,1,2,3,5,7).

## 3.4.2 Optimizing QEMU Performance

QEMU process runs threads for vcpu emulation. It is effective strategy for pinning vcpu threads to decicated cores.

To find vcpu threads, you use ps command to find PID of QEMU process and pstree command for threads launched from QEMU process.

```
$ ps ea
PID TTY STAT TIME COMMAND
192606 pts/11 Sl+ 4:42 ./x86_64-softmmu/qemu-system-x86_64 -cpu host ...
```

Run pstree with -p and this PID to find all threads launched from QEMU.

Update affinity by using taskset command to pin vcpu threads. The vcpu threads is listed from the second entry and later. In this example, assign PID 192623 to core 4, PID 192624 to core 5 and so on.

```
$ sudo taskset -pc 4 192623
pid 192623's current affinity list: 0-31
pid 192623's new affinity list: 4
$ sudo taskset -pc 5 192624
pid 192624's current affinity list: 0-31
pid 192624's new affinity list: 5
$ sudo taskset -pc 6 192625
pid 192625's current affinity list: 0-31
pid 192625's new affinity list: 6
$ sudo taskset -pc 7 192626
pid 192626's current affinity list: 0-31
pid 192626's new affinity list: 0-31
pid 192626's new affinity list: 0-31
```

## 3.4.3 Consideration of NUMA node

spp\_primary tries to create memory pool in the same NUMA node where it is launched. Under NUMA configuration, the NUMA node where spp\_primary is launched and the NUMA node where NIC is connected can be different (e.g. spp\_primary runs in NUMA node 0 while NIC is connected with NUMA node 1). Such configuration may cause performance degradation. In general, under NUMA configuration, it is best practice to use CPU and NIC which belongs to the same NUMA node for best performance. So user should align those when performance degradation makes the situation critical.

To check NUMA node which CPU/NIC core belongs, <code>lstopo</code> command can be used. In the following example, CPU core 0 belongs to NUMA node 0 while <code>enp175s0f0</code> belongs to NUMA node 1.

```
$ lstopo
Machine (93GB total)
NUMANode L#0 (P#0 46GB)
Package L#0 + L3 L#0 (17MB)
```

```
L2 L#0 (1024KB) + L1d L#0 (32KB) + L1i L#0 (32KB) + Core L#0
.....
NUMANode L#1 (P#1 47GB)
Package L#1 + L3 L#1 (17MB)
L2 L#12 (1024KB) + L1d L#12 (32KB) + L1i L#12 (32KB) + Core L#12
PU L#24 (P#1)
PU L#25 (P#25)
....
HostBridge L#10
PCIBridge
PCI 8086:1563
Net L#10 "enp175s0f0"
PCI 8086:1563
Net L#11 "enp175s0f1"
```

CPU core where spp\_primary run can be specified using -l option.

```
# terminal 3
$ sudo ./src/primary/x86_64-native-linux-gcc/spp_primary \
    -1 0 -n 4 \
    --socket-mem 512,512 \
    --huge-dir /dev/hugepages \
    --proc-type primary \
    --file-prefix $SPP_FILE_PREFIX \
    --base-virtaddr 0x10000000
    -- \
    -p 0x03 \
    -n 10 \
    -s 192.168.1.100:5555
```

## 3.4.4 Reference

- [1] Best pinning strategy for latency/performance trade-off
- [2] PVP reference benchmark setup using testpmd
- [3] Enabling Additional Functionality
- [4] How to get best performance with NICs on Intel platforms

# CHAPTER 4

**Use Cases** 

As described in *Design*, SPP has several kinds of secondary process for usecases such as simple forwarding to network entities, capturing or mirroring packets for monitoring, or connecting VMs or containers for Service Function Chaining in NFV.

This chapter is focusing on explaining about each of secondary processes with simple usecases. Usecase of spp\_primary is not covered here because it is almost similar to spp\_nfv and no need to explain both.

Details of usages of each process is not covered in this chapter. You can refer the details of SPP processes via CLI from *SPP Commands*, or via REST API from *API Reference*.

## 4.1 spp\_nfv

## 4.1.1 Single spp\_nfv

The most simple usecase mainly for testing performance of packet forwarding on host. One  $pp_nfv$  and two physical ports.

In this usecase, try to configure two senarios.

- Configure spp\_nfv as L2fwd
- Configure spp\_nfv for Loopback

First of all, Check the status of spp\_nfv from SPP CLI.

```
spp > nfv 1; status
- status: idling
- lcore_ids:
    - master: 1
    - slave: 2
- ports:
    - phy:0
    - phy:1
```

This status message explains that nfv 1 has two physical ports.

## Configure spp\_nfv as L2fwd

Assing the destination of ports with patch subcommand and start forwarding. Patch from phy:0 to phy:1 and phy:1 to phy:0, which means it is bi-directional connection.

```
spp > nfv 1; patch phy:0 phy:1
Patch ports (phy:0 -> phy:1).
spp > nfv 1; patch phy:1 phy:0
Patch ports (phy:1 -> phy:0).
spp > nfv 1; forward
Start forwarding.
```

Confirm that status of nfv 1 is updated to running and ports are patches as you defined.

```
spp > nfv 1; status
- status: running
- lcore_ids:
    - master: 1
    - slave: 2
- ports:
    - phy:0 -> phy:1
    - phy:1 -> phy:0
```

#### Fig. 4.1: spp\_nfv as l2fwd

Stop forwarding and reset patch to clear configuration. patch reset is to clear all of patch configurations.

```
spp > nfv 1; stop
Stop forwarding.
spp > nfv 1; patch reset
Clear all of patches.
```

#### Configure spp\_nfv for Loopback

Patch phy: 0 to phy: 0 and phy: 1 to phy: 1 for loopback.

```
spp > nfv 1; patch phy:0 phy:0
Patch ports (phy:0 -> phy:0).
spp > nfv 1; patch phy:1 phy:1
Patch ports (phy:1 -> phy:1).
spp > nfv 1; forward
Start forwarding.
```

## 4.1.2 Dual spp\_nfv

Use case for testing performance of packet forwarding with two  $pp_nfv$  on host. Throughput is expected to be better than *Single spp\_nfv* usecase because bi-directional forwarding of single  $pp_nfv$  is shared with two of uni-directional forwarding between dual  $pp_nfv$ .

In this usecase, configure two senarios almost similar to previous section.

- Configure Two spp\_nfv as L2fwd
- Configure Two spp\_nfv for Loopback

#### Configure Two spp\_nfv as L2fwd

Assing the destination of ports with patch subcommand and start forwarding. Patch from phy:0 to phy:1 for nfv 1 and from phy:1 to phy:0 for nfv 2.

```
spp > nfv 1; patch phy:0 phy:1
Patch ports (phy:0 -> phy:1).
spp > nfv 2; patch phy:1 phy:0
Patch ports (phy:1 -> phy:0).
spp > nfv 1; forward
Start forwarding.
spp > nfv 2; forward
Start forwarding.
```

Fig. 4.2: Two spp\_nfv as l2fwd

#### Configure two spp\_nfv for Loopback

Patch phy:0 to phy:0 for nfv 1 and phy:1 to phy:1 for nfv 2 for loopback.

```
spp > nfv 1; patch phy:0 phy:0
Patch ports (phy:0 -> phy:0).
spp > nfv 2; patch phy:1 phy:1
Patch ports (phy:1 -> phy:1).
spp > nfv 1; forward
Start forwarding.
spp > nfv 2; forward
Start forwarding.
```

Fig. 4.3: Two spp\_nfv for loopback

#### 4.1.3 Dual spp\_nfv with Ring PMD

In this usecase, configure two senarios by using ring PMD.

- Uni-Directional L2fwd
- Bi-Directional L2fwd

#### **Ring PMD**

Ring PMD is an interface for communicating between secondaries on host. The maximum number of ring PMDs is defined as -n option of spp\_primary and ring ID is started from 0.

Ring PMD is added by using add subcommand. All of ring PMDs is showed with status subcommand.

```
spp > nfv 1; add ring:0
Add ring:0.
spp > nfv 1; status
- status: idling
- lcore_ids:
- master: 1
- slave: 2
- ports:
- phy:0
- phy:1
- ring:0
```

Notice that ring:0 is added to nfv 1. You can delete it with del command if you do not need to use it anymore.

#### **Uni-Directional L2fwd**

Add a ring PMD and connect two spp\_nvf processes. To configure network path, add ring:0 to nfv 1 and nfv 2. Then, connect it with patch subcommand.

```
spp > nfv 1; add ring:0
Add ring:0.
spp > nfv 2; add ring:0
Add ring:0.
spp > nfv 1; patch phy:0 ring:0
Patch ports (phy:0 -> ring:0).
spp > nfv 2; patch ring:0 phy:1
Patch ports (ring:0 -> phy:1).
spp > nfv 1; forward
Start forwarding.
spp > nfv 2; forward
Start forwarding.
```

Fig. 4.4: Uni-Directional I2fwd

## **Bi-Directional L2fwd**

Add two ring PMDs to two spp\_nvf processes. For bi-directional forwarding, patch ring:0 for a path from nfv 1 to nfv 2 and ring:1 for another path from nfv 2 to nfv 1.

First, add ring: 0 and ring: 1 to nfv 1.

```
spp > nfv 1; add ring:0
Add ring:0.
spp > nfv 1; add ring:1
Add ring:1.
spp > nfv 1; status
- status: idling
- lcore_ids:
- master: 1
- slave: 2
- ports:
- phy:0
- phy:1
- ring:0
- ring:1
```

Then, add ring:0 and ring:1 to nfv 2.

```
spp > nfv 2; add ring:0
Add ring:0.
spp > nfv 2; add ring:1
Add ring:1.
spp > nfv 2; status
- status: idling
- lcore_ids:
- master: 1
- slave: 3
- ports:
- phy:0
- phy:1
- ring:0
- ring:1
```

```
spp > nfv 1; patch phy:0 ring:0
Patch ports (phy:0 -> ring:0).
spp > nfv 1; patch ring:1 phy:0
Patch ports (ring:1 -> phy:0).
spp > nfv 2; patch phy:1 ring:1
Patch ports (phy:1 -> ring:0).
spp > nfv 2; patch ring:0 phy:1
Patch ports (ring:0 -> phy:1).
spp > nfv 1; forward
Start forwarding.
spp > nfv 2; forward
Start forwarding.
```

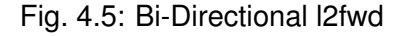

## 4.1.4 Single spp\_nfv with Vhost PMD

#### Vhost PMD

Vhost PMD is an interface for communicating between on hsot and guest VM. As described in *How to Use*, vhost must be created by add subcommand before the VM is launched.

## Setup Vhost PMD

In this usecase, add <code>vhost:0</code> to <code>nfv 1</code> for communicating with the VM. First, check if <code>/tmp/sock0</code> is already exist. You should remove it already exist to avoid a failure of socket file creation.

```
# remove sock0 if already exist
$ ls /tmp | grep sock
sock0 ...
$ sudo rm /tmp/sock0
```

Create /tmp/sock0 from nfv 1.

spp > nfv 1; add vhost:0
Add vhost:0.

#### Setup Network Configuration in spp\_nfv

Launch a VM by using the vhost interface created in the previous step. Lauunching VM is described in *How to Use*.

Patch phy:0 to vhost:0 and vhost:1 to phy:1 from nfv 1 running on host.

```
spp > nfv 1; patch phy:0 vhost:0
Patch ports (phy:0 -> vhost:0).
spp > nfv 1; patch vhost:1 phy:1
Patch ports (vhost:1 -> phy:1).
spp > nfv 1; forward
Start forwarding.
```

Finally, start forwarding inside the VM by using two vhost ports to confirm that network on host is configured.

\$ sudo \$RTE\_SDK/examples/build/l2fwd -1 0-1 -- -p 0x03

Fig. 4.6: Single spp\_nfv with vhost PMD

## 4.1.5 Single spp\_nfv with PCAP PMD

#### PCAP PMD

Pcap PMD is an interface for capturing or restoring traffic. For usign pcap PMD, you should set CONFIG\_RTE\_LIBRTE\_PMD\_PCAP and CONFIG\_RTE\_PORT\_PCAP to y and compile DPDK before SPP. Refer to *Install DPDK and SPP* for details of setting up.

Pcap PMD has two different streams for rx and tx. Tx device is for capturing packets and rx is for restoring captured packets. For rx device, you can use any of pcap files other than SPP's pcap PMD.

To start using pcap pmd, just using add subcommand as ring. Here is an example for creating pcap PMD pcap:1.

spp > nfv 1; add pcap:1

After running it, you can find two of pcap files in /tmp.

```
$ ls /tmp | grep pcap$
spp-rx1.pcap
spp-tx1.pcap
```

If you already have a dumped file, you can use it by it putting as /tmp/spp-rx1.pcap before running the add subcommand. SPP does not overwrite rx pcap file if it already exist, and it just overwrites tx pcap file.

#### **Capture Incoming Packets**

As the first usecase, add a pcap PMD and capture incoming packets from phy:0.

```
spp > nfv 1; add pcap 1
Add pcap:1.
spp > nfv 1; patch phy:0 pcap:1
Patch ports (phy:0 -> pcap:1).
spp > nfv 1; forward
Start forwarding.
```

#### Fig. 4.7: Rapture incoming packets

In this example, we use pktgen. Once you start forwarding packets from pktgen, you can see that the size of /tmp/spp-tx1.pcap is increased rapidly (or gradually, it depends on the rate).

```
Pktgen:/> set 0 size 1024
Pktgen:/> start 0
```

To stop capturing, simply stop forwarding of spp\_nfv.

```
spp > nfv 1; stop
Stop forwarding.
```

You can analyze the dumped pcap file with other tools like as wireshark.

#### **Restore dumped Packets**

In this usecase, use dumped file in previsou section. Copy spp-tx1.pcap to spp-rx2.pcap first.

\$ sudo cp /tmp/spp-tx1.pcap /tmp/spp-rx2.pcap

Then, add pcap PMD pcap: 2 to another spp\_nfv.

```
spp > nfv 2; add pcap:2
Add pcap:2.
```

You can find that spp-tx2.pcap is creaeted and spp-rx2.pcap still remained.

Fig. 4.8: Restore dumped packets

```
      $ 1s -al /tmp/spp*.pcap

      -rw-r--r-- 1 root root
      24
      ... /tmp/spp-rx1.pcap

      -rw-r--r-- 1 root root 2936703640
      ... /tmp/spp-rx2.pcap

      -rw-r--r-- 1 root root 2936703640
      ... /tmp/spp-tx1.pcap

      -rw-r--r-- 1 root root
      0
      ... /tmp/spp-tx2.pcap
```

To confirm packets are restored, patch pcap:2 to phy:1 and watch received packets on pktgen.

```
spp > nfv 2; patch pcap:2 phy:1
Patch ports (pcap:2 -> phy:1).
spp > nfv 2; forward
Start forwarding.
```

After started forwarding, you can see that packet count is increased.

## 4.2 spp\_vf

 ${\tt spp\_vf}$  is a secondary process for providing L2 classification as a simple pusedo SR-IOV features.

**Note:** --file-prefix option is not required in this section because there is not DPDK application other than SPP.

## 4.2.1 Classify ICMP Packets

To confirm classifying packets, sends ICMP packet from remote node by using ping and watch the response. Incoming packets through NICO are classified based on destination address.

Fig. 4.9: Network Configuration

#### Setup

Launch spp-ctl and SPP CLI before primary and secondary processes.

```
# terminal 1
$ python3 ./src/spp-ctl/spp-ctl -b 192.168.1.100
```

```
# terminal 2
$ python3 ./src/spp.py -b 192.168.1.100
```

spp\_primary on the second lcore with -1 0 and two ports -p 0x03.

```
# terminal 3
$ sudo ./src/primary/x86_64-native-linux-gcc/spp_primary \
    -l 1 -n 4 \
    --socket-mem 512,512 \
    --huge-dir=/run/hugepages/kvm \
    --proc-type=primary \
    -- \
    -p 0x03 \
    -n 10 -s 192.168.1.100:5555
```

After spp\_primary is launched, run secondary process spp\_vf. In this case, lcore options is -1 2-6 for one master thread and four worker threads.

```
# terminal 4
$ sudo ./src/vf/x86_64-native-linux-gcc/spp_vf \
    -1 2-6 \
    -n 4 --proc-type=secondary \
    -- \
    --client-id 1 \
    -s 192.168.1.100:6666 \
```

#### **Network Configuration**

Configure network as described in Fig. 4.9 step by step.

First of all, setup worker threads from component command with lcore ID and other options on local host host2.

```
# terminal 2
spp > vf 1; component start cls 3 classifier
spp > vf 1; component start fwd1 4 forward
spp > vf 1; component start fwd2 5 forward
spp > vf 1; component start mgr 6 merge
```

Add ports for each of components as following. The number of rx and tx ports are different for each of component's role.

```
# terminal 2
# classifier
spp > vf 1; port add phy:0 rx cls
spp > vf 1; port add ring:0 tx cls
spp > vf 1; port add ring:1 tx cls
# forwarders
spp > vf 1; port add ring:0 rx fwd1
spp > vf 1; port add ring:2 tx fwd1
spp > vf 1; port add ring:3 tx fwd2
# merger
spp > vf 1; port add ring:2 rx mgr
spp > vf 1; port add ring:3 rx mgr
spp > vf 1; port add phy:1 tx mgr
```

You also need to configure MAC address table for classifier. In this case, you need to register two MAC addresses. Although any MAC can be used, you use 52:54:00:12:34:56 and 52:54:00:12:34:58.

```
# terminal 2
spp > vf 1; classifier_table add mac 52:54:00:12:34:56 ring:0
spp > vf 1; classifier_table add mac 52:54:00:12:34:58 ring:1
```

## Send Packet from Remote Host

Ensure NICs, ens0 and ens1 in this case, are upped on remote host host1. You can up by using ifconfig if the status is down.

```
# terminal 1 on remote host
# Configure ip address of ens0
$ sudo ifconfig ens0 192.168.140.1 netmask 255.255.255.0 up
```

Add arp entries of MAC addresses statically to be resolved.

```
# terminal 1 on remote host
# set MAC address
$ sudo arp -i ens0 -s 192.168.140.2 52:54:00:12:34:56
$ sudo arp -i ens0 -s 192.168.140.3 52:54:00:12:34:58
```

Start tcpdump command for capturing ens1.

# terminal 2 on remote host
\$ sudo tcpdump -i ens1

Then, start ping in other terminals.

```
# terminal 3 on remote host
# ping via NIC0
$ ping 192.168.140.2
```

```
# terminal 4 on remote host
# ping via NIC0
$ ping 192.168.140.3
```

You can see ICMP Echo requests are received from ping on terminal 2.

#### Shutdown spp\_vf Components

Basically, you can shutdown all of SPP processes with bye all command. This section describes graceful shutting down. First, delete entries of classifier\_table and ports of components.

```
# terminal 2
# Delete MAC address from Classifier
spp > vf 1; classifier_table del mac 52:54:00:12:34:56 ring:0
spp > vf 1; classifier_table del mac 52:54:00:12:34:58 ring:1
```

```
# terminal 2
# classifier
spp > vf 1; port del phy:0 rx cls
spp > vf 1; port del ring:0 tx cls
spp > vf 1; port del ring:1 tx cls
```

```
# forwarders
spp > vf 1; port del ring:0 rx fwd1
spp > vf 1; port del ring:2 tx fwd1
spp > vf 1; port del ring:1 rx fwd2
spp > vf 1; port del ring:3 tx fwd2
# mergers
spp > vf 1; port del ring:2 rx mgr
spp > vf 1; port del ring:3 rx mgr
spp > vf 1; port del phy:1 tx mgr
```

Then, stop components.

# terminal 2
spp > vf 1; component stop cls
spp > vf 1; component stop fwd1
spp > vf 1; component stop fwd2
spp > vf 1; component stop mgr

You can confirm that worker threads are cleaned from status.

```
spp > vf 1; status
Basic Information:
    - client-id: 1
    - ports: [phy:0, phy:1]
    - lcore_ids:
        - master: 2
        - slaves: [3, 4, 5, 6]
Classifier Table:
    No entries.
Components:
    - core:3 '' (type: unuse)
    - core:4 '' (type: unuse)
    - core:5 '' (type: unuse)
    - core:6 '' (type: unuse)
```

Finally, terminate spp\_vf by using exit or bye sec.

spp > vf 1; exit

## 4.2.2 SSH Login to VMs

This usecase is to classify packets for ssh connections as another example. Incoming packets are classified based on destination addresses and reterned packets are aggregated before going out.

Fig. 4.10: Simple SSH Login

#### Setup

Launch spp-ctl and SPP CLI before primary and secondary processes.

```
# terminal 1
$ python3 ./src/spp-ct1/spp-ct1 -b 192.168.1.100
```

```
# terminal 2
$ python3 ./src/spp.py -b 192.168.1.100
```

spp\_primary on the second lcore with -1 1 and two ports -p 0x03.

```
# terminal 3
$ sudo ./src/primary/x86_64-native-linux-gcc/spp_primary \
    -1 1 -n 4 \
    --socket-mem 512,512 \
    --huge-dir=/run/hugepages/kvm \
    --proc-type=primary \
    -- \
    -p 0x03 -n 10 -s 192.168.1.100:5555
```

Then, run secondary process spp\_vf with -1 0, 2-13 which indicates to use twelve lcores.

```
# terminal 4
$ sudo ./src/vf/x86_64-native-linux-gcc/spp_vf \
    -1 0,2-13 \
    -n 4 --proc-type=secondary \
    -- \
    --client-id 1 \
    -s 192.168.1.100:6666 --vhost-client
```

#### **Network Configuration**

Detailed netowrk configuration of Fig. 4.10 is described below. In this usecase, use two NICs on each of host1 and host2 for redundancy.

Incoming packets through NIC0 or NIC1 are classified based on destionation address.

Fig. 4.11: Network Configuration SSH with spp\_vhost

You need to input a little bit large amount of commands for the configuration, or use playback command to load from config files. You can load network configuration from recipes in recipes/usecases/ as following.

```
# terminal 2
# Load config from recipe
spp > playback recipes/usecases/spp_vf/ssh/1-start_components.rcp
spp > playback recipes/usecases/spp_vf/ssh/2-add_port_path1.rcp
....
```

First of all, start components with names such as cls1, fwd1 or so.

# terminal 2
spp > vf 1; component start cls1 2 classifier
spp > vf 1; component start fwd1 3 forward
spp > vf 1; component start fwd2 4 forward
spp > vf 1; component start fwd3 5 forward
spp > vf 1; component start fwd4 6 forward
spp > vf 1; component start mgr1 7 merge

Each of components must have rx and tx ports for forwarding. Add ports for each of components as following. You notice that classifier has two tx ports and merger has two rx ports.

```
# terminal 2
# classifier
spp > vf 1; port add phy:0 rx cls1
spp > vf 1; port add ring:0 tx cls1
spp > vf 1; port add ring:1 tx cls1
forwarders
spp > vf 1; port add ring:0 rx fwd1
spp > vf 1; port add vhost:0 tx fwd1
spp > vf 1; port add ring:1 rx fwd2
spp > vf 1; port add vhost:2 tx fwd2
spp > vf 1; port add vhost:0 rx fwd3
spp > vf 1; port add ring:2 tx fwd3
spp > vf 1; port add vhost:2 rx fwd4
spp > vf 1; port add ring:3 tx fwd4
# merger
spp > vf 1; port add ring:2 rx mgr1
spp > vf 1; port add ring:3 rx mgr1
spp > vf 1; port add phy:0 tx mgr1
```

Classifier component decides the destination with MAC address by referring classifier\_table. MAC address and corresponding port is registered to the table. In this usecase, you need to register two MAC addresses of targetting VM for mgr1, and also mgr2 later.

```
# terminal 2
# Register MAC addresses for mgr1
spp > vf 1; classifier_table add mac 52:54:00:12:34:56 ring:0
spp > vf 1; classifier_table add mac 52:54:00:12:34:58 ring:1
```

Configuration for the second login path is almost the same as the first path.

```
# terminal 2
spp > vf 1; component start cls2 8 classifier
spp > vf 1; component start fwd5 9 forward
spp > vf 1; component start fwd6 10 forward
spp > vf 1; component start fwd7 11 forward
spp > vf 1; component start fwd8 12 forward
spp > vf 1; component start mgr2 13 merge
```

Add ports to each of components.

```
# terminal 2
# classifier
spp > vf 1; port add phy:1 rx cls2
spp > vf 1; port add ring:4 tx cls2
spp > vf 1; port add ring:5 tx cls2
# forwarders
spp > vf 1; port add ring:4 rx fwd5
spp > vf 1; port add vhost:1 tx fwd5
spp > vf 1; port add ring:5 rx fwd6
spp > vf 1; port add vhost:3 tx fwd6
spp > vf 1; port add vhost:1 rx fwd7
spp > vf 1; port add ring:6 tx fwd7
spp > vf 1; port add ring:7 tx fwd8
# merger
```

```
spp > vf 1; port add ring:6 rx mgr2
spp > vf 1; port add ring:7 rx mgr2
spp > vf 1; port add phy:1 tx mgr2
```

**Register MAC address entries to** classifier\_table for cls2.

```
# terminal 2
# Register MAC address to classifier
spp > vf 1; classifier_table add mac 52:54:00:12:34:57 ring:4
spp > vf 1; classifier_table add mac 52:54:00:12:34:59 ring:5
```

#### Setup VMs

Launch two VMs with virsh command. Setup for virsh is described in *Using virsh*. In this case, VMs are named as spp-vm1 and spp-vm2.

```
# terminal 5
$ virsh start spp-vm1 # VM1
$ virsh start spp-vm2 # VM2
```

After VMs are launched, login to spp-vm1 first to configure.

**Note:** To avoid asked for unknown keys while login VMs, use -o StrictHostKeyChecking=no option for ssh.

\$ ssh -o StrictHostKeyChecking=no sppuser at 192.168.122.31

Up interfaces and disable TCP offload to avoid ssh login is failed.

```
# terminal 5
# up interfaces
$ sudo ifconfig ens4 inet 192.168.140.21 netmask 255.255.255.0 up
$ sudo ifconfig ens5 inet 192.168.150.22 netmask 255.255.255.0 up
# disable TCP offload
$ sudo ethtool -K ens4 tx off
$ sudo ethtool -K ens5 tx off
```

Configuration of spp-vm2 is almost similar to spp-vm1.

```
# terminal 5
# up interfaces
$ sudo ifconfig ens4 inet 192.168.140.31 netmask 255.255.255.0 up
$ sudo ifconfig ens5 inet 192.168.150.32 netmask 255.255.255.0 up
# disable TCP offload
$ sudo ethtool -K ens4 tx off
$ sudo ethtool -K ens5 tx off
```

#### Login to VMs

Now, you can login to VMs from the remote host1.

```
# terminal 5
# spp-vml via NIC0
$ ssh sppuser@192.168.140.21
# spp-vml via NIC1
$ ssh sppuser@192.168.150.22
# spp-vm2 via NIC0
$ ssh sppuser@192.168.140.31
# spp-vm2 via NIC1
$ ssh sppuser@192.168.150.32
```

#### Shutdown spp\_vf Components

Basically, you can shutdown all of SPP processes with bye all command. This section describes graceful shutting down.

First, delete entries of classifier\_table and ports of components for the first SSH login path.

```
# terminal 2
# Delete MAC address from table
spp > vf 1; classifier_table del mac 52:54:00:12:34:56 ring:0
spp > vf 1; classifier_table del mac 52:54:00:12:34:58 ring:1
```

Delete ports.

```
# terminal 2
# classifier
spp > vf 1; port del phy:0 rx cls1
spp > vf 1; port del ring:0 tx cls1
spp > vf 1; port del ring:1 tx cls1
# forwarders
spp > vf 1; port del ring:0 rx fwd1
spp > vf 1; port del vhost:0 tx fwd1
spp > vf 1; port del ring:1 rx fwd2
spp > vf 1; port del vhost:2 tx fwd2
spp > vf 1; port del vhost:0 rx fwd3
spp > vf 1; port del ring:2 tx fwd3
spp > vf 1; port del vhost:2 rx fwd4
spp > vf 1; port del ring:3 tx fwd4
# merger
spp > vf 1; port del ring:2 rx mgr1
spp > vf 1; port del ring:3 rx mgr1
spp > vf 1; port del phy:0 tx mgr1
```

Then, stop components.

# terminal 2
# Stop component to spp\_vf
spp > vf 1; component stop cls1
spp > vf 1; component stop fwd1
spp > vf 1; component stop fwd3
spp > vf 1; component stop fwd4
spp > vf 1; component stop fwd4
spp > vf 1; component stop mgr1

Second, do termination for the second path. Delete entries from the table and ports from each of components.

```
# terminal 2
# Delete MAC address from Classifier
spp > vf 1; classifier_table del mac 52:54:00:12:34:57 ring:4
spp > vf 1; classifier_table del mac 52:54:00:12:34:59 ring:5
# terminal 2
# classifier2
spp > vf 1; port del phy:1 rx cls2
spp > vf 1; port del ring:4 tx cls2
spp > vf 1; port del ring:5 tx cls2
# forwarder
spp > vf 1; port del ring:4 rx fwd5
spp > vf 1; port del vhost:1 tx fwd5
spp > vf 1; port del ring:5 rx fwd6
spp > vf 1; port del vhost:3 tx fwd6
spp > vf 1; port del vhost:1 rx fwd7
spp > vf 1; port del ring:6 tx fwd7
spp > vf 1; port del vhost:3 rx fwd8
spp > vf 1; port del ring:7 tx fwd8
# merger
spp > vf 1; port del ring:6 rx mgr2
spp > vf 1; port del ring:7 rx mgr2
spp > vf 1; port del phy:1 tx mgr2
```

Then, stop components.

```
# terminal 2
# Stop component to spp_vf
spp > vf 1; component stop cls2
spp > vf 1; component stop fwd5
spp > vf 1; component stop fwd6
spp > vf 1; component stop fwd7
spp > vf 1; component stop fwd8
spp > vf 1; component stop mgr2
```

## Exit spp\_vf

Terminate spp\_vf.

```
# terminal 2
spp > vf 1; exit
```

## 4.3 spp\_mirror

**Note:** --file-prefix option is not required in this section because there is not DPDK application other than SPP.

## 4.3.1 Duplicate Packets

Simply duplicate incoming packets and send to two destinations. Remote host1 sends ARP packets by using ping command and spp\_mirror running on local host2 duplicates packets to destination ports.

#### **Network Configuration**

Detailed configuration is described in Fig. 4.12. In this diagram, incoming packets from phy:0 are mirrored. In spp\_mirror process, worker thread mir copies incoming packets and sends to two destinations phy:1 and phy:2.

Fig. 4.12: Duplicate packets with spp\_mirror

#### Setup SPP

Change directory to spp and confirm that it is already compiled.

\$ cd /path/to/spp

Launch spp-ctl before launching SPP primary and secondary processes. You also need to launch spp.py if you use  $spp\_mirror$  from CLI. -b option is for binding IP address to communicate other SPP processes, but no need to give it explicitly if 127.0.0.1 or localhost

```
# terminal 1
# Launch spp-ctl
$ python3 ./src/spp-ctl/spp-ctl -b 192.168.1.100
```

```
# terminal 2
# Launch SPP CLI
$ python3 ./src/spp.py -b 192.168.1.100
```

Start spp\_primary with core list option -1 1 and three ports -p 0x07.

```
# terminal 3
$ sudo ./src/primary/x86_64-native-linux-gcc/spp_primary \
    -l 1 -n 4 \
    --socket-mem 512,512 \
    --huge-dir=/run/hugepages/kvm \
    --proc-type=primary \
    -- \
    -p 0x07 -n 10 -s 192.168.1.100:5555
```

#### Launch spp\_mirror

Run secondary process spp\_mirror.

```
# terminal 4
$ sudo ./src/mirror/x86_64-native-linux-gcc/app/spp_mirror \
    -1 0,2 -n 4 \
```

```
--proc-type secondary \
-- \
--client-id 1 \
-s 192.168.1.100:6666 \
```

Start mirror component with core ID 2.

```
# terminal 2
spp > mirror 1; component start mir 2 mirror
```

Add phy:0 as rx port, and phy:1 and phy:2 as tx ports.

```
# terminal 2
# add ports to mir
spp > mirror 1; port add phy:0 rx mir
spp > mirror 1; port add phy:1 tx mir
spp > mirror 1; port add phy:2 tx mir
```

#### **Duplicate Packets**

To check packets are mirrored, you run tcpdump for ens1 and ens2. As you run ping for ens0 next, you will see the same ARP requests trying to resolve 192.168.140.21 on terminal 1 and 2.

```
# terminal 1 at host1
# capture on ens1
$ sudo tcpdump -i ens1
tcpdump: verbose output suppressed, use -v or -vv for full protocol decode
listening on ens1, link-type EN10MB (Ethernet), capture size 262144 bytes
21:18:44.183261 ARP, Request who-has 192.168.140.21 tell R740n15, length 28
21:18:45.202182 ARP, Request who-has 192.168.140.21 tell R740n15, length 28
....
```

```
# terminal 2 at host1
# capture on ens2
$ sudo tcpdump -i ens2
tcpdump: verbose output suppressed, use -v or -vv for full protocol decode
listening on ens2, link-type EN10MB (Ethernet), capture size 262144 bytes
21:18:44.183261 ARP, Request who-has 192.168.140.21 tell R740n15, length 28
21:18:45.202182 ARP, Request who-has 192.168.140.21 tell R740n15, length 28
...
```

#### Start to send ARP request with ping.

```
# terminal 3 at host1
# send packet from NIC0
$ ping 192.168.140.21 -I ens0
```

#### **Stop Mirroring**

Delete ports for components.

```
# Delete port for mir
spp > mirror 1; port del phy:0 rx mir
```

```
spp > mirror 1; port del phy:1 tx mir
spp > mirror 1; port del phy:2 tx mir
```

Next, stop components.

```
# Stop mirror
spp > mirror 1; component stop mir 2 mirror
spp > mirror 1; status
Basic Information:
    - client-id: 1
    - ports: [phy:0, phy:1]
    - lcore_ids:
        - master: 0
        - slave: 2
Components:
        - core:2 '' (type: unuse)
```

Finally, terminate spp\_mirror to finish this usecase.

spp > mirror 1; exit

## 4.3.2 Monitoring Packets

Duplicate classified packets for monitoring before going to a VM. In this usecase, we are only interested in packets going to VM1. Although you might be able to run packet monitor app on host, run monitor on VM3 considering more NFV like senario. You use spp\_mirror for copying, and spp\_vf classifying packets.

Fig. 4.13: Monitoring with spp\_mirror

#### Setup SPP and VMs

Launch spp-ctl before launching SPP primary and secondary processes. You also need to launch spp.py if you use  $spp\_vf$  from CLI. –b option is for binding IP address to communicate other SPP processes, but no need to give it explicitly if 127.0.0.1 or localhost although doing explicitly in this example to be more understandable.

```
# terminal 1
$ python3 ./src/spp-ct1/spp-ct1 -b 192.168.1.100
```

```
# terminal 2
$ python3 ./src/spp.py -b 192.168.1.100
```

Start spp\_primary with core list option -1 1.

```
# terminal 3
# Type the following in different terminal
$ sudo ./src/primary/x86_64-native-linux-gcc/spp_primary \
        -l 1 -n 4 \
        --socket-mem 512,512 \
        --huge-dir=/run/hugepages/kvm \
```

--proc-type=primary \ -- \ -p 0x03 \ -n 10 -s 192.168.1.100:5555

## **Netowrk Configuration**

Detailed configuration of Fig. 4.13 is described in Fig. 4.14. In this senario, worker thread mir copies incoming packets from though ring:0. Then, sends to orignal destination VM1 and another one VM3.

Fig. 4.14: Network configuration of monitoring packets

Launch VM1, VM2 and spp\_vf with core list -1 0, 2-8.

```
# terminal 4
$ sudo ./src/vf/x86_64-native-linux-gcc/spp_vf \
    -1 0,2-8 \
    -n 4 --proc-type secondary \
    -- \
    --client-id 1 \
    -s 192.168.1.100:6666 \
    --vhost-client
```

Start components in spp\_vf.

```
# terminal 2
spp > vf 1; component start cls 2 classifier
spp > vf 1; component start mgr 3 merge
spp > vf 1; component start fwd1 4 forward
spp > vf 1; component start fwd2 5 forward
spp > vf 1; component start fwd3 6 forward
spp > vf 1; component start fwd4 7 forward
spp > vf 1; component start fwd5 8 forward
```

Add ports for components.

```
# terminal 2
spp > vf 1; port add phy:0 rx cls
spp > vf 1; port add ring:0 tx cls
spp > vf 1; port add ring:1 tx cls
spp > vf 1; port add ring:2 rx mgr
spp > vf 1; port add ring:3 rx mgr
spp > vf 1; port add phy:0 tx mgr
spp > vf 1; port add ring:5 rx fwd1
spp > vf 1; port add ring:1 rx fwd2
spp > vf 1; port add ring:1 rx fwd2
spp > vf 1; port add vhost:2 tx fwd2
spp > vf 1; port add vhost:1 rx fwd3
spp > vf 1; port add ring:2 tx fwd3
spp > vf 1; port add vhost:3 rx fwd4
```

```
spp > vf 1; port add ring:3 tx fwd4
spp > vf 1; port add ring:4 rx fwd5
spp > vf 1; port add vhost:4 tx fwd5
```

#### Add classifier table entries.

```
# terminal 2
spp > vf 1; classifier_table add mac 52:54:00:12:34:56 ring:0
spp > vf 1; classifier_table add mac 52:54:00:12:34:58 ring:1
```

## Launch spp\_mirror

Run spp\_mirror.

```
# terminal 6
$ sudo ./src/mirror/x86_64-native-linux-gcc/app/spp_mirror \
    -1 0,9 \
    -n 4 --proc-type secondary \
    -- \
    --client-id 2 \
    -s 192.168.1.100:6666 \
    --vhost-client
```

Start mirror component with lcore ID 9.

```
# terminal 2
spp > mirror 2; component start mir 9 mirror
```

Add ring: 0 as rx port, ring: 4 and ring: 5 as tx ports.

```
# terminal 2
spp > mirror 2; port add ring:0 rx mir
spp > mirror 2; port add ring:4 tx mir
spp > mirror 2; port add ring:5 tx mir
```

#### **Receive Packet on VM3**

You can capture incoming packets on VM3 and compare it with on VM1. To capture incoming packets, use tcpdump for the interface, ens4 in this case.

```
# terminal 5
# capture on ens4 of VM1
$ tcpdump -i ens4
# terminal 7
```

```
# capture on ens4 of VM3
$ tcpdump -i ens4
```

You send packets from the remote host1 and confirm packets are received. IP address is the same as Usecase of spp\_vf.

```
# Send packets from host1
$ ping 192.168.140.21
```

## **Stop Mirroring**

Graceful shutdown of secondary processes is same as previous usecases.

## 4.4 spp\_pcap

**Note:** --file-prefix option is not required in this section because there is not DPDK application other than SPP.

## 4.4.1 Packet Capture

This section describes a usecase for capturing packets with  $pp_pcap$ . See inside of the captured file with tcpdump command. Fig. 4.15 shows the overview of scenario in which incoming packets via phy:0 are dumped as compressed pcap files by using  $pp_pcap$ .

Fig. 4.15: Packet capture with spp\_pcap

#### Launch spp\_pcap

Change directory if you are not in SPP's directory, and compile if not done yet.

\$ cd /path/to/spp

Launch spp-ctl and SPP CLI in different terminals.

```
# terminal 1
$ python3 ./src/spp-ctl/spp-ctl -b 192.168.1.100
```

```
# terminal 2
$ python3 ./src/spp.py -b 192.168.1.100
```

Then, run spp\_primary with one physical port.

```
# terminal 3
$ sudo ./src/primary/x86_64-native-linux-gcc/spp_primary \
    -1 0 -n 4 \
    --socket-mem 512,512 \
    --huge-dir /run/hugepages/kvm \
    --proc-type primary \
    -- \
    -p 0x01 \
    -n 8 -s 192.168.1.100:5555
```

After  $pp_primary$  is launched successfully, run  $pp_pcap$  in other terminal. In this usecase, you use default values for optional arguments. Output directory of captured file is /tmp and the size of file is 1GiB. You notice that six lcores are assigned with -1 1-6. It means that you use one locre for master, one for receiver, and four for writer threads.

```
# terminal 4
$ sudo ./src/pcap/x86_64-native-linux-gcc/spp_pcap \
    -l 1-6 -n 4 --proc-type=secondary \
    -- \
    --client-id 1 -s 192.168.1.100:6666 \
    -c phy:0
```

You can confirm lcores and worker threads running on from status command.

```
# terminal 2
spp > pcap 1; status
Basic Information:
 - client-id: 1
  - status: idle
  - lcore_ids:
   - master: 1
   - slaves: [2, 3, 4, 5, 6]
Components:
  - core:2 receive
   - rx: phy:0
  - core:3 write
   - filename:
  - core:4 write
   - filename:
  - core:5 write
   - filename:
   core:6 write
    - filename:
```

#### **Start Capture**

If you already started to send packets to phy: 0 from outside, you are ready to start capturing packets.

```
# terminal 2
spp > pcap 1; start
Start packet capture.
```

As you run start command, PCAP files are generated for each of writer threads for capturing.

```
# terminal 2
spp > pcap 1; status
Basic Information:
 - client-id: 1
 - status: running
  - lcore_ids:
    - master: 1
   - slaves: [2, 3, 4, 5, 6]
Components:
 - core:2 receive
   - rx: phy:0
 - core:3 write
    - filename: /tmp/spp_pcap.20190214161550.phy0.1.1.pcap.lz4
  - core:4 write
     - filename: /tmp/spp_pcap.20190214161550.phy0.2.1.pcap.lz4
  - core:5 write
     - filename: /tmp/spp_pcap.20190214161550.phy0.3.1.pcap.lz4
```

```
- core:6 write
- filename: /tmp/spp_pcap.20190214161550.phy0.4.1.pcap.lz4
```

#### **Stop Capture**

Stop capturing and confirm that compressed PCAP files are generated.

```
# terminal 2
spp > pcap 1; stop
spp > ls /tmp
....
spp_pcap.20190214175446.phy0.1.1.pcap.lz4
spp_pcap.20190214175446.phy0.1.2.pcap.lz4
spp_pcap.20190214175446.phy0.1.3.pcap.lz4
spp_pcap.20190214175446.phy0.2.1.pcap.lz4
spp_pcap.20190214175446.phy0.2.2.pcap.lz4
spp_pcap.20190214175446.phy0.2.3.pcap.lz4
....
```

Index in the filename, such as 1.1 or 1.2, is a combination of writer thread ID and sequenceal number. In this case, it means each of four threads generate three files.

#### Shutdown spp\_pcap

Run exit or bye sec command to terminate spp\_pcap.

```
# terminal 2
spp > pcap 1; exit
```

#### **Inspect PCAP Files**

You can inspect captured PCAP files by using utilities.

#### **Merge PCAP Files**

Extract and merge compressed PCAP files.

For extract several LZ4 files at once, use -d and -m options. -d is for decompression and -m is for multiple files.

You had better not to merge divided files into single file, but still several files because the size of merged file might be huge. Each of extracted PCAP file is 1GiB in default, so total size of extracted files is 12GiB in this case. To avoid the situation, merge files for each of threads and generate four PCAP files of 3GiB.

First, extract LZ4 files of writer thread ID 1.

```
# terminal 4
$ lz4 -d -m /tmp/spp_pcap.20190214175446.phy0.1.*
```

And confirm that the files are extracted.

```
# terminal 4
$ ls /tmp | grep pcap$
spp_pcap.20190214175446.phy0.1.1.pcap
spp_pcap.20190214175446.phy0.1.2.pcap
spp_pcap.20190214175446.phy0.1.3.pcap
```

Run mergecap command to merge extracted files to current directory as spp\_pcap1.pcap.

```
# terminal 4
$ mergecap /tmp/spp_pcap.20190214175446.phy0.1.*.pcap -w spp_pcap1.pcap
```

## **Inspect PCAP file**

You can use any of applications, for instance wireshark or tcpdump, for inspecting PCAP file. To inspect the merged PCAP file, read packet data from tcpdump command in this usecase. -r option is to dump packet data in human readable format.

```
# terminal 4
$ tcpdump -r spp_pcap1.pcap | less
17:54:52.559783 IP 192.168.0.100.1234 > 192.168.1.1.5678: Flags [.], ...
17:54:52.559784 IP 192.168.0.100.1234 > 192.168.1.1.5678: Flags [.], ...
17:54:52.559785 IP 192.168.0.100.1234 > 192.168.1.1.5678: Flags [.], ...
17:54:52.559785 IP 192.168.0.100.1234 > 192.168.1.1.5678: Flags [.], ...
```

## 4.5 Multiple Nodes

SPP provides multi-node support for configuring network across several nodes from SPP CLI. You can configure each of nodes step by step.

In Fig. 4.16, there are four nodes on which SPP and service VMs are running. Host1 behaves as a patch panel for connecting between other nodes. A request is sent from a VM on host2 to a VM on host3 or host4. Host4 is a backup server for host3 and replaced with host3 by changing network configuration. Blue lines are paths for host3 and red lines are for host4, and changed alternatively.

Fig. 4.16: Multiple nodes example

## 4.5.1 Launch SPP on Multiple Nodes

Before SPP CLI, launch spp-ctl on each of nodes. You should give IP address with -b option to be accessed from outside of the node. This is an example for launching spp-ctl on host1.

```
# Launch on host1
$ python3 src/spp-ctl/spp-ctl -b 192.168.11.101
```

You also need to launch it on host2, host3 and host4 in each of terminals.

After all of spp-ctls are lauched, launch SPP CLI with four -b options for each of hosts. SPP CLI is able to be launched on any of nodes.

```
# Launch SPP CLI
$ python3 src/spp.py -b 192.168.11.101 \
    -b 192.168.11.102 \
    -b 192.168.11.103 \
    -b 192.168.11.103 \
```

Or you can add nodes after launching SPP CLI. Here is an example of launching it with first node, and adding the rest of nodes after.

```
# Launch SPP CLI
$ python3 src/spp.py -b 192.168.11.101
Welcome to the spp. Type help or ? to list commands.
spp > server add 192.168.11.102
Registered spp-ctl "192.168.11.102:7777".
spp > server add 192.168.11.103
Registered spp-ctl "192.168.11.104:7777".
```

If you have succeeded to launch all of  ${\tt spp-ctl}$  processes before, you can find them by running  ${\tt sever}$  list command.

```
# Launch SPP CLI
spp > server list
1: 192.168.1.101:7777 *
2: 192.168.1.102:7777
3: 192.168.1.103:7777
4: 192.168.1.104:7777
```

You might notice that first entry is marked with  $\star$ . It means that the current node under the management is the first node.

## 4.5.2 Switch Nodes

SPP CLI manages a node marked with \*. If you configure other nodes, change the managed node with server command. Here is an example to switch to third node.

```
# Launch SPP CLI
spp > server 3
Switch spp-ctl to "3: 192.168.1.103:7777".
```

And the result after changed to host3.

```
spp > server list
1: 192.168.1.101:7777
2: 192.168.1.102:7777
3: 192.168.1.103:7777 *
4: 192.168.1.104:7777
```

You can also confirm this change by checking IP address of spp-ctl from status command.

```
spp > status
- spp-ctl:
    - address: 192.168.1.103:7777
- primary:
    - status: not running
...
```
#### 4.5.3 Configure Patch Panel Node

First of all of the network configuration, setup blue lines on host1 described in Fig. 4.16. You should confirm the managed server is host1.

```
spp > server list
1: 192.168.1.101:7777 *
2: 192.168.1.102:7777
...
```

Patch two sets of physical ports and start forwarding.

```
spp > nfv 1; patch phy:1 phy:2
Patch ports (phy:1 -> phy:2).
spp > nfv 1; patch phy:3 phy:0
Patch ports (phy:3 -> phy:0).
spp > nfv 1; forward
Start forwarding.
```

# 4.5.4 Configure Service VM Nodes

It is almost similar as *Setup Network Configuration in spp\_nfv* to setup for host2, host3, and host4.

For host2, swith server to host2 and run nfv commands.

```
# switch to server 2
spp > server 2
Switch spp-ctl to "2: 192.168.1.102:7777".
# configure
spp > nfv 1; add vhost:0
Add vhost:0.
spp > nfv 1; patch phy:0 vhost:0
Patch ports (phy:0 -> vhost:0).
spp > nfv 1; patch vhost:0 phy:1
Patch ports (vhost:0 -> phy:1).
spp > nfv 1; forward
Start forwarding.
```

Then, swith to host3 and host4 for doing the same configuration.

# 4.5.5 Change Path to Backup Node

Finally, change path from blue lines to red lines.

```
# switch to server 1
spp > server 1
Switch spp-ctl to "1: 192.168.1.101:7777".
# remove blue path
spp > nfv 1; stop
Stop forwarding.
spp > nfv 1; patch reset
# configure red path
```

(continues on next page)

(continued from previous page)

```
spp > nfv 2; patch phy:1 phy:4
Patch ports (phy:1 -> phy:4).
spp > nfv 2; patch phy:5 phy:0
Patch ports (phy:5 -> phy:0).
spp > nfv 2; forward
Start forwarding.
```

# 4.6 Hardware Offload

SPP provides hardware offload functions.

**Note:** We tested following use cases at Connect-X 5 by Mellanox only. Even if you cannot use these use cases on different NIC, we don't support.

# 4.6.1 Hardware Classification

Some hardware provides packet classification function based on L2 mac address. This use case shows you how to use L2 classification.

#### Setup

Before using hardware packet classification, you must setup number of queues in hardware.

In bin/config.sh.

```
PRI_PORT_QUEUE=(
   "0 rxq 10 txq 10"
   "1 rxq 16 txq 16"
)
```

Above example includes the line 0 rxq 10 txq 10. 0 of this line specifies physical port number, rxq 10 is for 10 rx-queues, txq 10 is for 10 tx-queues.

You should uncomment the following block in bin/config.sh to indicate hardware white list. The option dv\_flow\_en=1 is for MLX5 poll mode driver.

```
PRI_WHITE_LIST=(
    "0000:04:00.0,dv_flow_en=1"
    "0000:05:00.0"
)
```

After editing bin/config.sh, you can launch SPP as following.

```
$ bin/start.sh
Start spp-ctl
Start spp_primary
Waiting for spp_primary is ready ..... OK! (8.5[sec])
Welcome to the SPP CLI. Type `help` or `?` to list commands.
spp >
```

Then, you can launch spp\_vf like this.

```
spp > pri; launch vf 1 -l 2,3,4,5 -m 512 --file-prefix spp \
-- --client-id 1 -s 127.0.0.1:6666
...
```

#### Configuration

Before configure the flow of classifying packets, you can validate such rules by using flow validate command.

```
spp > pri; flow validate phy:0 ingress pattern eth dst is \
10:22:33:44:55:66 / end actions queue index 1 / end
spp > pri; flow validate phy:0 ingress pattern eth dst is \
10:22:33:44:55:67 / end actions queue index 2 / end
```

Then, you can configure flow using flow create command like this.

```
spp > pri; flow create phy:0 ingress pattern eth dst is \
10:22:33:44:55:66 / end actions queue index 1 / end
spp > pri; flow create phy:0 ingress pattern eth dst is \
10:22:33:44:55:67 / end actions queue index 2 / end
```

You can confirm created flows by using flow list or flow status commands. flow list command provides the flow information of specified physical port.

 spp > pri; flow list phy:0

 ID
 Group
 Prio
 Attr
 Rule

 0
 0
 0
 i- ETH => QUEUE

 1
 0
 0
 i- ETH => QUEUE

To get detailed information for specific rule. The following example shows the case where showing detailed information for rule ID 0 of phy: 0.

```
spp > pri; flow status phy:0 0
Attribute:
 Group Priority Ingress Egress Transfer
 \cap
         0
            true false false
Patterns:
 - eth:
    - spec:
     - dst: 10:22:33:44:55:66
     - src: 00:00:00:00:00:00
     - type: 0x0000
   - last:
    - mask:
     - dst: FF:FF:FF:FF:FF
     - src: 00:00:00:00:00:00
     - type: 0x0000
Actions:
    - queue:
     - index: 1
spp >
```

In this use case, two components fwd1 and fwd2 simply forward the packet to multi-tx queues. You can start these components like this. spp > vf 1; component start fwdl 2 forward spp > vf 1; component start fwd2 3 forward

For each fwd1 and fwd2, configure the rx port like this.

spp > vf 1; port add phy:0 nq 1 rx fwd1 spp > vf 1; port add phy:0 nq 2 rx fwd2

Then, you can configure tx ports like this.

spp > vf 1; port add phy:1 nq 1 tx fwd1
spp > vf 1; port add phy:1 nq 2 tx fwd2

For confirming above configuration, you can use ping and tcpdump as described in *Classify ICMP Packets*.

Also, when you destroy the flow created above, commands will be like the following.

```
spp > pri; flow destroy phy:0 0
spp > pri; flow destroy phy:0 1
```

Or you can destroy all rules on specific hardware by using flow destroy command with ALL parameter.

spp > pri; flow destroy phy:0 ALL

#### 4.6.2 Manipulate VLAN tag

Some hardware provides VLAN tag manipulation function. This use case shows you the case where incoming VLAN tagged packet detagged and non-tagged packet tagged when outgoing using hardware offload function.

After having done above use case, you can continue to following. In this use case, we are assuming incoming packets which includes vid=100 to phy:0, these vid will be removed(detagged) and transferred to fwd1. Tx packets from fwd1 are sent to queue#0 on phy:1 with tagged by vid=100. Packets which includes vid=200 to phy:0 are to be sent to fwd2 with removing the vid, Tx packets from fwd2 are sent to queue#1 on phy:1 with tagged by vid=200.

For detagging flow creation.

```
spp > pri; flow create phy:0 ingress group 1 pattern eth dst is \
10:22:33:44:55:66 / vlan vid is 100 / end actions queue index 1 \
/ of_pop_vlan / end
spp > pri; flow create phy:0 ingress group 1 pattern eth dst is \
10:22:33:44:55:67 / vlan vid is 200 / end actions queue index 2 \
/ of_pop_vlan / end
spp > pri; flow create phy:0 ingress group 0 pattern eth / end \
actions jump group 1 / end
```

For tagging flow creation.

```
spp > pri; flow create phy:1 egress group 1 pattern eth dst is \
10:22:33:44:55:66 / end actions of_push_vlan ethertype 0x8100 \
/ of_set_vlan_vid vlan_vid 100 / of_set_vlan_pcp vlan_pcp 3 / end
spp > pri; flow create phy:1 egress group 1 pattern eth dst is \
10:22:33:44:55:67 / end actions of_push_vlan ethertype 0x8100 \
/ of_set_vlan_vid vlan_vid 200 / of_set_vlan_pcp vlan_pcp 3 / end
spp > pri; flow create phy:1 egress group 0 pattern eth / end \
actions jump group 1 / end
```

If you want to send vlan-tagged packets, the NIC connected to phy:0 will be configured by following.

```
$ sudo ip l add link ens0 name ens0.100 type vlan id 100
$ sudo ip l add link ens0 name ens0.200 type vlan id 200
$ sudo ip a add 192.168.140.1/24 dev ens0.100
$ sudo ip a add 192.168.150.1/24 dev ens0.100
$ sudo ip l set ens0.100 up
$ sudo ip l set ens0.200 up
```

# 4.6.3 Connecting with VMs

This use case shows you how to configure hardware offload and VMs.

First, we should clean up flows and delete ports.

```
spp > vf 1; port del phy:0 nq 0 rx fwd1
spp > vf 1; port del phy:0 nq 1 rx fwd2
spp > vf 1; port del phy:1 nq 0 tx fwd1
spp > vf 1; port del phy:1 nq 1 tx fwd2
spp > pri; flow destroy phy:0 ALL
spp > pri; flow destroy phy:1 ALL
```

#### Configure flows.

```
spp > pri; flow create phy:0 ingress group 1 pattern eth dst is \
10:22:33:44:55:66 / vlan vid is 100 / end actions queue index 1 \
/ of_pop_vlan / end
spp > pri; flow create phy:0 ingress group 1 pattern eth dst is \
10:22:33:44:55:67 / vlan vid is 200 / end actions queue index 2 \
/ of_pop_vlan / end
spp > pri; flow create phy:0 ingress group 0 pattern eth / end \
actions jump group 1 / end
spp > pri; flow create phy:0 egress group 1 pattern eth src is \
10:22:33:44:55:66 / end actions of_push_vlan ethertype 0x8100 \
/ of_set_vlan_vid vlan_vid 100 / of_set_vlan_pcp vlan_pcp 3 / end
spp > pri; flow create phy:0 egress group 1 pattern eth src is \
10:22:33:44:55:67 / end actions of_push_vlan ethertype 0x8100 \
/ of_set_vlan_vid vlan_vid 200 / of_set_vlan_pcp vlan_pcp 3 / end
spp > pri; flow create phy:0 egress group 0 pattern eth / end \
actions jump group 1 / end
```

#### Start components.

spp > vf 1; component start fwd3 4 forward spp > vf 1; component start fwd4 5 forward

Start and setup two VMs as described in SSH Login to VMs. Add ports to forwarders.

```
spp > vf 1; port add phy:0 nq 1 rx fwd1
spp > vf 1; port add vhost:0 tx fwd1
spp > vf 1; port add phy:0 nq 2 rx fwd2
spp > vf 1; port add vhost:1 tx fwd2
spp > vf 1; port add vhost:0 rx fwd3
spp > vf 1; port add phy:0 nq 3 tx fwd3
spp > vf 1; port add vhost:1 rx fwd4
spp > vf 1; port add phy:0 nq 4 tx fwd4
```

Then you can login to each VMs.

Note that you must add arp entries of MAC addresses statically to be resolved.

```
# terminal 1 on remote host
# set MAC address
$ sudo arp -i ens0 -s 192.168.140.31 10:22:33:44:55:66
$ sudo arp -i ens0 -s 192.168.150.32 10:22:33:44:55:67
```

# 4.6.4 Reference

The following features are tested.

MT27710 Family [ConnectX-4 Lx] 1015 - dstMAC - dstMAC(range)

MT27800 Family [ConnectX-5] 1017 - dstMAC - dstMAC(range) - vlan vid - vlan vid+dstMAC - tagging+detagging

Ethernet Controller XXV710 for 25GbE SFP28 158b - dstMAC

# 4.7 Pipe PMD

Pipe PMD constitutes a virtual Ethernet device (named spp\_pipe) using rings which the spp\_primary allocated.

It is necessary for the DPDK application using spp\_pipe to implement it as the secondary process under the spp\_primary as the primary process.

Using spp\_pipe enables high-speed packet transfer through rings among DPDK applications using spp\_pipe and SPP secondary processes such as spp\_nfv and spp\_vf.

# 4.7.1 Using pipe PMD

Create a pipe port by requesting to the spp\_primary to use spp\_pipe beforehand. There are *CLI* and *REST API* to create a pipe port. A ring used for rx transfer and a ring used for tx transfer are specified at a pipe port creation.

For example creating pipe: 0 with ring: 0 for rx and ring: 1 for tx by CLI as follows.

spp > pri; add pipe:0 ring:0 ring:1

The name as the Ethernet device of pipe:N is spp\_pipeN. DPDK application which is the secondary process of the spp\_primary can get the port id of the device using rte\_eth\_dev\_get\_port\_by\_name.

#### Requirement of DPDK application using spp\_pipe

It is necessary to use the common mbuf mempool of the SPP processes.

```
#define PKTMBUF_POOL_NAME "Mproc_pktmbuf_pool"
struct rte_mempool *mbuf_pool;
mbuf_pool = rte_mempool_lookup(PKTBBUF_POOL_NAME);
```

# 4.7.2 Use cases

Here are some examples using spp\_pipe.

**Note:** A ring allocated by the spp\_primary assumes it is single producer and single consumer. It is user responsibility that each ring in the model has single producer and single consumer.

#### **Direct communication between applications**

To create pipe ports by CLI before running applications as follows.

spp > pri; add pipe:0 ring:0 ring:1
spp > pri; add pipe:1 ring:1 ring:0

#### Fixed application chain using spp\_nfv

To construct the model by CLI before running applications as follows.

```
spp > pri; add pipe:0 ring:0 ring:1
spp > pri; add pipe:1 ring:1 ring:2
spp > nfv 1; add ring:0
spp > nfv 1; patch phy:0 ring:0
spp > nfv 1; forward
spp > nfv 2; add ring:2
spp > nfv 2; patch ring:2 phy:1
spp > nfv 2; forward
```

# Service function chaining using spp\_vf

To construct the model by CLI before running applications as follows.

```
spp > pri; add pipe:0 ring:0 ring:1
spp > pri; add pipe:1 ring:2 ring:3
spp > pri; add pipe:2 ring:4 ring:5
spp > vf 1; component start fwd1 2 forward
spp > vf 1; component start fwd2 3 forward
```

(continues on next page)

(continued from previous page)

| spp | > | vf | 1; | compo | onent | start  | fwc  | 13  | 4  | forward |
|-----|---|----|----|-------|-------|--------|------|-----|----|---------|
| spp | > | vf | 1; | compo | onent | start  | fwc  | 14  | 5  | forward |
| spp | > | vf | 1; | port  | add   | phy:0  | rx f | Ewd | 1  |         |
| spp | > | vf | 1; | port  | add   | ring:0 | tx   | fw  | d1 |         |
| spp | > | vf | 1; | port  | add   | ring:1 | rx   | fw  | d2 |         |
| spp | > | vf | 1; | port  | add   | ring:2 | tx   | fw  | d2 |         |
| spp | > | vf | 1; | port  | add   | ring:3 | rx   | fw  | d3 |         |
| spp | > | vf | 1; | port  | add   | ring:4 | tx   | fw  | d3 |         |
| spp | > | vf | 1; | port  | add   | ring:5 | rx   | fw  | d4 |         |
| spp | > | vf | 1; | port  | add   | phy:1  | tx f | Ewd | 4  |         |

Since applications are connected not directly but through spp\_vf, service chaining can be modified without restarting applications.

# CHAPTER 5

# SPP Commands

SPP provides commands for managing primary, secondary processes and SPP controller.

# **5.1 Primary Commands**

Primary process is managed with pri command.

pri command takes a sub command. They must be separated with delimiter ;. Some of sub commands take additional arguments.

```
spp > pri; SUB_CMD
```

All of Sub commands are referred with help command.

```
spp > help pri
Send a command to primary process.
Show resources and statistics, or clear it.
spp > pri; status # show status
spp > pri; clear # clear statistics
Launch secondary process..
# Launch nfv:1
spp > pri; launch nfv 1 -l 1,2 -m 512 -- -n 1 -s 192.168....
# Launch vf:2
spp > pri; launch vf 2 -l 1,4-7 -m 512 -- --client-id 2 -s ...
```

# 5.1.1 status

Show status fo spp\_primary and forwarding statistics of each of ports.

| <pre>spp &gt; pri;<br/>- lcore_ids<br/>- master:<br/>- pipes:<br/>- pipe:0<br/>- stats<br/>- physica</pre> | status<br>:<br>0<br>ring:0 ring:1<br>l ports: |    |         |               |                |  |
|----------------------------------------------------------------------------------------------------|-----------------------------------------------|----|---------|---------------|----------------|--|
| ID                                                                                                    | rx                                            | tx | tx drop | rxg txg mac   | addr           |  |
| 0                                                                                                    | 0                                             | 0  | 0       | 16 16 3c:     | fd:fe:b6:c4:28 |  |
| 1                                                                                                    | 0                                             | 0  | 0       | 1024 1024 3c: | fd:fe:b6:c4:29 |  |
| 2                                                                                                    | 0                                             | 0  | 0       | 1 1 3c:1      | fd:fe:b6:c4:30 |  |
| - ring po                                                                                                  | orts:                                         |    |         |               |                |  |
| ID                                                                                                    | rx                                            | tx | rx_drop | tx_drop       |                |  |
| 0                                                                                                    | 0                                             | 0  | 0       | 0             |                |  |
| 1                                                                                                    | 0                                             | 0  | 0       | 0             |                |  |
| 2                                                                                                    | 0                                             | 0  | 0       | 0             |                |  |
|                                                                                                    |                                               |    |         |               |                |  |

If you run spp\_primary with forwarder thread, status of the forwarder is also displayed.

```
spp > pri; status
- lcore_ids:
   - master: 0
   - slave: 1
- forwarder:
   - status: idling
    - ports:
       - phy:0
       - phy:1
- pipes:
- stats
   - physical ports:

    ID
    rx
    tx
    tx_drop
    mac_addr

    0
    0
    0
    0
    56:48:4f:53:54:00

    1
    0
    0
    0
    56:48:4f:53:54:01

   - ring ports:

        ID
        rx
        tx
        rx_drop
        tx_drop

        0
        0
        0
        0
        0
        0

        1
        0
        0
        0
        0
        0
        0

              . . .
```

# 5.1.2 clear

Clear statistics.

```
spp > pri; clear
Clear port statistics.
```

# 5.1.3 add

Add a port with resource ID.

If the type of a port is other than pipe, specify port only. For example, adding ring: 0 by

```
spp > pri; add ring:0
Add ring:0.
```

Or adding vhost:0 by

spp > pri; add vhost:0
Add vhost:0.

If the type of a port is pipe, specify a ring for rx and a ring for tx following a port. For example,

```
spp > pri; add pipe:0 ring:0 ring:1
Add pipe:0.
```

**Note:** pipe is independent of the forwarder and can be added even if the forwarder does not exist.

# 5.1.4 patch

Create a path between two ports, source and destination ports. This command just creates a path and does not start forwarding.

```
spp > pri; patch phy:0 ring:0
Patch ports (phy:0 -> ring:0).
```

# 5.1.5 forward

#### Start forwarding.

spp > pri; forward
Start forwarding.

Running status is changed from idling to running by executing it.

```
spp > pri; status
- lcore_ids:
    - master: 0
    - slave: 1
- forwarder:
    - status: running
    - ports:
        - phy:0
        - phy:1
...
```

# 5.1.6 stop

#### Stop forwarding.

```
spp > pri; stop
Stop forwarding.
```

Running status is changed from running to idling by executing it.

(continues on next page)

(continued from previous page)

```
- slave: 1
- forwarder:
- status: idling
- ports:
- phy:0
- phy:1
...
```

# 5.1.7 del

Delete a port of given resource UID.

```
spp > pri; del ring:0
Delete ring:0.
```

# 5.1.8 launch

Launch a secondary process.

Spp\_primary is able to launch a secondary process with given type, secondary ID and options of EAL and application itself. This is a list of supported type of secondary processes.

- nfv
- vf
- mirror
- pcap

```
# spp_nfv with sec ID 1
spp > pri; launch nfv 1 -l 1,2 -m 512 -- -n -s 192.168.1.100:6666
# spp_vf with sec ID 2
spp > pri; launch vf 2 -l 1,3-5 -m 512 -- --client-id -s 192.168.1.100:6666
```

You notice that --proc-type secondary is not given for launching secondary processes. launch command adds this option before requesting to launch the process so that you do not need to input this option by yourself.

launch command supports TAB completion for type, secondary ID and the rest of options. Some of EAL and application options are just a template, so you should edit them before launching. Some of default params of options, for instance, the number of lcores or the amount of memory, are changed from config command of *Common Commands*.

In terms of log, each of secondary processes are output its log messages to files under log directory of project root. The name of log file is defined with type of process and secondary ID. For instance, nfv = 2, the path of log file is  $log/spp_nfv=2.log$ .

# 5.1.9 flow

Manipulate flow rules.

You can request validate before creating flow rule.

You can create rules by using create request.

**Note:** validate and/or create in flow command tends to take long parameters. But you should enter it as one line. CLI assumes that new line means command is entered. So command should be entered without using new line.

You can delete specific flow rule.

```
spp > pri; flow destroy phy:0 0
Flow rule #0 destroyed
```

Listing flow rules per physical port is supported.

```
spp > pri; flow list phy:0
ID Group Prio Attr Rule
0 1 0 -e- ETH => OF_PUSH_VLAN OF_SET_VLAN_VID OF_SET_VLAN_PCP
1 1 0 i-- ETH VLAN => QUEUE OF_POP_VLAN
2 0 0 i-- ETH => JUMP
```

The following is the parameters to be displayed.

- ID: Identifier of the rule which is unique per physical port.
- Group: Group number the rule belongs.
- Prio: Priority value of the rule.
- Attr: Attributes for the rule which is independent each other. The possible values of Attr are i or e or t. i means ingress. e means egress and t means transfer.
- Rule: Rule notation.

Flow detail can be listed.

```
spp > pri; flow status phy:0 0
Attribute:
 Group Priority Ingress Egress Transfer
                 true false false
 1
         0
Patterns:
 - eth:
   - spec:
     - dst: 10:22:33:44:55:66
     - src: 00:00:00:00:00:00
     - type: 0xffff
   - last:
   - mask:
     - dst: ff:ff:ff:ff:ff
     - src: 00:00:00:00:00:00
```

(continues on next page)

(continued from previous page)

```
- type: 0xffff
- vlan:
    - spec:
    - tci: 0x0064
    - inner_type: 0x0000
    - last:
    - mask:
    - tci: 0xffff
    - inner_type: 0x0000
Actions:
    - queue:
    - index: 0
    - of_pop_vlan:
```

# 5.2 Secondary Commands

## 5.2.1 spp\_nfv

Each of spp\_nfv and spp\_vm processes is managed with nfv command. It is for sending sub commands to secondary with specific ID called secondary ID.

nfv command takes an secondary ID and a sub command. They must be separated with delimiter ;. Some of sub commands take additional arguments for speicfying resource owned by secondary process.

spp > nfv SEC\_ID; SUB\_CMD

All of Sub commands are referred with help command.

```
spp > help nfv
Send a command to secondary process specified with ID.
SPP secondary process is specified with secondary ID and takes
sub commands.
spp > nfv 1; status
spp > nfv 1; add ring:0
spp > nfv 1; patch phy:0 ring:0
You can refer all of sub commands by pressing TAB after
'nfv 1;'.
spp > nfv 1; # press TAB
add del exit forward patch status stop
```

#### status

Show running status and ports assigned to the process. If a port is patched to other port, source and destination ports are shown, or only source if it is not patched.

spp > nfv 1; status
- status: idling

(continues on next page)

(continued from previous page)

```
- lcores: [1, 2]
- ports:
    - phy:0 -> ring:0
    - phy:1
```

# add

Add a port to the secondary with resource ID.

For example, adding ring:0 by

```
spp > nfv 1; add ring:0
Add ring:0.
```

Or adding vhost:0 by

```
spp > nfv 1; add vhost:0
Add vhost:0.
```

#### patch

Create a path between two ports, source and destination ports. This command just creates a path and does not start forwarding.

```
spp > nfv 1; patch phy:0 ring:0
Patch ports (phy:0 -> ring:0).
```

#### forward

#### Start forwarding.

```
spp > nfv 1; forward
Start forwarding.
```

Running status is changed from idling to running by executing it.

```
spp > nfv 1; status
- status: running
- ports:
    - phy:0
    - phy:1
```

# stop

#### Stop forwarding.

```
spp > nfv 1; stop
Stop forwarding.
```

Running status is changed from running to idling by executing it.

```
spp > nfv 1; status
- status: idling
- ports:
    - phy:0
    - phy:1
```

# del

Delete a port from the secondary.

```
spp > nfv 1; del ring:0
Delete ring:0.
```

#### exit

Terminate the secondary. For terminating all secondaries, use  $\tt bye \ sec$  command instead of it.

spp > nfv 1; exit

# 5.2.2 spp\_vf

spp\_vf is a kind of SPP secondary process. It is introduced for providing SR-IOV like features.

Each of  $spp\_vf$  processes is managed with vf command. It is for sending sub commands with specific ID called secondary ID for changing configuration, assigning or releasing resources.

Secondary ID is referred as --client-id which is given as an argument while launching spp\_vf. It should be unique among all of secondary processes including spp\_nfv and others.

vf command takes an secondary ID and one of sub commands. Secondary ID and sub command should be separated with delimiter ;, or failed to a command error. Some of sub commands take additional arguments for configuration of the process or its resource management.

spp > vf SEC\_ID; SUB\_CMD

In this example, SEC\_ID is a secondary ID and SUB\_CMD is one of the following sub commands. Details of each of sub commands are described in the next sections.

- status
- component
- port
- classifier\_table

spp\_vf supports TAB completion. You can complete all of the name of commands and its arguments. For instance, you find all of sub commands by pressing TAB after vf SEC\_ID;.

spp > vf 1; # press TAB key
classifier\_table component port status

It tries to complete all of possible arguments. However, <code>spp\_vf</code> takes also an arbitrary parameter which cannot be predicted, for example, name of component MAC address. In this cases, <code>spp\_vf</code> shows capitalized keyword for indicating it is an arbitrary parameter. Here is an exmaple of <code>component</code> command to initialize a worker thread. Keyword <code>NAME</code> should be replaced with your favorite name for the worker of the role.

```
spp > vf 1; component st # press TAB key to show args starting 'st'
start stop
spp > vf 1; component start NAME # 'NAME' is shown with TAB after start
spp > vf 1; component start fw1 # replace 'NAME' with your favorite name
spp > vf 1; component start fw1 # then, press TAB to show core IDs
5 6 7 8
```

It is another example of replacing keyword. port is a sub command for assigning a resource to a worker thread. RES\_UID is replaced with resource UID which is a combination of port type and its ID such as ring:0 or vhost:1 to assign it as RX port of forwarder fw1.

```
spp > vf 1; port add RES_UID
spp > vf 1; port add ring:0 rx fw1
```

If you are reached to the end of arguments, no candidate keyword is displayed. It is a completed statement of component command, and TAB completion does not work after forward because it is ready to run.

```
spp > vf 1; component start fwl 5 forward
Succeeded to start component 'fwl' on core:5
```

It is also completed secondary IDs of spp\_vf and it is helpful if you run several spp\_vf processes.

```
spp > vf # press TAB after space following 'vf'
1; 3; # you find two spp_vf processes of sec ID 1, 3
```

By the way, it is also a case of no candidate keyword is displayed if your command statement is wrong. You might be encountered an error if you run the wrong command. Please take care.

```
spp > vf 1; compo # no candidate shown for wrong command
Invalid command "compo".
```

#### status

Show the information of worker threads and its resources. Status information consists of three parts.

```
spp > vf 1; status
Basic Information:
    - client-id: 1
    - ports: [phy:0 nq 0, phy:0 nq 1, ring:0, ring:1, ring:2]
    - lcore_ids:
    - master: 1
    - slaves: [2, 3, 4, 5]
Classifier Table:
    - C0:8E:CD:38:EA:A8, ring:1
    - C0:8E:CD:38:BC:E6, ring:2
Components:
    - core:2 'fwd1' (type: forward)
```

(continues on next page)

(continued from previous page)

```
- rx: phy:0 nq 0
- tx: ring:0
- core:3 'mg' (type: merge)
- core:4 'cls' (type: classifier)
- rx: phy:0 nq 1
- tx: ring:1
- tx: ring:2
- core:5 '' (type: unuse)
```

Basic Information is for describing attributes of spp\_vf itself. client-id is a secondary ID of the process and ports is a list of all of ports owned the process.

Classifier Table is a list of entries of classifier worker thread. Each of entry is a combination of MAC address and destination port which is assigned to this thread.

Components is a list of all of worker threads. Each of workers has a core ID running on, type of the worker and a list of resources. Entry of no name with unuse type means that no worker thread assigned to the core. In other words, it is ready to be assigned.

#### component

Assign or release a role of forwarding to worker threads running on each of cores which are reserved with -c or -1 option while launching  $pp_vf$ . The role of the worker is chosen from forward, merge **Or** classifier.

forward role is for simply forwarding from source port to destination port. On the other hands, merge role is for receiving packets from multiple ports as N:1 communication, or classifier role is for sending packet to multiple ports by referring MAC address as 1:N communication.

You are required to give an arbitrary name with as an ID for specifying the role. This name is also used while releasing the role.

```
# assign 'ROLE' to worker on 'CORE_ID' with a 'NAME'
spp > vf SEC_ID; component start NAME CORE_ID ROLE
# release worker 'NAME' from the role
spp > vf SEC_ID; component stop NAME
```

Here are some examples of assigning roles with component command.

```
# assign 'forward' role with name 'fw1' on core 2
spp > vf 2; component start fw1 2 forward
# assign 'merge' role with name 'mgr1' on core 3
spp > vf 2; component start mgr1 3 merge
# assign 'classifier' role with name 'cls1' on core 4
spp > vf 2; component start cls1 4 classifier
```

In the above examples, each different CORE-ID is specified to each role. You can assign several components on the same core, but performance might be decreased. This is an example for assigning two roles of forward and merge on the same core 2.

```
# assign two roles on the same 'core 2'.
spp > vf 2; component start fw1 2 forward
spp > vf 2; component start mgr1 2 merge
```

#### Examples of releasing roles.

```
# release roles
spp > vf 2; component stop fw1
spp > vf 2; component stop mgr1
spp > vf 2; component stop cls1
```

## port

Add or delete a port to a worker.

# Adding port

spp > vf SEC\_ID; port add RES\_UID [nq QUEUE\_NUM] DIR NAME

RES\_UID is with replaced with resource UID such as ring:0 or vhost:1. spp\_vf supports three types of port. nq QUEUE\_NUM is the queue number when multi-queue is configured. This is optional parameter.

- phy : Physical NIC
- ring: Ring PMD
- vhost : Vhost PMD

DIR means the direction of forwarding and it should be rx or tx. NAME is the same as for component command.

This is an example for adding ports to a classifer cls1. In this case, it is configured to receive packets from phy:0 and send it to ring:0 or ring:1. The destination is decided with MAC address of the packets by referring the table. How to configure the table is described in *classifier\_table* command.

```
# recieve from 'phy:0'
spp > vf 2; port add phy:0 rx cls1
# receive from queue 1 of 'phy:0'
spp > vf 2; port add phy:0 nq 1 rx cls1
# send to 'ring:0' and 'ring:1'
spp > vf 2; port add ring:0 tx cls1
spp > vf 2; port add ring:1 tx cls1
```

spp\_vf also supports VLAN features, adding or deleting VLAN tag. It is used remove VLAN tags from incoming packets from outside of host machine, or add VLAN tag to outgoing packets.

To configure VLAN features, use additional sub command add\_vlantag or del\_vlantag followed by port sub command.

To remove VLAN tag, simply add del\_vlantag sub command without arguments.

spp > vf SEC\_ID; port add RES\_UID [nq QUEUE\_NUM] DIR NAME del\_vlantag

On the other hand, use add\_vlantag which takes two arguments, VID and PCP, for adding VLAN tag to the packets.

spp > vf SEC\_ID; port add RES\_UID [nq QUEUE\_NUM] DIR NAME add\_vlantag VID PCP

VID is a VLAN ID and PCP is a Priority Code Point defined in IEEE 802.1p. It is used for QoS by defining priority ranged from lowest prioroty 0 to the highest 7.

Here is an example of use of VLAN features considering a use case of a forwarder removes VLAN tag from incoming packets and another forwarder adds VLAN tag before sending packet outside.

```
# remove VLAN tag in forwarder 'fw1'
spp > vf 2; port add phy:0 rx fw1 del_vlantag
# add VLAN tag with VLAN ID and PCP in forwarder 'fw2'
spp > vf 2; port add phy:1 tx fw2 add_vlantag 101 3
```

Adding port may cause component to start packet forwarding. Please see detail in *design spp\_vf*.

Until one rx port and one tx port are added, forwarder does not start packet forwarding. If it is requested to add more than one rx and one tx port, it replies an error message. Until at least one rx port and two tx ports are added, classifier does not start packet forwarding. If it is requested to add more than two rx ports, it replies an error message. Until at least two rx ports and one tx port are added, merger does not start packet forwarding. If it is requested to add more than two tx ports, it replies an error message. Until at least two rx ports and one tx port are added, merger does not start packet forwarding. If it is requested to add more than two tx ports, it replies an error message.

#### **Deleting port**

Delete a port which is not used anymore.

spp > vf SEC\_ID; port del RES\_UID [nq QUEUE\_NUM] DIR NAME

It is same as the adding port, but no need to add additional sub command for VLAN features.

Here is an example.

```
# delete rx port 'ring:0' from 'cls1'
spp > vf 2; port del ring:0 rx cls1
# delete rx port queue 1 of 'phy:0' from 'cls1'
spp > vf 2; port del phy:0 nq 1 rx cls1
# delete tx port 'vhost:1' from 'mgr1'
spp > vf 2; port del vhost:1 tx mgr1
```

**Note:** Deleting port may cause component to stop packet forwarding. Please see detail in *design spp\_vf*.

#### classifier\_table

Register an entry of a combination of MAC address and port to a table of classifier.

```
# add entry
spp > vf SEC_ID; classifier_table add mac MAC_ADDR RES_UID
# delete entry
spp > vf SEC_ID; classifier_table del mac MAC_ADDRESS RES_ID
# add entry with multi-queue support
spp > vf SEC_ID; classifier_table add mac MAC_ADDR RES_UID [nq QUEUE_NUM]
# delete entry with multi-queue support
spp > vf SEC_ID; classifier_table del mac MAC_ADDRESS RES_ID [nq QUEUE_NUM]
```

This is an example to register MAC address 52:54:00:01:00:01 with port ring:0.

spp > vf 1; classifier\_table add mac 52:54:00:01:00:01 ring:0

Classifier supports the default entry for packets which does not match any of entries in the table. If you assign ring:1 as default, simply specify default instead of MAC address.

spp > vf 1; classifier\_table add mac default ring:1

classifier\_table sub command also supports VLAN features as similar to port.

```
# add entry with VLAN features
spp > vf SEC_ID; classifier_table add vlan VID MAC_ADDR RES_UID
# delete entry of VLAN
spp > vf SEC_ID; classifier_table del vlan VID MAC_ADDR RES_UID
```

Here is an example for adding entries.

```
# add entry with VLAN tag
spp > vf 1; classifier_table add vlan 101 52:54:00:01:00:01 ring:0
# add entry of default with VLAN tag
spp > vf 1; classifier_table add vlan 101 default ring:1
```

Delete an entry. This is an example to delete an entry with VLAN tag 101.

# delete entry with VLAN tag
spp > vf 1; classifier\_table del vlan 101 52:54:00:01:00:01 ring:0

#### exit

Terminate the spp\_vf.

spp > vf 1; exit

### 5.2.3 spp\_mirror

spp\_mirror is an implementation of TaaS feature as a SPP secondary process for port mirroring.

Each of spp\_mirror processes is managed with mirror command. Because basic design of spp\_mirror is derived from spp\_vf, its commands are almost similar to spp\_vf.

Secondary ID is referred as --client-id which is given as an argument while launching spp\_mirror. It should be unique among all of secondary processes including spp\_nfv and others.

mirror command takes an secondary ID and one of sub commands. Secondary ID and sub command should be separated with delimiter ;, or failed to a command error. Some of sub commands take additional arguments for configuration of the process or its resource management.

spp > mirror SEC\_ID; SUB\_CMD

In this example, SEC\_ID is a secondary ID and SUB\_CMD is one of the following sub commands. Details of each of sub commands are described in the next sections.

- status
- component
- port

spp\_mirror supports TAB completion. You can complete all of the name of commands and its arguments. For instance, you find all of sub commands by pressing TAB after mirror SEC\_ID;.

```
spp > mirror 1; # press TAB key
component port status
```

It tries to complete all of possible arguments. However, <code>spp\_mirror</code> takes also an arbitrary parameter which cannot be predicted, for example, name of component. In this cases, <code>spp\_mirror</code> shows capitalized keyword for indicating it is an arbitrary parameter. Here is an exmaple of <code>component</code> command to initialize a worker thread. Keyword <code>NAME</code> should be replaced with your favorite name for the worker of the role.

```
spp > mirror 1; component st # press TAB key to show args starting 'st'
start stop
spp > mirror 1; component start NAME # 'NAME' is shown with TAB after start
spp > mirror 1; component start mr1 # replace 'NAME' with favorite name
spp > mirror 1; component start mr1 # then, press TAB to show core IDs
5 6 7
```

It is another example of replacing keyword. port is a sub command for assigning a resource to a worker thread. RES\_UID is replaced with resource UID which is a combination of port type and its ID such as ring:0 or vhost:1 to assign it as RX port of forwarder mr1.

spp > mirror 1; port add RES\_UID
spp > mirror 1; port add ring:0 rx mr1

If you are reached to the end of arguments, no candidate keyword is displayed. It is a completed statement of component command, and TAB completion does not work after mirror because it is ready to run.

```
spp > mirror 1; component start mr1 5 mirror
Succeeded to start component 'mr1' on core:5
```

It is also completed secondary IDs of spp\_mirror and it is helpful if you run several spp\_mirror processes.

```
spp > mirror # press TAB after space following 'mirror'
1; 3; # you find two spp_mirror processes of sec ID 1, 3
```

By the way, it is also a case of no candidate keyword is displayed if your command statement is wrong. You might be encountered an error if you run the wrong command. Please take care.

```
spp > mirror 1; compa # no candidate shown for wrong command
Invalid command "compa".
```

#### status

Show the information of worker threads and its resources. Status information consists of three parts.

```
spp > mirror 1; status
Basic Information:
    - client-id: 3
    - ports: [phy:0, phy:1, ring:0, ring:1, ring:2, ring:3, ring:4]
    - lcore_ids:
    - master: 1
    - slaves: [2, 3, 4]
Components:
    - core:5 'mr1' (type: mirror)
    - rx: ring:0
    - tx: [ring:1, ring:2]
    - core:6 'mr2' (type: mirror)
    - rx: ring:3
    - tx: [ring:4, ring:5]
    - core:7 '' (type: unuse)
```

Basic Information is for describing attributes of spp\_mirror itself. client-id is a secondary ID of the process and ports is a list of all of ports owned the process.

Components is a list of all of worker threads. Each of workers has a core ID running on, type of the worker and a list of resources. Entry of no name with unuse type means that no worker thread assigned to the core. In other words, it is ready to be assinged.

#### component

Assing or release a role of forwarding to worker threads running on each of cores which are reserved with -c or -l option while launching spp\_mirror. Unlike spp\_vf, spp\_mirror only has one role, mirror.

```
# assign 'ROLE' to worker on 'CORE_ID' with a 'NAME'
spp > mirror SEC_ID; component start NAME CORE_ID ROLE
# release worker 'NAME' from the role
spp > mirror SEC_ID; component stop NAME
```

Here is an example of assigning role with component command.

```
# assign 'mirror' role with name 'mr1' on core 2
spp > mirror 2; component start mr1 2 mirror
```

And an examples of releasing role.

```
# release mirror role
spp > mirror 2; component stop mr1
```

### port

Add or delete a port to a worker.

#### **Adding port**

spp > mirror SEC\_ID; port add RES\_UID DIR NAME

RES\_UID is with replaced with resource UID such as ring:0 or vhost:1. spp\_mirror supports three types of port.

- phy : Physical NIC
- ring: Ring PMD
- vhost : Vhost PMD

DIR means the direction of forwarding and it should be rx or tx. NAME is the same as for component command.

This is an example for adding ports to mr1. In this case, it is configured to receive packets from ring:0 and send it to vhost:0 and vhost:1 by duplicating the packets.

```
# recieve from 'phy:0'
spp > mirror 2; port add ring:0 rx mr1
# send to 'ring:0' and 'ring:1'
spp > mirror 2; port add vhost:0 tx mr1
spp > mirror 2; port add vhost:1 tx mr1
```

Adding port may cause component to start packet forwarding. Please see details in *design spp\_mirror*.

Until one rx and two tx ports are registered, spp\_mirror does not start forwarding. If it is requested to add more than one rx and two tx ports, it replies an error message.

#### **Deleting port**

Delete a port which is not be used anymore. It is almost same as adding port.

spp > mirror SEC\_ID; port del RES\_UID DIR NAME

Here is some examples.

```
# delete rx port 'ring:0' from 'mr1'
spp > mirror 2; port del ring:0 rx mr1
# delete tx port 'vhost:1' from 'mr1'
spp > mirror 2; port del vhost:1 tx mr1
```

**Note:** Deleting port may cause component to stop packet forwarding. Please see detail in *design spp\_mirror*.

#### exit

Terminate spp\_mirror process.

spp > mirror 2; exit

# 5.2.4 spp\_pcap

spp\_pcap is a kind of SPP secondary process. It it introduced for providing packet capture features.

Each of spp\_pcap processes is managed with pcap command. It is for sending sub commands with specific ID called secondary ID for starting or stopping packet capture.

Secondary ID is referred as --client-id which is given as an argument while launching spp\_pcap. It should be unique among all of secondary processes including spp\_nfv, spp\_vm and others.

pcap command takes an secondary ID and one of sub commands. Secondary ID and sub command should be separated with delimiter ;, or failed to a command error.

spp > pcap SEC\_ID; SUB\_CMD

In this example, SEC\_ID is a secondary ID and SUB\_CMD is one of the following sub commands. Details of each of sub commands are described in the next sections.

- status
- start
- stop
- exit

spp\_pcap supports TAB completion. You can complete all of the name of commands and its arguments. For instance, you find all of sub commands by pressing TAB after pcap SEC\_ID;.

spp > pcap 1; # press TAB key
exit start status stop

It tries to complete all of possible arguments.

```
spp > pcap 1; component st # press TAB key to show args starting 'st'
start status stop
```

If you are reached to the end of arguments, no candidate keyword is displayed. It is a completed statement of start command, and TAB completion does not work after start because it is ready to run.

spp > pcap 1; start
Succeeded to start capture

It is also completed secondary IDs of spp\_pcap and it is helpful if you run several spp\_pcap processes.

```
spp > pcap # press TAB after space following 'pcap'
1; 3; # you find two spp_pcap processes of sec ID 1, 3
```

By the way, it is also a case of no candidate keyword is displayed if your command statement is wrong. You might be encountered an error if you run the wrong command. Please take care.

```
spp > pcap 1; ste # no candidate shown for wrong command
Invalid command "ste".
```

#### status

Show the information of worker threads of receiver and writer threads and its resources.

```
spp > pcap 1; status
Basic Information:
  - client-id: 1
  - status: idling
  - lcore_ids:
    - master: 1
   - slaves: [2, 3, 4, 5, 6]
Components:
 - core:2 receive
   - rx: phy:0
  - core:3 write
   - filename:
  - core:4 write
   - filename:
  - core:5 write
   - filename:
  - core:6 write
    - filename:
```

client-id is a secondary ID of the process and status shows running status.

Each of lcore has a role of receive or write. receiver has capture port as input and write has a capture file as output, but the filename is empty while idling status because capturing is not started yet.

If you start capturing, you can find each of writer threads has a capture file. After capturing is stopped, filename is returned to be empty again.

```
spp > pcap 2; status
- client-id: 2
- status: running
- core:2 receive
- rx: phy:0
- core:3 write
- filename: /tmp/spp_pcap.20190214161550.phy0.1.1.pcap.lz4
- core:4 write
- filename: /tmp/spp_pcap.20190214161550.phy0.2.1.pcap.lz4
- core:5 write
- filename: /tmp/spp_pcap.20190214161550.phy0.3.1.pcap.lz4
- core:6 write
- filename: /tmp/spp_pcap.20190214161550.phy0.4.1.pcap.lz4
```

#### start

#### Start packet capture.

```
# start capture
spp > pcap SEC_ID; start
```

#### Here is a example of starting capture.

```
# start capture
spp > pcap 1; start
Start packet capture.
```

#### stop

#### Stop packet capture.

```
# stop capture
spp > pcap SEC_ID; stop
```

#### Here is a example of stopping capture.

```
# stop capture
spp > pcap 2; stop
Start packet capture.
```

#### exit

Terminate the spp\_pcap.

```
spp > pcap 1; exit
```

# 5.3 Common Commands

# 5.3.1 status

Show the status of SPP processes.

```
spp > status
- spp-ctl:
    - address: 172.30.202.151:7777
- primary:
    - status: running
- secondary:
    - processes:
        1: nfv:1
        2: vf:3
```

# 5.3.2 config

Show or update config params.

Config params used for changing behaviour of SPP CLI. For instance, if you change command prompt, you can set any of prompt with config command other than default spp >.

```
# set prompt to "$ spp "
spp > config prompt "$ spp "
Set prompt: "$ spp "
$ spp
```

# **Show Config**

To show the list of config all of params, simply run config.

```
# show list of config
spp > config
- max_secondary: "16"  # The maximum number of secondary processes
- sec_nfv_nof_lcores: "1"  # Default num of lcores for workers of spp_nfv
- topo_size: "60%"  # Percentage or ratio of topo
- sec_base_lcore: "1"  # Shared lcore among secondaries
....
```

Or show params only started from sec\_, add the keyword to the commnad.

```
# show config started from `sec_`
spp > config sec_
- sec_vhost_cli: "" # Vhost client mode, activated if set any of values
- sec_mem: "-m 512" # Mem size
- sec_nfv_nof_lcores: "1" # Default num of lcores for workers of spp_nfv
- sec_base_lcore: "1" # Shared lcore among secondaryes
....
```

### Set Config

One of typical uses of config command is to change the default params of other commands. pri; launch takes several options for launching secondary process and it is completed by using default params started from sec\_.

```
spp > pri; launch nfv 2 # press TAB for completion
spp > pri; launch nfv 2 -1 1,2 -m 512 -- -n 2 -s 192.168.11.59:6666
```

The default number of memory size is -m 512 and the definition sec\_mem can be changed with config command. Here is an example of changing -m 512 to -- socket-mem 512, 0.

```
spp > config sec_mem "--socket-mem 512,0"
Set sec_mem: "--socket-mem 512,0"
```

After updating the param, expanded options is also updated.

```
spp > pri; launch nfv 2 # press TAB for completion
spp > pri; launch nfv 2 -1 1,2 --socket-mem 512,0 -- -n 2 -s ...
```

## 5.3.3 playback

Restore network configuration from a recipe file which defines a set of SPP commands. You can prepare a recipe file by using record command or editing file by hand.

It is recommended to use extension .rcp to be self-sxplanatory as a recipe, although you can use any of extensions such as .txt or .log.

spp > playback /path/to/my.rcp

## 5.3.4 record

Start recording user's input and create a recipe file for loading from playback commnad. Recording recipe is stopped by executing exit or playback command.

```
spp > record /path/to/my.rcp
```

**Note:** It is not supported to stop recording without exit or playback command. It is planned to support stop command for stopping record in next relase.

# 5.3.5 history

Show command history. Command history is recorded in a file named <code>\$HOME/.</code> spp\_history. It does not add some command which are no meaning for history, bye, exit, history and redo.

spp > history
1 ls
2 cat file.txt

# 5.3.6 redo

Execute command of index of history.

spp > redo 5 # exec 5th command in the history

# 5.3.7 server

Switch SPP REST API server.

SPP CLI is able to manage several SPP nodes via REST API servers. It is also abaivable to register new one, or unregister.

Show all of registered servers by running server list or simply server. Notice that  $\star$  means that the first node is under the control of SPP CLI.

```
spp > server
1: 192.168.1.101:7777 *
2: 192.168.1.102:7777
spp > server list # same as above
1: 192.168.1.101:7777 *
2: 192.168.1.102:7777
```

Switch to other server by running server with index or address displayed in the list. Port number can be omitted if it is default 7777.

```
# Switch to the second node
spp > server 2
Switch spp-ctl to "2: 192.168.1.102:7777".
# Switch to firt one again with address
spp > server 192.168.1.101 # no need for port num
Switch spp-ctl to "1: 192.168.1.101:7777".
```

Register new one by using add command, or unregister by del command with address. For unregistering, node is also specified with index.

```
# Register
spp > server add 192.168.122.177
Registered spp-ctl "192.168.122.177:7777".
# Unregister second one
spp > server del 2 # or 192.168.1.102
Unregistered spp-ctl "192.168.1.102:7777".
```

You cannot unregister node under the control, or switch to other one before.

```
spp > server del 1
Cannot del server "1" in use!
```

# 5.3.8 env

Show environmental variables. It is mainly used to find variables related to SPP.

```
# show all env varibles.
spp > env
# show env varibles starts with `SPP`.
spp > env SPP
```

# 5.3.9 pwd

Show current path.

```
spp> pwd
/path/to/curdir
```

#### 5.3.10 cd

#### Change current directory.

spp> cd /path/to/dir

# 5.3.11 ls

Show a list of directory contents.

spp> ls /path/to/dir

# 5.3.12 mkdir

Make a directory.

```
spp> mkdir /path/to/dir
```

# 5.3.13 cat

Show contents of a file.

spp> cat /path/to/file

# 5.3.14 less

Show contents of a file.

```
spp> less /path/to/file
```

# 5.3.15 bye

 ${\tt bye}$  command is for terminating SPP processes. It supports two types of termination as sub commands.

- sec
- all

First one is for terminating only secondary processes at once.

```
spp > bye sec
Closing secondary ...
Exit nfv 1
Exit vf 3.
```

Second one is for all SPP processes other than controller.

```
spp > bye all
Closing secondary ...
Exit nfv 1
Exit vf 3.
Closing primary ...
Exit primary
```

# 5.3.16 exit

Same as bye command but just for terminating SPP controller and not for other processes.

```
spp > exit
Thank you for using Soft Patch Panel
```

# 5.3.17 help

Show help message for SPP commands.

```
spp > help
Documented commands (type help <topic>):
_____
bye exit inspect ls nfv pwd server topo_resize
cat help less mirror playback record status topo_subgraph
                                      pwd
cd history load_cmd mkdir pri redo topo vf
spp > help status
Display status info of SPP processes
   spp > status
spp > help nfv
Send a command to spp_nfv specified with ID.
   Spp_nfv is specified with secondary ID and takes sub commands.
   spp > nfv 1; status
   spp > nfv 1; add ring:0
   spp > nfv 1; patch phy:0 ring:0
   You can refer all of sub commands by pressing TAB after
   'nfv 1;'.
   spp > nfv 1; # press TAB
   add del exit forward patch status stop
```

# 5.4 Experimental Commands

There are experimental commands in SPP controller. It might not work for some cases properly because it is not well tested currently.

# 5.4.1 topo

Output network topology in several formats. Support four types of output.

- Terminal
- Browser (websocket server is required)
- · Text (dot, json, yaml)
- Image file (jpg, png, bmp)

This command uses graphviz for generating topology file. You can also generate a dot formatted file or image files supported by graphviz. Here is an example for installing required tools for topo term command to output in a terminal.

```
$ sudo apt install graphviz \
    imagemagick \
    libsixel-bin
```

MacOS is also supported optionally for using topo runs on a remote host. In this case, iTerm2 and imgcat are required as described in the next section.

To output in browser with topo http command, install required packages by using requirements.txt as described in *install SPP*, or only for them as following.

```
$ pip3 install tornado \
websocket-client
```

# **Output to Terminal**

Output an image of network configuration in terminal.

```
spp > topo term
```

There are few terminal applications supporting to output image with topo. You can use mlterm, xterm or other terminals supported by img2sixel. You can also use iTerm2 on MacOS. If you use iTerm2, you need to downloada a shell script imgcat from iTerm2's displaying support site and save this script as src/controller/3rd\_party/imgcat with permission 775. topo command tries to img2sixel first, then imgcat in the 3rd\_party directory.

Fig. 5.1: topo term example

#### **Output to Browser**

Output an image of network configuration in browser.

spp > topo http

topo term is useful to understand network configuration intuitively. However, it should be executed on a node running SPP controller. You cannnot see the image if you login remote node via ssh and running SPP controller on remote.

Websocket server is launched from src/controller/websocket/spp\_ws.py to accept client messages. You should start it before using topo term command. Then, open url shown in the terminal (default is http://127.0.0.1:8989).

Browser and SPP controller behave as clients, but have different roles. Browser behaves as a viwer and SPP controller behaves as a udpater. If you update network configuration and run topo http command, SPP controller sends a message containing network configuration as DOT language format. Once the message is accepted, websocket server sends it to viewer clients immediately.

# **Output to File**

Output a text or image of network configuration to a file.

spp > topo [FILE\_NAME] [FILE\_TYPE]

You do not need to specify FILE\_TYPE because topo is able to decide file type from FILE\_NAME. It is optional. This is a list of supported file type.

- dot
- js (or json)
- yml (or yaml)
- jpg
- png
- bmp

To generate a DOT file network.dot, run topo command with file name.

```
# generate DOT file
spp > topo network.dot
Create topology: 'network.dot'
# show contents of the file
spp > cat network.dot
digraph spp{
newrank=true;
node[shape="rectangle", style="filled"];
...
```

To generate a jpg image, run topo with the name network.jpg.

```
spp > topo network.jpg
spp > ls
... network.jpg ...
```

# 5.4.2 topo\_subgraph

topo\_subgraph is a supplemental command for managing subgraphs for topo.

spp > topo\_subgraph VERB LABEL RES\_ID1,RES\_ID2,...

Each of options are:

- VERB: add or del
- LABEL: Arbitrary text, such as guest\_vm1 or container1
- RES\_ID: Series of Resource ID consists of type and ID such as vhost:1. Each of resource IDs are separated with , or ;.

Subgraph is a group of object defined in dot language. Grouping objects helps your understanding relationship or hierarchy of each of objects. It is used for grouping resources on VM or container to be more understandable.

For example, if you create two vhost interfaces for a guest VM and patch them to physical ports, topo term shows a network configuration as following.

Fig. 5.2: Before using topo\_subgraph

Two of vhost interfaces are placed outside of Host while the guest VM runs on Host. However, vhost:1 and vhost:2 should be placed inside Host actually. It is required to use subgraph!

To include guest VM and its resources inside the <code>Host</code>, use <code>topo\_subgraph</code> with options. In this case, add subgraph <code>guest\_vm</code> and includes resources <code>vhost:1</code> and <code>vhost:2</code> into the subgraph.

spp > topo\_subgraph add guest\_vm vhost:1,vhost:2

Fig. 5.3: After using topo\_subgraph

All of registered subgraphs are listed by using topo\_subgraph with no options.

```
spp > topo_subgraph
label: guest_vm subgraph: "vhost:1,vhost:2"
```

If guest VM is shut down and subgraph is not needed anymore, delete subgraph guest\_vm.

spp > topo\_subgraph del guest\_vm

# 5.4.3 load\_cmd

Load command plugin dynamically while running SPP controller.

spp > load\_cmd [CMD\_NAME]

CLI of SPP controller is implemented with Shell class which is derived from Python standard library Cmd. It means that subcommands of SPP controller must be implemented as a member method named as  $do_xxx$ . For instance, status subcommand is implemented as  $do_status$  method.

load\_cmd is for providing a way to define user specific command as a plugin. Plugin file must be placed in spp/src/controller/command and command name must be the same as file name. In addition, do\_xxx method must be defined which is called from SPP controller.

For example, hello sample plugin is defined as spp/src/controller/command/hello.
py and do\_hello is defined in this plugin. Comment for do\_hello is used as help message
for hello command.

```
def do_hello(self, name):
    """Say hello to given user
    spp > hello alice
    Hello, alice!
    """
    if name == '':
        print('name is required!')
    else:
        hl = Hello(name)
        hl.say()
```

 $\tt hello$  is loaded and called as following.

spp > load\_cmd hello Module 'command.hello' loaded. spp > hello alice Hello, alice!
# CHAPTER 6

Tools

# 6.1 SPP Container

Running SPP and DPDK applications on containers.

# 6.1.1 Overview

SPP container is a set of tools for running SPP and DPDK applications with docker. It consists of shell or python scripts for building container images and launching app containers with docker commands.

As shown in Fig. 6.1, all of DPDK applications, including SPP primary and secondary processes, run inside containers. SPP controller is just a python script and does not need to be run as an app container.

Fig. 6.1: SPP container overview

# 6.1.2 Getting Started

In this section, learn how to use SPP container with a simple usecase. You use four of terminals for running SPP processes and applications.

# Setup DPDK and SPP

First of all, you need to clone DPDK and setup hugepages for running DPDK application as described in *Setup* or DPDK's Gettting Started Guide. You also need to load kernel modules and bind network ports as in Linux Drivers.

Then, as described in Install DPDK and SPP, clone and compile SPP in any directory.

```
# Terminal 1
$ git clone http://dpdk.org/git/apps/spp
$ cd spp
```

#### **Build Docker Images**

Build tool is a python script for creating a docker image and currently supporting three types of images for DPDK sample applications, pktgen-dpdk, or SPP.

Run build tool for creating three type of docker images. It starts to download the latest Ubuntu docker image and installation for the latest DPDK, pktgen or SPP.

```
# Terminal 1
$ cd /path/to/spp/tools/sppc
$ python3 build/main.py -t dpdk
$ python3 build/main.py -t pktgen
$ python3 build/main.py -t spp
```

Of course DPDK is required from pktgen and SPP, and it causes a problem of compatibility between them sometimes. In this case, you should build SPP with --dpdk-branch option to tell the version of DPDK explicitly.

```
# Terminal 1
$ python3 build/main.py -t spp --dpdk-branch v19.11
```

You can find all of options by build/main.py -h.

Waiting for a minutes, then you are ready to launch app containers. All of images are referred from docker images command.

| <b>Ş</b> docker images |               |              |             |        |
|------------------------|---------------|--------------|-------------|--------|
| REPOSITORY             | TAG           | IMAGE ID     | CREATED     | SIZE   |
| sppc/spp-ubuntu        | latest        | 3ec39adb460f | 2 days ago  | 862MB  |
| sppc/pktgen-ubuntu     | latest        | ffe65cc70e65 | 2 days ago  | 845MB  |
| sppc/dpdk-ubuntu       | latest        | 0d5910d10e3f | 2 days ago  | 1.66GB |
| <none></none>          | <none></none> | d52d2f86a3c0 | 2 days ago  | 551MB  |
| ubuntu                 | latest        | 452a96d81c30 | 5 weeks ago | 79.6MB |
|                        |               |              |             |        |

**Note:** The Name of container image is defined as a set of target, name and version of Linux distoribution. For example, container image targetting dpdk apps on Ubuntu 18.04 is named as sppc/dpdk-ubuntu:18.04.

There are several Dockerfiles for supporting several applications and distro versions under build/ubuntu/. Build script understands which of Dockerfiles should be used based on the given options. If you run build script with options for dpdk and Ubuntu 18.04 as below, it finds build/ubuntu/dpdk/Dockerfile.18.04 and runs docker build. Options for Linux distribution have default value, ubuntu and latest. So, you do not need to specify them if you use default.

```
# latest DPDK on latest Ubuntu
$ python3 build/main.py -t dpdk --dist-name ubuntu --dist-ver latest
# it is also the same
$ python3 build/main.py -t dpdk
```

```
# or use Ubuntu 18.04
$ python3 build/main.py -t dpdk --dist-ver 18.04
```

Version of other than distro is also configurable by specifying a branch number via command line options.

```
$ python3 build/main.py -t dpdk --dist-ver 18.04 --dpdk-branch v19.11
$ python3 build/main.py -t pktgen --dist-ver 18.04 \
    --dpdk-branch v18.02 --pktgen-branch pktgen-3.4.9
$ python3 build/main.py -t spp --dist-ver 18.04 --dpdk-branch v19.11
```

#### Launch SPP and App Containers

**Note:** In usecase described in this chapter, SPP processes other than spp-ctl and CLI are containerized, but it is available to run as on host for communicating with other container applications.

Before launch containers, you should set IP address of host machine as SPP\_CTL\_IP environment variable for controller to be accessed from inside containers.

```
# Set your host IP address
$ export SPP_CTL_IP=YOUR_HOST_IPADDR
```

#### **SPP Controller**

Launch spp-ctl and spp.py to be ready before primary and secondary processes.

**Note:** SPP controller also provides topo term command for containers which shows network topology in a terminal.

However, there are a few terminals supporting this feature. mlterm is the most useful and easy to customize. Refer *Experimental Commands* for topo command.

spp-ctl is launched in the terminal 1.

```
# Terminal 1
$ cd /path/to/spp
$ python3 src/spp-ctl/spp-ctl
```

spp.py is launched in the terminal 2.

```
# Terminal 2
$ cd /path/to/spp
$ python3 src/spp.py
```

#### **SPP Primary Container**

As SPP\_CTL\_IP is activated, it is able to run app/spp-primary.py with options. In this case, launch spp\_primary in background mode using one core and two physical ports in terminal 3.

```
# Terminal 3
$ cd /path/to/spp/tools/sppc
$ python3 app/spp-primary.py -1 0 -p 0x03
```

## **SPP Secondary Container**

spp\_nfv is only supported for running on container currently.

Launch  $spp_nfv$  in terminal 3 with options for secondary ID is 1 and core list is 1-2 for using 2nd and 3rd cores. It is also run in background mode.

```
# Terminal 3
$ python3 app/spp-nfv.py -i 1 -l 1-2
```

If it is succeeded, container is running in background. You can find it with docker ps command.

#### **App Container**

Launch DPDK's testpmd as an example of app container.

Currently, most of app containers do not support ring PMD. It means that you should create vhost PMDs from SPP controller before launching the app container.

```
# Terminal 2
spp > nfv 1; add vhost:1
spp > nfv 1; add vhost:2
```

spp\_nfv of ID 1 running inside container creates vhost:1 and vhost:2. So assign them to testpmd with -d option which is for attaching vdevs as a comma separated list of resource UIDs in SPP. testpmd is launched in foreground mode with -fg option in this case.

**Note:** DPDK app container tries to own ports on host which are shared with host and containers by default. It causes a confliction between SPP running on host and containers and unexpected behavior.

To avoid this situation, it is required to use -b or --pci-blacklist EAL option to exclude ports on host. PCI address of port can be inspected by using dpdk-devbind.py -s.

To exclude testpmd container tries to own physical ports, you should specify PCI addresses of the ports with -b or --pci-blacklist. You can find PCI addresses from dpdk-devbind. py -s.

In this case, you should exclude 0000:0a:00.0 and 0000:0a:00.1 with -b option.

```
# Terminal 3
$ cd /path/to/spp/tools/sppc
$ python3 app/testpmd.py -1 3-4 \
    -d vhost:1,vhost:2 \
    -fg \
    -b 0000:0a:00.0 0000:0a:00.1
sudo docker run -it \
...
    -b 0000:0a:00.0 \
    -b 0000:0a:00.1 \
...
```

#### **Run Applications**

At the end of this getting started guide, configure network paths as described in Fig. 6.2 and start forwarding from testpmd.

#### Fig. 6.2: SPP and testpmd on containers

In terminal 2, add ring: 0, connect vhost: 1 and vhost: 2 with it.

```
# Terminal 2
spp > nfv 1; add ring:0
spp > nfv 1; patch vhost:1 ring:0
spp > nfv 1; patch ring:0 vhost:2
spp > nfv 1; forward
spp > nfv 1; status
- status: running
- lcore_ids:
        - master: 1
        - slave: 2
- ports:
        - ring:0 -> vhost:2
        - vhost:1 -> ring:0
        - vhost:2
```

Start forwarding on port 0 by start tx\_first.

```
# Terminal 3
testpmd> start tx_first
io packet forwarding - ports=2 - cores=1 - streams=2 - NUMA support...
Logical Core 4 (socket 0) forwards packets on 2 streams:
    RX P=0/Q=0 (socket 0) -> TX P=1/Q=0 (socket 0) peer=02:00:00:00:00:01
```

```
RX P=1/Q=0 (socket 0) -> TX P=0/Q=0 (socket 0) peer=02:00:00:00:00:00
```

Finally, stop forwarding to show statistics as the result. In this case, about 35 million packets are forwarded.

```
# Terminal 3
testpmd> stop
Telling cores to stop...
Waiting for lcores to finish...
  ----- Forward statistics for port 0 ------
 RX-packets:0RX-dropped:0TX-packets:35077664TX-dropped:0
                                           RX-total: 0
                                           TX-total: 35077664
  _____
 ----- Forward statistics for port 1 ------
 RX-packets: 35077632 RX-dropped: 0
                                           RX-total: 35077632
                      TX-dropped: 0
                                           TX-total: 32
 TX-packets: 32
                _____

        RX-packets:
        35077632
        RX-dropped:
        0
        RX-total:
        35077632

        TX-packets:
        35077696
        TX-dropped:
        0
        TX-total:
        35077696
```

# 6.1.3 Install

#### **Required Packages**

You need to install packages required for DPDK, and docker.

- DPDK 17.11 or later (supporting container)
- docker

#### Configurations

You might need some additional non-mandatory configurations.

# Run docker without sudo

You should run docker as sudo in most of scripts provided in SPP container because for running DPDK applications.

However, you can run docker without sudo if you do not run DPDK applications. It is useful if you run docker kill for terminating containerized process, docker rm or docker rmi for cleaning resources.

```
# Terminate container from docker command
$ docker kill xxxxxx_yyyyyyy
# Remove all of containers
```

```
$ docker rm `docker ps -aq`
# Remove all of images
$ docker rmi `docker images -ag`
```

The reason for running docker requires sudo is docker daemon binds to a unix socket instead of a TCP port. Unix socket is owned by root and other users can only access it using sudo. However, you can run if you add your account to docker group.

```
$ sudo groupadd docker
$ sudo usermod -aG docker $USER
```

To activate it, you have to logout and re-login at once.

#### **Network Proxy**

If you are behind a proxy, you should configure proxy to build an image or running container. SPP container is supporting proxy configuration for getting it from shell environments. You confirm that http\_proxy, https\_proxy and no\_proxy of environmental variables are defined.

It also required to add proxy configurations for docker daemon. Proxy for docker daemon is defined as [Service] entry in /etc/systemd/system/docker.service.d/ http-proxy.conf.

```
[Service]
Environment="HTTP_PROXY=http:..." "HTTPS_PROXY=https..." "NO_PROXY=..."
```

To activate it, you should restart docker daemon.

```
$ systemctl daemon-reload
$ systemctl restart docker
```

You can confirm that environments are updated by running docker info.

#### 6.1.4 Build Images

As explained in *Getting Started* section, container image is built with build/main.py. This script is for running docker build with a set of --build-args options for building DPDK applications.

This script supports building application from any of repositories. For example, you can build SPP hosted on your repository https://github.com/your/spp.git with DPDK 18.11 as following.

```
$ cd /path/to/spp/tools/sppc
$ python3 build/main.py -t spp \
    --dpdk-branch v18.11 \
    --spp-repo https://github.com/your/spp.git
```

Refer all of options running with -h option.

```
$ python3 build/main.py -h
usage: main.py [-h] [-t TARGET] [-ci CONTAINER_IMAGE]
               [--dist-name DIST_NAME] [--dist-ver DIST_VER]
               [--dpdk-repo DPDK_REPO] [--dpdk-branch DPDK_BRANCH]
               [--pktgen-repo PKTGEN_REPO] [--pktgen-branch PKTGEN_BRANCH]
               [--spp-repo SPP_REPO] [--spp-branch SPP_BRANCH]
               [--suricata-repo SURICATA_REPO]
               [--suricata-branch SURICATA_BRANCH]
               [--only-envsh] [--dry-run]
Docker image builder for DPDK applications
optional arguments:
                     show this help message and exit
 -h, --help
 -t TARGET, --target TARGET
                      Build target ('dpdk', 'pktgen', 'spp' or 'suricata')
 -ci CONTAINER_IMAGE, --container-image CONTAINER_IMAGE
                       Name of container image
 --dist-name DIST NAME
                       Name of Linux distribution
  --dist-ver DIST_VER Version of Linux distribution
  --dpdk-repo DPDK_REPO
                       Git URL of DPDK
  --dpdk-branch DPDK_BRANCH
                       Specific version or branch of DPDK
  --pktgen-repo PKTGEN_REPO
                       Git URL of pktgen-dpdk
  --pktgen-branch PKTGEN_BRANCH
                       Specific version or branch of pktgen-dpdk
  --spp-repo SPP_REPO Git URL of SPP
  --spp-branch SPP_BRANCH
                       Specific version or branch of SPP
  --suricata-repo SURICATA_REPO
                       Git URL of DPDK-Suricata
  --suricata-branch SURICATA_BRANCH
                       Specific version or branch of DPDK-Suricata
                       Create config 'env.sh' and exit without docker build
  --only-envsh
                       Print matrix for checking and exit without docker
  --dry-run
                      build
```

#### **Version Control for Images**

SPP container provides version control as combination of target name, Linux distribution name and version. Built images are referred such as sppc/dpdk-ubuntu:latest, sppc/spp-ubuntu:latest, sppc is just a prefix to indicate an image of SPP container.

Build script decides a name from given options or default values. If you run build script with only target and without distribution name and version, it uses default values ubuntu and latest.

```
# build 'sppc/dpdk-ubuntu:latest'
$ python3 build/main.py -t dpdk
# build 'sppc/spp-ubuntu:16.04'
$ python3 build/main.py -t spp --dist-ver 16.04
```

**Note:** SPP container does not support distributions other than Ubuntu currently. It is because SPP container has no Dockerfiles for building CentOS, Fedora or so. It will be supported in a future release.

You can build any of distributions with build script if you prepare Dockerfile by yourself. How Dockerfiles are managed is described in *Dockerfiles* section.

App container scripts also understand this naming rule. For launching testpmd on Ubuntu 18.04, simply give --dist-ver to indicate the version and other options for testpmd itself.

```
# launch testpmd on 'sppc/dpdk-ubuntu:18.04'
$ python3 app/testpmd.py --dist-ver 18.04 -1 3-4 ...
```

But, how can we build images for different versions of DPDK, such as 18.11 and 19.11, on the same distribution? In this case, you can use --container-image or -ci option for using any of names. It is also referred from app container scripts.

```
# build image with arbitrary name
$ python3 build/main.py -t dpdk -ci sppc/dpdk18.11-ubuntu:latest \
    --dpdk-branch v18.11
# launch testpmd with '-ci'
$ python3 app/testpmd.py -ci sppc/dpdk18.11-ubuntu:latest -1 3-4 ...
```

#### **Dockerfiles**

SPP container includes Dockerfiles for each of distributions and its versions. For instance, Dockerfiles for Ubuntu are found in build/ubuntu directory. You notice that each of Dockerfiles has its version as a part of file name. In other words, the list of Dockerfiles under the ubuntu directory shows all of supported versions of Ubuntu. You can not find Dockerfiles for CentOS as build/centos or other distributions because it is not supported currently. It is included in a future release.

```
$ tree build/ubuntu/
build/ubuntu/
|--- dpdk
    |--- Dockerfile.16.04
    |--- Dockerfile.18.04
    ---- Dockerfile.latest
   - pktgen
    |--- Dockerfile.16.04
    |--- Dockerfile.18.04
     ---- Dockerfile.latest
|--- spp
    |--- Dockerfile.16.04
    |--- Dockerfile.18.04
    ---- Dockerfile.latest
---- suricata
     |--- Dockerfile.16.04
     |--- Dockerfile.18.04
     ---- Dockerfile.latest
```

#### Build suricata image

Building DPDK, pktgen and SPP is completed by just running build/main.py script. However, building suricata requires few additional few steps.

First, build an image with main.py script as similar to other apps. In this example, use DPDK v18.11 and Ubuntu 18.04.

\$ python3 build/main.py -t suricata --dpdk-branch v18.11 --dist-ver 18.04

After build is completed, you can find image named as sppc/suricata-ubuntu:18.04
from docker images. Run bash command with this image, and execute an installer script in home directory which is created while building.

```
$ docker run -it sppc/suricata-ubuntu:18.04 /bin/bash
# ./install_suricata.sh
```

It clones and compiles suricata under home directory. You can find \$HOME/ DPDK\_SURICATA-4\_1\_1 after runing this script is completed.

Although now you are ready to use suricata, it takes a little time for doing this task everytime you run the app container. For skipping this task, you can create another image from running container with docker commit command.

Logout and create a new docker image with docker commit image's container ID. In this example, new image is named as *sppc/suricata-ubuntu2:18.04*.

```
# exit
$ docker ps -a
CONTAINER_ID sppc/suricata-ubuntu:18.04 "/bin/bash" 3 minutes ...
$ docker commit CONTAINER_ID sppc/suricata-ubuntu2:18.04
```

You can run compiled suricata with the new image with docker as following, or app container launcher with specific options as described in. *Suricata Container*.

```
$ docker run -it sppc/suricata-ubuntu:18.04 /bin/bash
# suricata --build-info
```

#### **Inspect Inside of Container**

Container is useful, but just bit annoying to inspect inside the container because it is cleaned up immediately after process is finished and there is no clue what is happened in.

build/run.sh is a helper script to inspect inside the container. You can run bash on the container to confirm behaviour of targetting application, or run any of command.

This script refers ubuntu/dpdk/env.sh for Ubuntu image to include environment variables. So, it is failed to build/run.sh if this config file does not exist. You can create it from build/ main.py with --only-envsh option if you removed it accidentally.

#### 6.1.5 App Container Launchers

App container launcher is a python script for running SPP or DPDK application on a container. As described by name, for instance, pktgen.py launches pktgen-dpdk inside a container.

```
$ tree app/
app/
...
|--- helloworld.py
|--- l2fwd.py
|--- l3fwd.py
|--- l3fwd-acl.py
```

```
|--- load-balancer.py
|--- pktgen.py
|--- spp-nfv.py
|--- spp-primary.py
|--- suricata.py
```

---- testpmd.py

#### Setup

You should define SPP\_CTL\_IP environment variable to SPP controller be accessed from other SPP processes inside containers. SPP controller is a CLI tool for accepting user's commands.

You cannot use 127.0.0.1 or localhost for SPP\_CTL\_IP because SPP processes try to find SPP controller inside each of containers and fail to. From inside of the container, SPP processes should be known IP address other than 127.0.0.1 or localhost of host on which SPP controller running.

SPP controller should be launched before other SPP processes.

```
$ cd /path/to/spp
$ python3 src/spp.py
```

#### **SPP Primary Container**

SPP primary process is launched from app/spp-primary.py as an app container. It manages resources on host from inside the container. app/spp-primary.py calls docker run with -v option to mount hugepages and other devices in the container to share them between host and containers.

SPP primary process is launched as foreground or background mode. You can show statistics of packet forwarding if you launch it with two cores and in foreground mode. In this case, SPP primary uses one for resource management and another one for showing statistics. If you need to minimize the usage of cores, or are not interested in the statistics, you should give just one core and run in background mode. If you run SPP primary in foreground mode with one core, it shows log messages which is also referred in syslog.

Here is an example for launching SPP primary with core list 0-1 in foreground mode. You should give portmask opiton -p because SPP primary requires at least one port, or failed to launch. This example is assumed that host machine has two or more physical ports.

```
$ cd /path/to/spp/tools/sppc
$ python3 app/spp-primary -1 0-1 -p 0x03 -fg
```

It is another example with one core and two ports in background mode.

```
$ python3 app/spp-primary -1 0 -p 0x03
```

SPP primary is able to run with virtual devices instead of physical NICs for a case you do not have dedicated NICs for DPDK.

\$ python3 app/spp-primary -1 0 -d vhost:1,vhost:2 -p 0x03

If you need to inspect a docker command without launching a container, use --dry-run option. It composes docker command and just display it without running the docker command.

You refer all of options with -h option. Options of app container scripts are categorized four types. First one is EAL option, for example -1, -c or -m. Second one is app container option which is a common set of options for app containers connected with SPP. So, containers of SPP processes do not have app container option. Third one is application specific option. In this case, -n, -p or -ip. Final one is container option, for example --dist-name or --ci. EAL options and container options are common for all of app container scripts. On the other hand, application specific options are different each other.

```
$ python3 app/spp-primary.py -h
usage: spp-primary.py [-h] [-l CORE_LIST] [-c CORE_MASK] [-m MEM]
                      [--vdev [VDEV [VDEV ...]]] [--socket-mem SOCKET_MEM]
                      [-b [PCI_BLACKLIST [PCI_BLACKLIST ...]]]
                      [-w [PCI_WHITELIST [PCI_WHITELIST ...]]]
                      [--single-file-segments] [--nof-memchan NOF_MEMCHAN]
                      [-d DEV_UIDS] [-v [VOLUME [VOLUME ...]]]
                      [-nq NOF_QUEUES] [--no-privileged] [-n NOF_RING]
                      [-p PORT_MASK] [-ip CTL_IP] [--ctl-port CTL_PORT]
                      [--dist-name DIST_NAME] [--dist-ver DIST_VER]
                      [--workdir WORKDIR] [--name NAME] [-ci CONTAINER_IMAGE]
                      [-fg] [--dry-run]
Launcher for spp-primary application container
optional arguments:
 -h, --help
                       show this help message and exit
  -1 CORE_LIST, --core-list CORE_LIST
                       Core list
 -c CORE_MASK, --core-mask CORE_MASK
                       Core mask
 -m MEM, --mem MEM
                       Memory size (default is 1024)
  --vdev [VDEV [VDEV ...]]
                       Virtual device in the format of DPDK
  --socket-mem SOCKET_MEM
                       Memory size
 -b [PCI_BLACKLIST [PCI_BLACKLIST ...]], --pci-blacklist [PCI_BLACKLIST...
                       PCI blacklist for excluding devices
  -w [PCI_WHITELIST [PCI_WHITELIST ...]], --pci-whitelist [PCI_WHITELIST...
                       PCI whitelist for including devices
  --single-file-segments
                       Create fewer files in hugetlbfs (non-legacy mode
                       only).
 --nof-memchan NOF_MEMCHAN
                       Number of memory channels (default is 4)
 -d DEV_UIDS, --dev-uids DEV_UIDS
                      Virtual devices of SPP in resource UID format
  -v [VOLUME [VOLUME ...]], --volume [VOLUME [VOLUME ...]]
                       Bind mount a volume (for docker)
 -nq NOF_QUEUES, --nof-queues NOF_QUEUES
                       Number of queues of virtio (default is 1)
  --no-privileged
                       Disable docker's privileged mode if it's needed
 -n NOF_RING, --nof-ring NOF_RING
                       Maximum number of Ring PMD
  -p PORT_MASK, --port-mask PORT_MASK
                       Port mask
 -ip CTL_IP, --ctl-ip CTL_IP
                       IP address of spp-ctl
  --ctl-port CTL_PORT Port for primary of spp-ctl
  --dist-name DIST_NAME
```

|                      | Name of Linux distribution                         |
|----------------------|----------------------------------------------------|
| dist-ver DIST_VER    | Version of Linux distribution                      |
| workdir WORKDIR      | Path of directory in which the command is launched |
| name NAME            | Name of container                                  |
| -ci CONTAINER_IMAGE, | container-image CONTAINER_IMAGE                    |
|                      | Name of container image                            |
| -fg,foreground       | Run container as foreground mode                   |
| dry-run              | Only print matrix, do not run, and exit            |
|                      |                                                    |

## **SPP Secondary Container**

In SPP, there are three types of secondary process,  $pp_nfv$ ,  $pp_vf$  or so. However, SPP container does only support  $pp_nfv$  currently.

spp-nfv.py launches  $spp_nfv$  as an app container and requires options for secondary ID and core list (or core mask).

```
$ cd /path/to/spp/tools/sppc
$ python3 app/spp-nfv.py -i 1 -l 2-3
```

Refer help for all of options and usges. It shows only application specific options for simplicity.

```
$ python3 app/spp-nfv.py -h
usage: spp-nfv.py [-h] [-l CORE_LIST] [-c CORE_MASK] [-m MEM]
                  [--vdev [VDEV [VDEV ...]]] [--socket-mem SOCKET_MEM]
                  [-b [PCI_BLACKLIST [PCI_BLACKLIST ...]]]
                  [-w [PCI_WHITELIST [PCI_WHITELIST ...]]]
                  [--single-file-segments] [--nof-memchan NOF_MEMCHAN]
                  [-d DEV_UIDS] [-v [VOLUME [VOLUME ...]]] [-nq NOF_QUEUES]
                  [--no-privileged] [-i SEC_ID] [-ip CTL_IP]
                  [--ctl-port CTL_PORT] [--dist-name DIST_NAME]
                  [--dist-ver DIST_VER] [--workdir WORKDIR] [--name NAME]
                  [-ci CONTAINER_IMAGE] [-fg] [--dry-run]
Launcher for spp-nfv application container
optional arguments:
  -i SEC_ID, --sec-id SEC_ID
                      Secondary ID
 -ip CTL_IP, --ctl-ip CTL_IP
                       IP address of spp-ctl
  --ctl-port CTL_PORT Port for secondary of spp-ctl
```

#### L2fwd Container

app/l2fwd.py is a launcher script for DPDK l2fwd sample application. It launches l2fwd on a container with specified vhost interfaces.

This is an example for launching with two cores (6-7th cores) with -1 and two vhost interfaces with -d. 12 fwd requires -port-mask or -p option and the number of ports should be even number.

```
$ cd /path/to/spp/tools/sppc
$ python3 app/l2fwd.py -l 6-7 -d vhost:1,vhost:2 -p 0x03 -fg
...
```

Refer help for all of options and usges. It includes app container options, for example -d for vhost devices and -nq for the number of queues of virtio, because 12 fwd is not a SPP process. It shows options without of EAL and container for simplicity.

```
$ python3 app/l2fwd.py -h
usage: l2fwd.py [-h] [-l CORE_LIST] [-c CORE_MASK] [-m MEM]
                [--vdev [VDEV [VDEV ...]]] [--socket-mem SOCKET_MEM]
                [-b [PCI_BLACKLIST [PCI_BLACKLIST ...]]]
                [-w [PCI_WHITELIST [PCI_WHITELIST ...]]]
                [--single-file-segments] [--nof-memchan NOF_MEMCHAN]
                [-d DEV_UIDS] [-v [VOLUME [VOLUME ...]]] [-nq NOF_QUEUES]
                [--no-privileged] [-p PORT_MASK] [--dist-name DIST_NAME]
                [--dist-ver DIST_VER] [--workdir WORKDIR] [--name NAME]
                [-ci CONTAINER_IMAGE] [-fg] [--dry-run]
Launcher for 12fwd application container
optional arguments:
 -d DEV_UIDS, --dev-uids DEV_UIDS
                       Virtual devices of SPP in resource UID format
 -nq NOF_QUEUES, --nof-queues NOF_QUEUES
                       Number of queues of virtio (default is 1)
  --no-privileged
                       Disable docker's privileged mode if it's needed
  -p PORT_MASK, --port-mask PORT_MASK
                       Port mask
  . . .
```

# L3fwd Container

L3fwd application is a simple example of packet processing using the DPDK. Differed from l2fwd, the forwarding decision is made based on information read from input packet. This application provides LPM (longest prefix match) or EM (exact match) methods for packet classification.

app/13fwd.py launches l3fwd on a container. As similar to 13fwd application, this python script takes several options other than EAL for port configurations and classification methods. The mandatory options for the application are -p for portmask and --config for rx as a set of combination of (port, queue, locre).

Here is an example for launching l3fwd app container with two vhost interfaces and printed log messages. There are two rx ports. (0, 0, 1) is for queue of port 0 for which lcore 1 is assigned, and (1, 0, 2) is for port 1. In this case, you should add -nq option because the number of both of rx and tx queues are two while the default number of virtio device is one. The number of tx queues, is two in this case, is decided to be the same value as the number of lcores. In -vdev option setup in the script, the number of queues is defined as  $virtio_{-}$ .

```
$ cd /path/to/spp/tools/sppc
$ python3 app/l3fwd.py -l 1-2 -nq 2 -d vhost:1,vhost:2 \
    -p 0x03 --config="(0,0,1),(1,0,2)" -fg
sudo docker run \
```

```
-it. ∖
 . . .
 --vdev virtio user1, queues=2, path=/var/run/usvhost1 \
 --vdev virtio_user2, queues=2, path=/var/run/usvhost2 \
 --file-prefix spp-13fwd-container1 \
 -- \
-p 0x03 \
 --config "(0,0,8),(1,0,9)" \
--parse-ptype ipv4
EAL: Detected 16 lcore(s)
EAL: Auto-detected process type: PRIMARY
EAL: Multi-process socket /var/run/.spp-l3fwd-container1_unix
EAL: Probing VFIO support...
soft parse-ptype is enabled
LPM or EM none selected, default LPM on
Initializing port 0 ... Creating queues: nb_rxq=1 nb_txq=2...
LPM: Adding route 0x01010100 / 24 (0)
LPM: Adding route 0x02010100 / 24 (1)
LPM: Adding route IPV6 / 48 (0)
LPM: Adding route IPV6 / 48 (1)
txq=8,0,0 txq=9,1,0
Initializing port 1 ... Creating queues: nb_rxq=1 nb_txq=2...
Initializing rx queues on lcore 8 ... rxq=0,0,0
Initializing rx queues on lcore 9 ... rxg=1,0,0
. . .
```

You can increase lcores more than the number of ports, for instance, four lcores for two ports. However, remaining 3rd and 4th lcores do nothing and require -nq 4 for tx queues.

Default classification rule is LPM and the routing table is defined in dpdk/examples/13fwd/ 13fwd\_lpm.c as below.

```
static struct ipv4_l3fwd_lpm_route ipv4_l3fwd_lpm_route_array[] = {
        {IPv4(1, 1, 1, 0), 24, 0},
        {IPv4(2, 1, 1, 0), 24, 1},
        {IPv4(3, 1, 1, 0), 24, 2},
        {IPv4(4, 1, 1, 0), 24, 3},
        {IPv4(5, 1, 1, 0), 24, 4},
        {IPv4(6, 1, 1, 0), 24, 5},
        {IPv4(7, 1, 1, 0), 24, 6},
        {IPv4(8, 1, 1, 0), 24, 7},
};
```

Refer help for all of options and usges. It shows options without of EAL and container for simplicity.

```
$ python3 app/13fwd.py -h
usage: l3fwd.py [-h] [-l CORE_LIST] [-c CORE_MASK] [-m MEM]
    [--vdev [VDEV [VDEV ...]]] [--socket-mem SOCKET_MEM]
    [-b [PCI_BLACKLIST [PCI_BLACKLIST ...]]]
    [-w [PCI_WHITELIST [PCI_WHITELIST ...]]]
    [-single-file-segments] [--nof-memchan NOF_MEMCHAN]
    [-d DEV_UIDS] [-v [VOLUME [VOLUME ...]]] [-nq NOF_QUEUES]
    [-no-privileged] [-p PORT_MASK] [--config CONFIG] [-P] [-E]
    [-L] [-dst [ETH_DEST [ETH_DEST ...]]] [--enable-jumbo]
    [--max-pkt-len MAX_PKT_LEN] [--no-numa] [--hash-entry-num]
    [--ipv6] [--parse-ptype PARSE_PTYPE] [--dist-name DIST_NAME]
    [--dist-ver DIST_VER] [--workdir WORKDIR] [--name NAME]
```

```
[-ci CONTAINER_IMAGE] [-fg] [--dry-run]
Launcher for 13fwd application container
optional arguments:
  -d DEV_UIDS, --dev-uids DEV_UIDS
                        Virtual devices of SPP in resource UID format
  -ng NOF_QUEUES, --nof-queues NOF_QUEUES
                        Number of queues of virtio (default is 1)
  --no-privileged Disable docker's privileged mode if it's needed
  -p PORT_MASK, --port-mask PORT_MASK
                        (Mandatory) Port mask
  --config CONFIG
                       (Mandatory) Define set of port, queue, lcore for
                       ports
 -P, --promiscous Set all ports to promiscous mode (default is None)
-E, --exact-match Enable exact match (default is None)
  -L, --longest-prefix-match
                        Enable longest prefix match (default is None)
  -dst [ETH_DEST [ETH_DEST ...]], --eth-dest [ETH_DEST [ETH_DEST ...]]
                        Ethernet dest for port X (X,MM:MM:MM:MM:MM:MM)
  --enable-jumbo
                        Enable jumbo frames, [--enable-jumbo [--max-pkt-len
                        PKTLEN11
  --max-pkt-len MAX_PKT_LEN
                        Max packet length (64-9600) if jumbo is enabled.
                        Disable NUMA awareness (default is None)
  --no-numa
                      Specify the hash entry number in hexadecimal
  --hash-entry-num
                        (default is None)
  --ipv6
                        Specify the hash entry number in hexadecimal
                        (default is None)
  --parse-ptype PARSE_PTYPE
                        Set analyze packet type, ipv4 or ipv6 (default is
                        ipv4)
```

# L3fwd-acl Container

L3 Forwarding with Access Control application is a simple example of packet processing using the DPDK. The application performs a security check on received packets. Packets that are in the Access Control List (ACL), which is loaded during initialization, are dropped. Others are forwarded to the correct port.

app/l3fwd-acl.py launches l3fwd-acl on a container. As similar to l3fwd-acl, this python script takes several options other than EAL for port configurations and rules. The mandatory options for the application are -p for portmask and --config for rx as a set of combination of (port, queue, locre).

Here is an example for launching l3fwd app container with two vhost interfaces and printed log messages. There are two rx ports. (0, 0, 1) is for queue of port 0 for which lcore 1 is assigned, and (1, 0, 2) is for port 1. In this case, you should add -nq option because the number of both of rx and tx queues are two while the default number of virtio device is one. The number of tx queues, is two in this case, is decided to be the same value as the number of lcores. In -vdev option setup in the script, the number of queues is defined as  $virtio_$ ...,  $queues=2, \ldots$ 

```
$ cd /path/to/spp/tools/sppc
$ python3 app/13fwd-acl.py -1 1-2 -nq 2 -d vhost:1,vhost:2 \
  --rule_ipv4="./rule_ipv4.db" --rule_ipv6="./rule_ipv6.db" --scalar \
 -p 0x03 --config="(0,0,1),(1,0,2)" -fg
 sudo docker run \
−it. \
 . . .
 --vdev virtio_user1,queues=2,path=/var/run/usvhost1 \
 --vdev virtio_user2, queues=2, path=/var/run/usvhost2 \
 --file-prefix spp-13fwd-container1 \
 -- \
-p 0x03 \
 --config "(0,0,8),(1,0,9)" \
--rule_ipv4="./rule_ipv4.db" \
--rule_ipv6="./rule_ipv6.db" \
--scalar
EAL: Detected 16 lcore(s)
EAL: Auto-detected process type: PRIMARY
EAL: Multi-process socket /var/run/.spp-l3fwd-container1_unix
EAL: Probing VFIO support ...
soft parse-ptype is enabled
LPM or EM none selected, default LPM on
Initializing port 0 ... Creating queues: nb_rxq=1 nb_txq=2...
LPM: Adding route 0x01010100 / 24 (0)
LPM: Adding route 0x02010100 / 24 (1)
LPM: Adding route IPV6 / 48 (0)
LPM: Adding route IPV6 / 48 (1)
txq=8,0,0 txq=9,1,0
Initializing port 1 ... Creating queues: nb_rxq=1 nb_txq=2...
Initializing rx queues on lcore 8 ... rxq=0,0,0
Initializing rx queues on lcore 9 ... rxq=1,0,0
. . .
```

You can increase lcores more than the number of ports, for instance, four lcores for two ports. However, remaining 3rd and 4th lcores do nothing and require -nq 4 for tx queues.

Refer help for all of options and usges. It shows options without of EAL and container for simplicity.

| <pre>\$ python3 app/l3fwd-acl.py -h</pre> |                                                                                                    |  |  |  |
|-------------------------------------------|----------------------------------------------------------------------------------------------------|--|--|--|
| usage: l3fwd-acl.py                       | <pre>[-h] [-l CORE_LIST] [-c CORE_MASK] [-m MEM]<br/>[socket-mem SOCKET_MEM]<br/>[-b [PCI_BLACKLIST [PCI_BLACKLIST]]]<br/>[-w [PCI_WHITELIST [PCI_WHITELIST]]]<br/>[single-file-segment] [nof-memchan NOF_MEMCHAN]<br/>[-d DEV_IDS] [-nq NOF_QUEUES] [no-privileged]<br/>[-p PORT_MASK] [config CONFIG] [-P]<br/>[rule_ipv4 RULE_IPV4] [rule_ipv6 RULE_IPV6]<br/>[scalar] [enable-jumbo]<br/>[max-pkt-len MAX_PKT_LEN] [no-numa]<br/>[dist-name DIST_NAME] [dist-ver DIST_VER]<br/>[workdir WORKDIR] [-ci CONTAINER_IMAGE] [-fg]<br/>[dry-run]</pre> |  |  |  |
| usage: l3fwd-acl.py                       | <pre>[-h] [-l CORE_LIST] [-c CORE_MASK] [-m MEM]<br/>[vdev [VDEV [VDEV]]] [socket-mem SOCKET_MEM]<br/>[-b [PCI_BLACKLIST [PCI_BLACKLIST]]]<br/>[-w [PCI_WHITELIST [PCI_WHITELIST]]]<br/>[single-file-segments] [nof-memchan NOF_MEMCHAN]<br/>[-d DEV_UIDS] [-v [VOLUME [VOLUME]]]</pre>                                                                                                    |  |  |  |

```
[-nq NOF_QUEUES] [--no-privileged] [-p PORT_MASK]
                    [--config CONFIG] [-P]
                    [--rule_ipv4 RULE_IPV4] [--rule_ipv6 RULE_IPV6]
                    [--scalar] [--enable-jumbo] [--max-pkt-len MAX_PKT_LEN]
                    [--no-numa] [--dist-name DIST_NAME]
                    [--dist-ver DIST_VER] [--workdir WORKDIR] [--name NAME]
                    [-ci CONTAINER_IMAGE] [-fg] [--dry-run]
Launcher for 13fwd-acl application container
optional arguments:
 -d DEV_UIDS, --dev-uids DEV_UIDS
                       Virtual devices of SPP in resource UID format
 -ng NOF_QUEUES, --nof-queues NOF_QUEUES
                      Number of queues of virtio (default is 1)
 --no-privileged Disable docker's privileged mode if it's needed
 -p PORT_MASK, --port-mask PORT_MASK
                      (Mandatory) Port mask
 --config CONFIG
                      (Mandatory) Define set of port, queue, lcore for
                     ports
 -P, --promiscous
                       Set all ports to promiscous mode (default is None)
  --rule_ipv4 RULE_IPV4
                       Specifies the IPv4 ACL and route rules file
  --rule_ipv6 RULE_IPV6
                       Specifies the IPv6 ACL and route rules file
  --scalar
                       Use a scalar function to perform rule lookup
  --enable-jumbo
                       Enable jumbo frames, [--enable-jumbo [--max-pkt-len
                       PKTLEN]]
  --max-pkt-len MAX_PKT_LEN
                       Max packet length (64-9600) if jumbo is enabled.
                       Disable NUMA awareness (default is None)
  --no-numa
  . . .
```

# **Testpmd Container**

testpmd.py is a launcher script for DPDK's testpmd application.

It launches testpmd inside a container with specified vhost interfaces.

This is an example for launching with three cores (6-8th cores) and two vhost interfaces. This example is for launching testpmd in interactive mode.

```
$ cd /path/to/spp/tools/sppc
$ python3 app/testpmd.py -1 6-8 -d vhost:1,vhost:2 -fg -i
sudo docker run \
...
-- \
--interactive
...
Checking link statuses...
Done
testpmd>
```

Testpmd has many useful options. Please refer to Running the Application section for instructions.

Note: testpmd.py does not support all of options of testpmd currently. You can find all

of options with -h option, but some of them is not implemented. If you run testpmd with not supported option, It just prints an error message to mention.

```
$ python3 app/testpmd.py -1 1,2 -d vhost:1,vhost:2 \
    --port-topology=chained
Error: '--port-topology' is not supported yet
```

Refer help for all of options and usges. It shows options without of EAL and container.

| <pre>\$ python3 app/test</pre> | pmd.py -h                                                 |
|--------------------------------|-----------------------------------------------------------|
| usage: testpmd.py              | [-h] [-1 CORE_LIST] [-c CORE_MASK] [-m MEM]               |
|                                | [vdev [VDEV [VDEV]]] [socket-mem SOCKET_MEM]              |
|                                | [-b [PCI_BLACKLIST [PCI_BLACKLIST]]]                      |
|                                | [-w [PCI_WHITELIST [PCI_WHITELIST]]]                      |
|                                | [single-file-segments]                                    |
|                                | [nof-memchan NOF_MEMCHAN] [-d DEV_UIDS]                   |
|                                | [-v [VOLUME [VOLUME]]]                                    |
|                                | [-nq NOF_QUEUES] [no-privileged] [pci] [-i] [-a]          |
|                                | [tx-first] [stats-period STATS_PERIOD]                    |
|                                | [nb-cores NB_CORES] [coremask COREMASK]                   |
|                                | [portmask PORTMASK] [no-numa]                             |
|                                | [port-numa-config PORT_NUMA_CONFIG]                       |
|                                | [ring-numa-config RING_NUMA_CONFIG]                       |
|                                | [socket-num SOCKET_NUM] [mbuf-size MBUF_SIZE]             |
|                                | [total-num-mbufs TOTAL_NUM_MBUFS]                         |
|                                | [max-pkt-len MAX_PKT_LEN]                                 |
|                                | [eth-peers-configfile ETH_PEERS_CONFIGFILE]               |
|                                | [eth-peer ETH_PEER] [pkt-filter-mode PKT_FILTER_MODE]     |
|                                | [pkt-filter-report-hash PKT_FILTER_REPORT_HASH]           |
|                                | [pkt-filter-size PKT_FILTER_SIZE]                         |
|                                | [pkt-filter-flexbytes-offset PKT_FILTER_FLEXBYTES_OFFSET] |
|                                | [pkt-filter-drop-queue PKT_FILTER_DROP_QUEUE]             |
|                                | [disable-crc-strip] [enable-lro] [enable-rx-cksum]        |
|                                | [enable-scatter] [enable-hw-vlan]                         |
|                                | [enable-hw-vlan-filter]                                   |
|                                | [enable-hw-vlan-strip] [enable-hw-vlan-extend]            |
|                                | [enable-drop-en] [disable-rss]                            |
|                                | [port-topology PORT_TOPOLOGY]                             |
|                                | [forward-mode FORWARD_MODE] [rss-ip] [rss-udp]            |
|                                | [rxq RXQ] [rxd RXD] [txq TXQ] [txd TXD]                   |
|                                | [burst BURST] [mbcache MBCACHE]                           |
|                                | [rxpt RXPT] [rxht RXHT] [rxfreet RXFREET]                 |
|                                | [rxwt RXWT] [txpt TXPT] [txht TXHT] [txwt TXWT]           |
|                                | [txfreet TXFREET] [txrst TXRST]                           |
|                                | [rx-queue-stats-mapping RX_QUEUE_STATS_MAPPING]           |
|                                | [tx-queue-stats-mapping TX_QUEUE_STATS_MAPPING]           |
|                                | [no-flush-rx] [txpkts TXPKTS]                             |
|                                | [disable-link-check] [no-lsc-interrupt]                   |
|                                | [no-rmv-interrupt]                                        |
|                                | [bitrate-stats [BITRATE_STATS [BITRATE_STATS]]]           |
|                                | [print-event PRINT_EVENT] [mask-event MASK_EVENT]         |
|                                | [flow-isolate-all] [tx-offloads TX_OFFLOADS]              |
|                                | [hot-plug] [vxlan-gpe-port VXLAN_GPE_PORT]                |
|                                | [miockali] [no-miockali]                                  |
|                                | [aist-name DiSi_NAME] [aist-ver DIST_VER]                 |
|                                | [WORKGIF WORKDIK]                                         |
|                                | [name NAME] [-C1 CONTAINEK_IMAGE] [-Ig] [dry-run]         |
| Launcher for testp             | md application container                                  |
|                                |                                                           |

```
optional arguments:
  -d DEV UIDS, --dev-uids DEV UIDS
                         Virtual devices of SPP in resource UID format
 -nq NOF_QUEUES, --nof-queues NOF_QUEUES
                         Number of queues of virtio (default is 1)
  --no-privileged
                         Disable docker's privileged mode if it's needed
  --pci
                        Enable PCI (default is None)
 -i, --interactive Run in interactive mode (default --
-a --auto-start Start forwarding on initialization (default ...)
                        Start forwarding, after sending a burst of packets
                        first
 --stats-period STATS_PERIOD
                        Period of displaying stats, if interactive is
                        disabled
  --nb-cores NB_CORES Number of forwarding cores
  --coremask COREMASK Hexadecimal bitmask of the cores, do not include
                       master lcore
  --portmask PORTMASK Hexadecimal bitmask of the ports
                        Disable NUMA-aware allocation of RX/TX rings and RX
 --no-numa
                        mbuf
  --port-numa-config PORT_NUMA_CONFIG
                         Specify port allocation as
                         (port, socket) [, (port, socket)]
  --ring-numa-config RING_NUMA_CONFIG
                         Specify ring allocation as
                         (port,flag,socket) [, (port,flag,socket)]
  --socket-num SOCKET_NUM
                         Socket from which all memory is allocated in NUMA
                         mode
  --mbuf-size MBUF_SIZE
                         Size of mbufs used to N (< 65536) bytes (default is
                         2048)
  --total-num-mbufs TOTAL_NUM_MBUFS
                         Number of mbufs allocated in mbuf pools, N > 1024.
  --max-pkt-len MAX_PKT_LEN
                         Maximum packet size to N (>= 64) bytes (default is
                         1518)
  --eth-peers-configfile ETH_PEERS_CONFIGFILE
                         Config file of Ether addrs of the peer ports
  --eth-peer ETH_PEER
                        Set MAC addr of port N as 'N, XX:XX:XX:XX:XX:XX:XX
 --pkt-filter-mode PKT_FILTER_MODE
                         Flow Director mode, 'none' (default), 'signature' or
                         'perfect'
  --pkt-filter-report-hash PKT_FILTER_REPORT_HASH
                         Flow Director hash match mode, 'none',
                         'match'(default) or 'always'
  --pkt-filter-size PKT_FILTER_SIZE
                         Flow Director memory size ('64K', '128K', '256K').
                         The default is 64K.
  --pkt-filter-flexbytes-offset PKT_FILTER_FLEXBYTES_OFFSET
                         Flexbytes offset (0-32, default is 0x6) defined in
                         words counted from the first byte of the dest MAC
                         address
 --pkt-filter-drop-queue PKT_FILTER_DROP_QUEUE
                        Set the drop-queue (default is 127)
 --disable-crc-strip Disable hardware CRC stripping
 --enable-lro
                      Enable large receive offload
  --enable-rx-cksum Enable hardware RX checksum offload
 --enable-scatter Enable scatter (multi-segment) RX
--enable-hw-vlan Enable hardware vlan (default is None)
                                                                     (continues on next page)
```

```
--enable-hw-vlan-filter
                      Enable hardware VLAN filter
--enable-hw-vlan-strip
                      Enable hardware VLAN strip
--enable-hw-vlan-extend
                      Enable hardware VLAN extend
--enable-drop-en
                      Enable per-queue packet drop if no descriptors
--disable-rss
                     Disable RSS (Receive Side Scaling
--port-topology PORT_TOPOLOGY
                      Port topology, 'paired' (the default) or 'chained'
--forward-mode FORWARD_MODE
                      Forwarding mode, 'io' (default), 'mac', 'mac_swap',
                      'flowgen', 'rxonly', 'txonly', 'csum', 'icmpecho',
                      'ieee1588', 'tm'
                     Set RSS functions for IPv4/IPv6 only
--rss-ip
                     Set RSS functions for IPv4/IPv6 and UDP
--rss-udp
--rxq RXQ
                    Number of RX queues per port, 1-65535 (default ...)
--rxd RXD
                    Number of descriptors in the RX rings
                     (default is 128)
                     Number of TX queues per port, 1-65535 (default ...)
--txq TXQ
--t.xd TXD
                     Number of descriptors in the TX rings
                     (default is 512)
--burst BURST
                    Number of packets per burst, 1-512 (default is 32)
--mbcache MBCACHE
                     Cache of mbuf memory pools, 0-512 (default is 16)
--rxpt RXPT
                     Prefetch threshold register of RX rings
                      (default is 8)
--rxht RXH1
--rxfreet RXFREET
                     Host threshold register of RX rings (default is 8)
                      Free threshold of RX descriptors, 0-'rxd' (...)
--rxwt RXWT
                     Write-back threshold register of RX rings
                      (default is 4)
--txpt TXPT
                    Prefetch threshold register of TX rings (...)
                    Host threshold register of TX rings (default is 0)
--txht TXHT
--txwt TXWT
                    Write-back threshold register of TX rings (...)
--txfreet TXFREET
                    Free threshold of RX descriptors, 0-'txd' (...)
--txrst TXRST
                     Transmit RS bit threshold of TX rings, 0-'txd'
                      (default is 0)
--rx-queue-stats-mapping RX_QUEUE_STATS_MAPPING
                      RX queues statistics counters mapping 0-15 as
                      '(port, queue, mapping) [, (port, queue, mapping)]'
--tx-queue-stats-mapping TX_QUEUE_STATS_MAPPING
                      TX queues statistics counters mapping 0-15 as
                      '(port, queue, mapping) [, (port, queue, mapping)]'
--no-flush-rx
                      Don't flush the RX streams before starting
                      forwarding, Used mainly with the PCAP PMD
                      TX segment sizes or total packet length, Valid for
--txpkts TXPKTS
                      tx-only and flowgen
--disable-link-check Disable check on link status when starting/stopping
                      ports
--no-lsc-interrupt
                      Disable LSC interrupts for all ports
--no-rmv-interrupt Disable RMV interrupts for all ports
--bitrate-stats [BITRATE_STATS [BITRATE_STATS ...]]
                      Logical core N to perform bitrate calculation
--print-event PRINT_EVENT
                      Enable printing the occurrence of the designated
                      event, <unknown|intr_lsc|queue_state|intr_reset|</pre>
                      vf_mbox|macsec|intr_rmv|dev_probed|dev_released|
                      all>
--mask-event MASK_EVENT
                      Disable printing the occurrence of the designated
                      event, <unknown|intr_lsc|queue_state|intr_reset|</pre>
                      vf_mbox|macsec|intr_rmv|dev_probed|dev_released|
```

```
all>
--flow-isolate-all
                     Providing this parameter requests flow API isolated
                     mode on all ports at initialization time
--tx-offloads TX_OFFLOADS
                     Hexadecimal bitmask of TX queue offloads (default
                     is 0)
--hot-plug
                     Enable device event monitor machenism for hotplug
--vxlan-gpe-port VXLAN_GPE_PORT
                     UDP port number of tunnel VXLAN-GPE (default is
                     4790)
--mlockall
                    Enable locking all memory
--no-mlockall
                    Disable locking all memory
. . .
```

#### Pktgen-dpdk Container

pktgen.py is a launcher script for pktgen-dpdk. Pktgen is a software based traffic generator powered by the DPDK fast packet processing framework. It is not only high-performance for generating 10GB traffic with 64 byte frames, but also very configurable to handle packets with UDP, TCP, ARP, ICMP, GRE, MPLS and Queue-in-Queue. It also supports Lua for detailed configurations.

This pktgen.py script launches pktgen app container with specified vhost interfaces. Here is an example for launching with seven lcores (8-14th) and three vhost interfaces.

```
$ cd /path/to/spp/tools/sppc
$ python3 app/pktgen.py -1 8-14 -d vhost:1,vhost:2,vhost:3 \
   -fg
sudo docker run \
...
sppc/pktgen-ubuntu:latest \
/root/dpdk/../pktgen-dpdk/app/x86_64-native-linux-gcc/pktgen \
-1 8-14 \
...
-- \
-m [9:10].0,[11:12].1,[13:14].2
...
```

You notice that given lcores -1 8-14 are assigned appropriately. Lcore 8 is used as master and remaining six lcores are use to worker threads for three ports as -m [9:10].0, [11:12].1, [13:14].2 equally. If the number of given lcores is larger than required, remained lcores are simply not used.

Calculation of core assignment of pktgen.py currently is supporting up to four lcores for each of ports. If you assign fire or more lcores to a port, pktgen.py terminates to launch app container. It is because a usecase more than four lcores is rare and calculation is to be complicated.

```
# Assign five lcores for a slave is failed to launch
$ python3 app/pktgen.py -1 6-11 -d vhost:1
Error: Too many cores for calculation for port assignment!
Please consider to use '--matrix' for assigning directly
```

Here are other examples of lcore assignment of pktgen.py to help your understanding.

#### 1. Three lcores for two ports

Assign one lcore to master and two lcores two slaves for two ports.

```
$ python3 app/pktgen.py -1 6-8 -d vhost:1,vhost:2
...
-m 7.0,8.1 \
```

#### 2. Seven lcores for three ports

Assign one lcore for master and each of two lcores to three slaves for three ports.

```
$ python3 app/pktgen.py -1 6-12 -d vhost:1,vhost:2,vhost:3
...
-m [7:8].0,[9:10].1,[11:12].2 \
```

#### 3. Seven lcores for two ports

Assign one lcore for master and each of three lcores to two slaves for two ports. In this case, each of three lcores cannot be assigned rx and tx port equally, so given two lcores to rx and one core to tx.

```
$ python3 app/pktgen.py -1 6-12 -d vhost:1,vhost:2
...
-m [7-8:9].0,[10-11:12].1 \
```

Refer help for all of options and usges. It shows options without of EAL and container for simplicity.

```
$ python3 app/pktgen.py -h
usage: pktgen.py [-h] [-l CORE_LIST] [-c CORE_MASK] [-m MEM]
                 [--vdev [VDEV [VDEV ...]]] [--socket-mem SOCKET_MEM]
                 [-b [PCI_BLACKLIST [PCI_BLACKLIST ...]]]
                 [-w [PCI_WHITELIST [PCI_WHITELIST ...]]]
                 [--single-file-segments] [--nof-memchan NOF_MEMCHAN]
                 [-d DEV_UIDS] [-v [VOLUME [VOLUME ...]]]
                 [-nq NOF_QUEUES] [--no-privileged] [-s PCAP_FILE]
                 [-f SCRIPT_FILE]
                 [-lf LOG_FILE] [-P] [-G] [-q SOCK_ADDRESS] [-T] [-N]
                 [--matrix MATRIX] [--dist-name DIST_NAME]
                 [--dist-ver DIST_VER]
                 [--workdir WORKDIR] [--name NAME] [-ci CONTAINER_IMAGE]
                 [-fg] [--dry-run]
Launcher for pktgen-dpdk application container
optional arguments:
 . . .
 -d DEV_UIDS, --dev-uids DEV_UIDS
                       Virtual devices of SPP in resource UID format
 -nq NOF_QUEUES, --nof-queues NOF_QUEUES
                       Number of queues of virtio (default is 1)
  --no-privileged
                       Disable docker's privileged mode if it's needed
 -s PCAP_FILE, --pcap-file PCAP_FILE
                       PCAP packet flow file of port, defined as
                       'N:filename'
 -f SCRIPT_FILE, --script-file SCRIPT_FILE
                       Pktgen script (.pkt) to or a Lua script (.lua)
 -lf LOG_FILE, --log-file LOG_FILE
                      Filename to write a log, as '-l' of pktgen
 -P, --promiscuous Enable PROMISCUOUS mode on all ports
  -G, --sock-default Enable socket support using default server values
                      of localhost:0x5606
```

```
-g SOCK_ADDRESS, --sock-address SOCK_ADDRESS
Same as -G but with an optional IP address and port
number
-T, --term-color Enable color terminal output in VT100
-N, --numa Enable NUMA support
--matrix MATRIX Matrix of cores and port as '-m' of pktgen, such as
[1:2].0 or 1.0
```

# Load-Balancer Container

Load-Balancer is an application distributes packet I/O task with several worker lcores to share IP addressing.

There are three types of lcore roles in this application, rx, tx and worker lcores. Rx lcores retrieve packets from NICs and Tx lcores send it to the destinations. Worker lcores intermediate them, receive packets from rx lcores, classify by looking up the address and send it to each of destination tx lcores. Each of lcores has a set of references of lcore ID and queue as described in Application Configuration.

load-balancer.py expects four mandatory options.

- -rx: "(PORT, QUEUE, LCORE), ... ", list of NIC RX ports and queues handled by the I/O RX lcores. This parameter also implicitly defines the list of I/O RX lcores.
- -tx: "(PORT, LCORE), ...", list of NIC TX ports handled by the I/O TX lcores. This
  parameter also implicitly defines the list of I/O TX lcores.
- -w: The list of the worker lcores.
- –lpm: "IP / PREFIX => PORT", list of LPM rules used by the worker lcores for packet forwarding.

Here is an example for one rx, one tx and two worker on lcores 8-10. Both of rx and rx is assinged to the same lcore 8. It receives packets from port 0 and forwards it port 0 or 1. The destination port is defined as -lpm option.

```
$ cd /path/to/spp/tools/sppc
$ python3 app/load-balancer.py -fg -l 8-10  -d vhost:1,vhost:2 \
    -rx "(0,0,8)" -tx "(0,8),(1,8)" -w 9,10 \
    --lpm "1.0.0.0/24=>0; 1.0.1.0/24=>1;"
```

If you are succeeded to launch the app container, it shows details of rx, tx, worker lcores and LPM rules , and starts forwarding.

```
...
Checking link statusdone
Port0 Link Up - speed 10000Mbps - full-duplex
Port1 Link Up - speed 10000Mbps - full-duplex
Initialization completed.
NIC RX ports: 0 (0 ) ;
I/O lcore 8 (socket 0): RX ports (0, 0) ; Output rings 0x7f9af7347...
Worker lcore 9 (socket 0) ID 0: Input rings 0x7f9af7347880 ;
Worker lcore 10 (socket 0) ID 1: Input rings 0x7f9af7345680 ;
NIC TX ports: 0 1 ;
```

```
I/O lcore 8 (socket 0): Input rings per TX port 0 (0x7f9af7343480 ...
Worker lcore 9 (socket 0) ID 0:
Output rings per TX port 0 (0x7f9af7343480) 1 (0x7f9af7341280) ;
Worker lcore 10 (socket 0) ID 1:
Output rings per TX port 0 (0x7f9af733f080) 1 (0x7f9af733ce80) ;
LPM rules:
    0: 1.0.0.0/24 => 0;
    1: 1.0.1.0/24 => 1;
Ring sizes: NIC RX = 1024; Worker in = 1024; Worker out = 1024; NIC TX...
Burst sizes: I/O RX (rd = 144, wr = 144); Worker (rd = 144, wr = 144);...
Logical core 9 (worker 0) main loop.
Logical core 10 (worker 1) main loop.
Logical core 8 (I/O) main loop.
```

To stop forwarding, you need to terminate the application but might not able to with *Ctrl-C*. In this case, you can use docker kill command to terminate it. Find the name of container on which load\_balancer is running and kill it.

```
$ docker ps
CONTAINER ID IMAGE ... NAMES
80ce3711b85e sppc/dpdk-ubuntu:latest ... competent_galileo # kill it
281aa8f236ef sppc/spp-ubuntu:latest ... youthful_mcnulty
$ docker kill competent_galileo
```

**Note:** You shold care about the number of worker lcores. If you add lcore 11 and assign it for third worker thread, it is failed to lauhch the application.

```
EAL: Probing VFIO support...
Incorrect value for --w argument (-8)
load_balancer <EAL PARAMS> -- <APP PARAMS>
Application manadatory parameters:
    --rx "(PORT, QUEUE, LCORE), ..." : List of NIC RX ports and queues
    handled by the I/O RX lcores
```

The reason is the number of lcore is considered as invalid in  $parse_arg_w()$  as below.  $n_tuples$  is the number of lcores and it should be  $2^n$ , or returned with error code.

```
// Defined in dpdk/examples/load_balancer/config.c
static int
parse_arg_w(const char *arg)
{
     const char *p = arg;
     uint32_t n_tuples;
     ...
     if ((n_tuples & (n_tuples - 1)) != 0) {
         return -8;
     }
     ...
```

Here are other examples.

1. Separate rx and tx lcores

Use four lcores 8-11 for rx, tx and two worker threads. The number of ports is same as the previous example. You notice that rx and tx have different lcore number, 8 and 9.

```
$ python3 app/load-balancer.py -fg -l 8-11 -d vhost:1,vhost:2 \
    -rx "(0,0,8)" \
    -tx "(0,9),(1,9)" \
    -w 10,11 \
    --lpm "1.0.0.0/24=>0; 1.0.1.0/24=>1;"
```

#### 2. Assign multiple queues for rx

To classify for three destination ports, use one rx lcore, three tx lcores and four worker lcores. In this case, rx has two queues and using -nq 2. You should start queue ID from 0 and to be in serial as 0, 1, 2, ..., or failed to launch.

```
$ python3 app/load-balancer.py -fg -l 8-13 \
  -d vhost:1,vhost:2,vhost:3 \
  -nq 2 \
  -rx "(0,0,8),(0,1,8)" \
  -tx "(0,9),(1,9),(2,9)" \
  -w 10,11,12,13 \
  --lpm "1.0.0.0/24=>0; 1.0.1.0/24=>1; 1.0.2.0/24=>2;"
```

Refer options and usages by load-balancer.py -h.

```
$ python3 app/load-balancer.py -h
usage: load-balancer.py [-h] [-l CORE_LIST] [-c CORE_MASK] [-m MEM]
                        [--vdev [VDEV [VDEV ...]]]
                        [--socket-mem SOCKET_MEM]
                        [-b [PCI_BLACKLIST [PCI_BLACKLIST ...]]]
                        [-w [PCI_WHITELIST [PCI_WHITELIST ...]]]
                        [--single-file-segments]
                        [--nof-memchan NOF_MEMCHAN]
                        [-d DEV_UIDS] [-v [VOLUME [VOLUME ...]]]
                        [-nq NOF_QUEUES] [--no-privileged]
                        [-rx RX_PORTS] [-tx TX_PORTS] [-wl WORKER_LCORES]
                        [-rsz RING_SIZES] [-bsz BURST_SIZES]
                        [--lpm LPM] [--pos-lb POS_LB]
                        [--dist-name DIST_NAME] [--dist-ver DIST_VER]
                        [--workdir WORKDIR] [--name NAME]
                        [-ci CONTAINER_IMAGE] [-fg] [--dry-run]
Launcher for load-balancer application container
optional arguments:
 -d DEV_UIDS, --dev-uids DEV_UIDS
                       Virtual devices of SPP in resource UID format
 -nq NOF_QUEUES, --nof-queues NOF_QUEUES
                       Number of queues of virtio (default is 1)
 --no-privileged Disable docker's privileged mode if it's needed
 -rx RX_PORTS, --rx-ports RX_PORTS
                       List of rx ports and queues handled by the I/O rx
                       lcores
 -tx TX_PORTS, --tx-ports TX_PORTS
                       List of tx ports and queues handled by the I/O tx
                       lcores
  -w WORKER_LCORES, --worker-lcores WORKER_LCORES
                       List of worker lcores
 -rsz RING_SIZES, --ring-sizes RING_SIZES
                       Ring sizes of 'rx_read, rx_send, w_send, tx_written'
```

```
-bsz BURST_SIZES, --burst-sizes BURST_SIZES
Burst sizes of rx, worker or tx
--lpm LPM List of LPM rules
--pos-lb POS_LB Position of the 1-byte field used for identify
worker
```

# Suricata Container

Suricata is a sophisticated IDS/IPS application. SPP container supports suricata 4.1.4 hosted this repository.

Unlike other scripts, app/suricata.py does not launch appliation directly but bash to enable to edit config file on the container. Suricata accepts options from config file specified with --dpdk option. You can copy your config to the container by using docker cp. Sample config mysuricata.cfg is included under suricata-4.1.4.

Here is an example of launching suricata with image sppc/suricata-ubuntu2:latest which is built as described in *Build suricata image*.

```
$ docker cp your.cnf CONTAINER_ID:/path/to/conf/your.conf
$ ./suricata.py -d vhost:1,vhost:2 -fg -ci sppc/suricata-ubuntu2:latest
# suricata --dpdk=/path/to/config
```

Refer options and usages by load-balancer.py -h.

```
$ python3 app/suricata.py -h
usage: suricata.py [-h] [-l CORE_LIST] [-c CORE_MASK] [-m MEM]
                   [--vdev [VDEV [VDEV ...]]] [--socket-mem SOCKET_MEM]
                   [-b [PCI_BLACKLIST [PCI_BLACKLIST ...]]]
                   [-w [PCI_WHITELIST [PCI_WHITELIST ...]]]
                   [--single-file-segments]
                   [--nof-memchan NOF_MEMCHAN] [-d DEV_UIDS]
                   [-v [VOLUME [VOLUME ...]]] [-nq NOF_QUEUES]
                   [--no-privileged]
                   [--dist-name DIST_NAME] [--dist-ver DIST_VER]
                   [--workdir WORKDIR] [--name NAME]
                   [-ci CONTAINER_IMAGE] [-fg] [--dry-run]
Launcher for suricata container
optional arguments:
 -d DEV_UIDS, --dev-uids DEV_UIDS
                       Virtual devices of SPP in resource UID format
 -nq NOF_QUEUES, --nof-queues NOF_QUEUES
                      Number of queues of virtio (default is 1)
  --no-privileged
                       Disable docker's privileged mode if it's needed
  --dist-name DIST_NAME
                        Name of Linux distribution
  . . .
```

#### **Helloworld Container**

The helloworld sample application is an example of the simplest DPDK application that can be written.

Unlike from the other applications, it does not work as a network function actually. This app container script helloworld.py is intended to be used as a template for an user defined app container script. You can use it as a template for developing your app container script. An instruction for developing app container script is described in *How to Define Your App Launcher*.

Helloworld app container has no application specific options. There are only EAL and app container options. You should give -1 option for the simplest app container.

```
$ cd /path/to/spp/tools/sppc
$ python3 app/helloworld.py -1 4-6 -fg
...
```

# 6.1.6 Use Cases

SPP Container provides an easy way to configure network path for DPDK application running on containers. It is useful for testing your NFV applications with testpmd or pktgen quickly, or providing a reproducible environment for evaluation with a configuration files.

In addition, using container requires less CPU and memory resources comparing with using virtual machines. It means that users can try to test variety kinds of use cases without using expensive servers.

This chapter describes examples of simple use cases of SPP container.

#### Perfromance Test of Vhost in Single Node

First use case is a simple performance test of vhost PMDs as shown in Fig. 6.3. Two of containers of spp\_nfv are connected with a ring PMD and all of app container processes run on a single node.

#### Fig. 6.3: Test of vhost PMD in a single node

You use three terminals in this example, first one is for pp-ctl, second one is for SPP CLI and third one is for managing app containers. First of all, launch pp-ctl in terminal 1.

```
# Terminal 1
$ cd /path/to/spp
$ python3 src/spp-ctl/spp-ctl
```

Then, spp.py in terminal 2.

```
# Terminal 2
$ cd /path/to/spp
$ python3 src/spp.py
```

Move to terminal 3, launch app containers of spp\_primary and spp\_nfv step by step in background mode. You notice that vhost device is attached with -d tap:1 which is not required if you have physical ports on host. It is because that SPP primary requires at least one port even if it is no need. You can also assign a physical port instead of this vhost device.

```
# Terminal 3
$ cd /path/to/spp/tools/sppc
$ python3 app/spp-primary.py -1 0 -p 0x01 -d tap:1
$ python3 app/spp-nfv.py -i 1 -l 1-2
$ python3 app/spp-nfv.py -i 2 -l 3-4
```

Then, add two vhost PMDs for pktgen app container from SPP CLI.

# Terminal 2
spp > nfv 1; add vhost:1
spp > nfv 2; add vhost:2

It is ready for launching pktgen app container. In this usecase, use five lcores for pktgen. One lcore is used for master, and remaining lcores are used for rx and tx evenly. Device ID option -d vhost:1,vhost:2 is for refferring vhost 1 and 2.

```
# Terminal 3
$ python3 app/pktgen.py -fg -l 5-9 -d vhost:1,vhost:2
```

Finally, configure network path from SPP controller,

```
# Terminal 2
spp > nfv 1; patch ring:0 vhost:1
spp > nfv 2; patch vhost:2 ring:0
spp > nfv 1; forward
spp > nfv 2; forward
```

and start forwarding from pktgen.

# Terminal 3
\$ Pktgen:/> start 1

You find that packet count of rx of port 0 and tx of port 1 is increased rapidlly.

#### **Performance Test of Ring**

Ring PMD is a very fast path to communicate between DPDK processes. It is a kind of zerocopy data passing via shared memory and better performance than vhost PMD. Currently, only spp\_nfv provides ring PMD in SPP container. It is also possible other DPDK applications to have ring PMD interface for SPP technically, but not implemented yet.

This use case is for testing performance of ring PMDs. As described in Fig. 6.4, each of app containers on which spp\_nfv is running are connected with ring PMDs in serial.

#### Fig. 6.4: Test of ring PMD

You use three terminals on host 1, first one is for spp-ctl, second one is for spp.py, and third one is for  $spp_nfv$  app containers. Pktgen on host 2 is started forwarding after setup on host 1 is finished.

First, launch spp-ctl in terminal 1.

```
# Terminal 1
$ cd /path/to/spp
$ python3 src/spp-ctl/spp-ctl
```

Then, launch spp.py in terminal 2.

```
# Terminal 2
$ cd /path/to/spp
$ python3 src/spp.py
```

In terminal 3, launch spp\_primary and spp\_nfv containers in background mode. In this case, you attach physical ports to spp\_primary with portmask option.

```
# Terminal 3
$ cd /path/to/spp/tools/sppc
$ python3 app/spp-primary.py -1 0 -p 0x03
$ python3 app/spp-nfv.py -i 1 -1 1-2
$ python3 app/spp-nfv.py -i 2 -1 3-4
$ python3 app/spp-nfv.py -i 3 -1 5-6
$ python3 app/spp-nfv.py -i 4 -1 7-8
```

**Note:** It might happen an error to input if the number of SPP process is increased. It also might get bothered to launch several SPP processes if the number is large.

You can use tools/spp-launcher.py to launch SPP processes at once. Here is an example for launching spp\_primary and four spp\_nfv processes. -n is for specifying the nubmer of spp\_nfv.

\$ python3 tools/spp-launcher.py -n 4

You will find that lcore assignment is the same as below. Lcore is assigned from 0 for primary, and next two lcores for the first spp\_nfv.

```
$ python3 app/spp-primary.py -1 0 -p 0x03
$ python3 app/spp-nfv.py -i 1 -l 1,2
$ python3 app/spp-nfv.py -i 2 -l 3,4
$ python3 app/spp-nfv.py -i 3 -l 5,6
$ python3 app/spp-nfv.py -i 4 -l 7,8
```

You can also assign lcores with --shared to master lcore be shared among  $pp_nfv$  processes. It is useful to reduce the usage of lcores as explained in *Pktgen and L2fwd using less Lcores*.

\$ python3 tools/spp-launcher.py -n 4 --shared

The result of assignment of this command is the same as below. Master lcore 1 is shared among secondary processes.

```
$ python3 app/spp-primary.py -1 0 -p 0x03
$ python3 app/spp-nfv.py -i 1 -1 1,2
$ python3 app/spp-nfv.py -i 2 -1 1,3
$ python3 app/spp-nfv.py -i 3 -1 1,4
$ python3 app/spp-nfv.py -i 4 -1 1,5
```

Add ring PMDs considering which of rings is shared between which of containers. You can use recipe scripts from playback command instead of typing commands step by step. For this usecase example, it is included in <a href="mailto:recipes/sppc/samples/test\_ring.rcp">recipes/sppc/samples/test\_ring.rcp</a>.

```
# Terminal 2
spp > nfv 1; add ring:0
spp > nfv 2; add ring:1
spp > nfv 2; add ring:2
spp > nfv 3; add ring:2
spp > nfv 3; add ring:3
spp > nfv 4; add ring:3
```

Then, patch all of ports to be configured containers are connected in serial.

```
# Terminal 2
spp > nfv 1; patch phy:0 ring:0
spp > nfv 2; patch ring:0 ring:1
spp > nfv 3; patch ring:1 ring:2
spp > nfv 3; patch ring:2 ring:3
spp > nfv 4; patch ring:3 phy:1
spp > nfv 1; forward
spp > nfv 2; forward
spp > nfv 3; forward
spp > nfv 4; forward
```

After setup on host 1 is finished, start forwarding from pktgen on host 2. You can see the throughput of rx and tx ports on pktgen's terminal. You also find that the throughput is almost not decreased and keeping wire rate speed even after it through several chained containers.

#### Pktgen and L2fwd

To consider more practical service function chaining like use case, connect not only SPP processes, but also DPDK application to pktgen. In this example, use 12fwd app container as a DPDK application for simplicity. You can also use other DPDK applications as similar to this example as described in next sections.

## Fig. 6.5: Chainning pktgen and I2fwd

This configuration requires more CPUs than previous example. It is up to 14 lcores, but you can reduce lcores to do the trick. It is a trade-off between usage and performance. In this case, we focus on the usage of maximum lcores to get high performance.

Here is a list of lcore assignment for each of app containers.

- One lcore for spp\_primary container.
- Eight lcores for four spp\_nfv containers.
- Three lcores for pktgen container.
- Two lcores for 12fwd container.

First of all, launch spp-ctl and spp.py.

```
# Terminal 1
$ cd /path/to/spp
$ python3 src/spp-ctl/spp-ctl
# Terminal 2
$ cd /path/to/spp
$ python3 src/spp.py
```

Then, launch spp\_primary and spp\_nfv containers in background. It does not use physical NICs as similar to *Perfromance Test of Vhost in Single Node*. Use four of spp\_nfv containers for using four vhost PMDs.

```
# Terminal 3
$ cd /path/to/spp/tools/sppc
$ python3 app/spp-primary.py -1 0 -p 0x01 -d tap:1
$ python3 app/spp-nfv.py -i 1 -l 1-2
$ python3 app/spp-nfv.py -i 2 -l 3-4
$ python3 app/spp-nfv.py -i 3 -l 5-6
$ python3 app/spp-nfv.py -i 4 -l 7-8
```

Assign ring and vhost PMDs. Each of vhost IDs to be the same as its secondary ID.

# Terminal 2
spp > nfv 1; add vhost:1
spp > nfv 2; add vhost:2
spp > nfv 3; add vhost:3
spp > nfv 4; add vhost:4
spp > nfv 1; add ring:0
spp > nfv 4; add ring:0
spp > nfv 2; add ring:1
spp > nfv 3; add ring:1

After vhost PMDs are created, you can launch containers of pktgen and 12fwd.

In this case, pktgen container owns vhost 1 and 2,

```
# Terminal 3
$ cd /path/to/spp/tools/sppc
$ python3 app/pktgen.py -1 9-11 -d vhost:1,vhost:2
```

and 12fwd container owns vhost 3 and 4.

```
# Terminal 4
$ cd /path/to/spp/tools/sppc
$ python app/l2fwd.py -1 12-13 -d vhost:3,vhost:4
```

Then, configure network path by pactching each of ports and start forwarding from SPP controller.

```
# Terminal 2
spp > nfv 1; patch ring:0 vhost:1
spp > nfv 2; patch vhost:2 ring:1
spp > nfv 3; patch ring:1 vhost:3
spp > nfv 4; patch vhost:4 ring:0
spp > nfv 1; forward
spp > nfv 2; forward
spp > nfv 3; forward
spp > nfv 4; forward
```

Finally, start forwarding from pktgen container. You can see that packet count is increased on both of pktgen and llfwd.

For this usecase example, recipe scripts are included in recipes/sppc/samples/ pg\_l2fwd.rcp.

#### Pktgen and L2fwd using less Lcores

This section describes the effort of reducing the usage of lcore for Pktgen and L2fwd.

Here is a list of lcore assignment for each of app containers. It is totally 7 lcores while the maximum number is 14.

- One lcore for spp\_primary container.
- Three lcores for four spp\_nfv containers.
- Two lcores for pktgen container.
- One lcores for l2fwd container.

#### Fig. 6.6: Pktgen and I2fwd using less lcores

First of all, launch spp-ctl and spp.py.

```
# Terminal 1
$ cd /path/to/spp
$ python3 src/spp-ctl/spp-ctl
# Terminal 2
$ cd /path/to/spp
$ python3 src/spp.py
```

Launch spp\_primary and spp\_nfv containers in background. It does not use physical NICs as similar to *Perfromance Test of Vhost in Single Node*. Use two of spp\_nfv containers for using four vhost PMDs.

```
# Terminal 3
$ cd /path/to/spp/tools/sppc
$ python3 app/spp-primary.py -1 0 -p 0x01 -d tap:1
$ python3 app/spp-nfv.py -i 1 -l 1,2
$ python3 app/spp-nfv.py -i 2 -l 1,3
```

The number of process and CPUs are fewer than previous example. You can reduce the number of spp\_nfv processes by assigning several vhost PMDs to one process, although performance is decreased possibly. For the number of lcores, you can reduce it by sharing the master lcore 1 which has no heavy tasks.

Assign each of two vhost PMDs to the processes.

```
# Terminal 2
spp > nfv 1; add vhost:1
spp > nfv 1; add vhost:2
spp > nfv 2; add vhost:3
spp > nfv 2; add vhost:4
spp > nfv 1; add ring:0
spp > nfv 1; add ring:1
spp > nfv 2; add ring:0
spp > nfv 2; add ring:1
```

After vhost PMDs are created, you can launch containers of pktgen and 12fwd. These processes also share the master lcore 1 with others.

In this case, pktgen container uses vhost 1 and 2,

```
# Terminal 3
$ python app/pktgen.py -1 1,4,5 -d vhost:1,vhost:2
```

and 12fwd container uses vhost 3 and 4.

```
# Terminal 4
$ cd /path/to/spp/tools/sppc
$ python app/l2fwd.py -1 1,6 -d vhost:3,vhost:4
```

Then, configure network path by pactching each of ports and start forwarding from SPP controller.

```
# Terminal 2
spp > nfv 1; patch ring:0 vhost:1
spp > nfv 1; patch vhost:2 ring:1
spp > nfv 3; patch ring:1 vhost:3
spp > nfv 4; patch vhost:4 ring:0
spp > nfv 1; forward
spp > nfv 2; forward
spp > nfv 3; forward
spp > nfv 4; forward
```

Finally, start forwarding from pktgen container. You can see that packet count is increased on both of pktgen and l2fwd.

For this usecase example, recipe scripts are included in recipes/sppc/samples/ pg\_l2fwd\_less.rcp.

#### Load-Balancer and Pktgen

Previous examples are all the single-path configurations and do not have branches. To explain how to setup a multi-path configuration, we use Load-Balancer application in this example. It is an application distributes packet I/O task with several worker loores to share IP addressing.

Fig. 6.7: Multi-path configuration with load\_balancer and pktgen

Packets from tx of pktgen, through ring:0, are received by rx of load\_balancer. Then, load\_balancer classify the packets to decide the destionations. You can count received packets on rx ports of pktgen.

There are six  $spp_nfv$  and two DPDK applications in this example. To reduce the number of lcores, configure lcore assignment to share the master lcore. Do not assign several vhosts to a process to avoid the performance degradation. It is 15 lcores required to the configuration.

Here is a list of lcore assignment for each of app containers.

- One lcore for spp\_primary container.
- Seven lcores for four spp\_nfv containers.
- Three lcores for pktgen container.
- Four lcores for load\_balancer container.

First of all, launch spp-ctl and spp.py.

# Terminal 1
\$ cd /path/to/spp
\$ python3 src/spp-ctl/spp-ctl
# Terminal 2
\$ cd /path/to/spp
\$ python3 src/spp.py

Launch spp\_primary and spp\_nfv containers in background. It does not use physical NICs as similar to *Perfromance Test of Vhost in Single Node*. Use six spp\_nfv containers for using six vhost PMDs.

```
# Terminal 3
$ cd /path/to/spp/tools/sppc
$ python3 app/spp-primary.py -1 0 -p 0x01 -d tap:1
$ python3 app/spp-nfv.py -i 1 -l 1,2
$ python3 app/spp-nfv.py -i 2 -l 1,3
$ python3 app/spp-nfv.py -i 3 -l 1,4
$ python3 app/spp-nfv.py -i 4 -l 1,5
$ python3 app/spp-nfv.py -i 5 -l 1,6
$ python3 app/spp-nfv.py -i 6 -l 1,7
```

Assign ring and vhost PMDs. Each of vhost IDs to be the same as its secondary ID.

# Terminal 2
spp > nfv 1; add vhost:1
spp > nfv 2; add vhost:2
spp > nfv 3; add vhost:3
spp > nfv 4; add vhost:4
spp > nfv 5; add vhost:5
spp > nfv 6; add vhost:6
spp > nfv 1; add ring:0
spp > nfv 2; add ring:1
spp > nfv 3; add ring:2
spp > nfv 5; add ring:1
spp > nfv 5; add ring:1
spp > nfv 5; add ring:1

#### And patch all of ports.

# Terminal 2
spp > nfv 1; patch vhost:1 ring:0
spp > nfv 2; patch ring:1 vhost:2
spp > nfv 3; patch ring:2 vhost:3
spp > nfv 4; patch ring:0 vhost:4
spp > nfv 5; patch vhost:5 ring:1
spp > nfv 6; patch vhost:6 ring:2

You had better to check that network path is configured properly. topo command is useful for checking it with a graphical image. Define two groups of vhost PMDs as c1 and c2 with topo\_subgraph command before.

```
# Terminal 2
# define c1 and c2 to help your understanding
spp > topo_subgraph add c1 vhost:1,vhost:2,vhost:3
spp > topo_subgraph add c2 vhost:4,vhost:5,vhost:6
# show network diagram
spp > topo term
```

Finally, launch pktgen and load\_balancer app containers to start traffic monitoring.

For pktgen container, assign lcores 8-10 and vhost 1-3. –T options is required to enable color terminal output.

```
# Terminal 3
$ cd /path/to/spp/tools/sppc
$ python3 app/pktgen.py -1 8-10 -d vhost:1,vhost:2,vhost:3 -T
```

For load\_balancer container, assign lcores 12-15 and vhost 4-6. Four lcores are assigned to rx, tx and two workers. You should add -nq option because this example requires three or more queues. In this case, assign 4 queues.

```
# Terminal 4
$ cd /path/to/spp/tools/sppc
$ python3 app/load_balancer.py -l 11-14 \
    -d vhost:4,vhost:5,vhost:6 \
    -fg -nq 4 \
    -rx "(0,0,11),(0,1,11),(0,2,11)" \
    -tx "(0,12),(1,12),(2,12)" \
    -w 13,14 \
    --lpm "1.0.0.0/24=>0; 1.0.1.0/24=>1; 1.0.2.0/24=>2;"
```

Then, configure network path by pactching each of ports and start forwarding from SPP controller.

# Terminal 2
spp > nfv 1; forward
spp > nfv 2; forward
spp > nfv 3; forward
spp > nfv 4; forward
spp > nfv 5; forward
spp > nfv 6; forward

You start forwarding from pktgen container. The destination of load\_balancer is decided by considering LPM rules. Try to classify incoming packets to port 1 on the load\_balancer application.

On pktgen, change the destination IP address of port 0 to 1.0.1.100, and start.

```
# Terminal 3
Pktgen:/> set 0 dst ip 1.0.1.100
Pktgen:/> start 0
```

As forwarding on port 0 is started, you will find the packet count of port 1 is increase rapidly. You can change the destination IP address and send packets to port 2 by stopping to forward, changing the destination IP address to 1.0.2.100 and restart forwarding.

```
# Terminal 3
Pktgen:/> stop 0
Pktgen:/> set 0 dst ip 1.0.2.100
Pktgen:/> start 0
```

You might not be able to stop load\_balancer application with *Ctrl-C*. In this case, terminate it with docker kill directly as explained in *Load-Balancer Container*. You can find the name of container from docker ps.

For this usecase example, recipe scripts are included in recipes/sppc/samples/lb\_pg. rcp.
#### 6.1.7 How to Define Your App Launcher

SPP container is a set of python script for launching DPDK application on a container with docker command. You can launch your own application by preparing a container image and install your application in the container. In this chapter, you will understand how to define application container for your application.

#### **Build Image**

SPP container provides a build tool with version specific Dockerfiles. You should read the Dockerfiles to understand environmental variable or command path are defined. Build tool refer conf/env.py for the definitions before running docker build.

Dockerfiles of pktgen or SPP can help your understanding for building app container in which your application is placed outside of DPDK's directory. On the other hand, if you build an app container of DPDK sample application, you do not need to prepare your Dockerfile because all of examples are compiled while building DPDK's image.

#### **Create App Container Script**

As explained in *App Container Launchers*, app container script shold be prepared for each of applications. Application of SPP container is roughly categorized as DPDK sample apps or not. The former case is like that you change an existing DPDK sample application and run as a app container.

For DPDK sample apps, it is easy to build image and create app container script. On the other hand, it is a bit complex because you should you should define environmental variables, command path and compilation process by your own.

This section describes how to define app container script, first for DPDK sample applications, and then second for other than them.

#### **DPDK Sample App Container**

Procedure of App container script is defined in main() and consists of three steps of (1) parsing options, (2) setup docker command and (3) application command run inside the container.

Here is a sample code of *L2fwd Container*. parse\_args() is defined in each of app container scripts to parse all of EAL, docker and application specific options. It returns a result of parse\_args() method of argparse.ArgumentParser class. App container script uses standard library module argparse for parsing the arguments.

```
def main():
    args = parse_args()

    # Container image name such as 'sppc/dpdk-ubuntu:18.04'
    if args.container_image is not None:
        container_image = args.container_image
    else:
        container_image = common.container_img_name(
            common.IMG_BASE_NAMES['dpdk'],
            args.dist_name, args.dist_ver)
```

```
# Check for other mandatory opitons.
if args.port_mask is None:
    common.error_exit('--port-mask')
```

If the name of container is given via args.container\_image, it is decided as a combination of basename, distribution and its version. Basenames are defined as IMG\_BASE\_NAMES in lib/common.py. In general, You do not need to change for using DPDK sample apps.

```
# defined in lib/common.py
IMG_BASE_NAMES = {
    'dpdk': 'sppc/dpdk',
    'pktgen': 'sppc/pktgen',
    'spp': 'sppc/spp',
    'suricata': 'sppc/suricata',
  }
```

Options can be referred via args. For example, the name of container image can be referred via args.container\_image.

Before go to step (2) and (3), you had better to check given option, expecially mandatory options. common.error\_exit() is a helper method to print an error message for given option and do exit(). In this case, --port-mask must be given, or exit with an error message.

Setup of sock\_files is required for creating network interfaces for the container. sock\_files() defined in lib/app\_helper.py is provided for creating socket files from given device UIDs.

Then, setup docker command and its options as step (2). Docker options are added by using helper method setup\_docker\_opts() which generates commonly used options for app containers. This methods returns a list of a part of options to give it to subprocess.call().

```
# Setup docker command.
docker_cmd = ['sudo', 'docker', 'run', '\\']
docker_opts = app_helper.setup_docker_opts(args, sock_files)
```

You also notice that  $docker\_cmd$  has a backslash  $\$  at the end of the list. It is only used to format the printed command on the terminal. If you do no care about formatting, you do not need to add this character.

Next step is (3), to setup the application command. You should change cmd\_path to specify your application. In app/l2fwd.py, the application compiled under RTE\_SDK in DPDK's directory, but your application might be different.

```
# Setup l2fwd command run on container.
cmd_path = '{0:s}/examples/{2:s}/{1:s}/{2:s}'.format(
    env.RTE_SDK, env.RTE_TARGET, APP_NAME)
l2fwd_cmd = [cmd_path, '\\']
# Setup EAL options.
eal_opts = app_helper.setup_eal_opts(args, APP_NAME)
# Setup l2fwd options.
l2fwd_opts = ['-p', args.port_mask, '\\']
```

While setting up EAL option in setup\_eal\_opts(), --file-prefix is generated by using the name of application and a random number. It should be unique on the system because it

is used as the name of hugepage file.

Finally, combine command and all of options before launching from subprocess.call().

```
cmds = docker_cmd + docker_opts + [container_image, '\\'] + \
    l2fwd_cmd + eal_opts + l2fwd_opts
if cmds[-1] == '\\':
    cmds.pop()
common.print_pretty_commands(cmds)
if args.dry_run is True:
    exit()
# Remove delimiters for print_pretty_commands().
while '\\' in cmds:
    cmds.remove('\\')
subprocess.call(cmds)
```

There are some optional behaviors in the final step. <code>common.print\_pretty\_commands()</code> replaces <code>\\</code> with a newline character and prints command line in pretty format. If you give <code>--dry-run</code> option, this launcher script prints command line and exits without launching container.

#### None DPDK Sample Applications in Container

There are several application using DPDK but not included in sample applications. pktgen. py is an example of this type of app container. As described in *DPDK Sample App Container*, app container consists of three steps and it is the same for this case.

First of all, you define parsing option for EAL, docker and your application.

```
def parse_args():
    parser = argparse.ArgumentParser(
        description="Launcher for pktgen-dpdk application container")
    parser = app_helper.add_eal_args(parser)
    parser = app_helper.add_appc_args(parser)
    parser.add_argument(
        '-s', '--pcap-file',
        type=str,
        help="PCAP packet flow file of port, defined as 'N:filename'")
    parser.add_argument(
        '-f', '--script-file',
        type=str,
        help="Pktgen script (.pkt) to or a Lua script (.lua)")
    ...
    parser = app_helper.add_sppc_args(parser)
    return parser.parse_args()
```

It is almost the same as *DPDK Sample App Container*, but it has options for pktgen itself. For your application, you can simply add options to parser object.

```
def main():
    args = parse_args()
```

Setup of socket files for network interfaces is the same as DPDK sample apps. However, you might need to change paht of command which is run in the container. In app/pktgen.py,

directory of pktgen is defined as wd, and the name of application s defined as APP\_NAME. This directory can be changed with --workdir option.

```
# Setup docker command.
if args.workdir is not None:
   wd = args.workdir
else:
   wd = '/root/pktgen-dpdk'
docker_cmd = ['sudo', 'docker', 'run', '\\']
docker_opts = app_helper.setup_docker_opts(args, sock_files, None, wd)
# Setup pktgen command
pktgen_cmd = [APP_NAME, '\\']
# Setup EAL options.
eal_opts = app_helper.setup_eal_opts(args, APP_NAME)
```

Finally, combine all of commands and its options and launch from subprocess.call().

```
cmds = docker_cmd + docker_opts + [container_image, '\\'] + \
    pktgen_cmd + eal_opts + pktgen_opts
if cmds[-1] == '\\':
    cmds.pop()
common.print_pretty_commands(cmds)
if args.dry_run is True:
    exit()
# Remove delimiters for print_pretty_commands().
while '\\' in cmds:
    cmds.remove('\\')
subprocess.call(cmds)
```

As you can see, it is almost the same as DPDK sample app container without application path and options of application specific.

# 6.2 Helper tools

Helper tools are intended to be used from other programs, such as spp-ctl or SPP CLI.

# 6.2.1 CPU Layout

This tool is a customized script of DPDK's user tool cpu\_layout.py. It is used from spp-ctl to get CPU layout. The behaviour of this script is same as original one if you just run on terminal.

```
$ python3 tools/helpers/cpu_layout.py
Core and Socket Information (as reported by '/sys/devices/system/cpu')
cores = [0, 1, 2, 3, 4, 5, 6, 7, 8, 9, 10, 11, 12, 13, 14, 15]
sockets = [0]
Socket 0
-------
```

```
Core 0 [0]
Core 1 [1]
```

Customized version of  $cpu_layout.py$  accepts an additional option -json to output the result in JSON format.

```
# Output in JSON format
$ python3 tools/helpers/cpu_layout.py --json | jq
[
  {
    "socket_id": 0,
    "cores": [
     {
        "core_id": 1,
        "cpus": [
         1
        ]
      },
      {
        "core_id": 0,
        "cpus": [
         0
        ]
      },
      . . .
  }
]
```

You can almost the same result from spp-ctl, but the order of params are just different.

```
# Retrieve CPU layout via REST API
$ curl -X GET http://192.168.1.100:7777/v1/cpus | jq
 % Total % Received % Xferd Average Speed Time Time Time Currer
Dload Upload Total Spent Left Speed
00 505 100 505 0 0 18091 0 --:--:-- --:--:-- 18703
                                                                            Time Current
                                                0 --:--:- --:-- 18703
100
[
  {
     "cores": [
       {
         "cpus": [
          1
         ],
         "core_id": 1
       },
       {
         "cpus": [
          0
         ],
         "core_id": 0
       },
       . . .
     ],
     "socket_id": 0
  }
]
```

#### 6.2.2 Secondary Process Launcher

It is very simple python script used to lauch a secondary process from other program. It is intended to be used from spp\_primary for launching. Here is whole lines of the script.

```
#!/usr/bin/env python
# coding: utf-8
"""SPP secondary launcher."""
import sys
import subprocess
if len(sys.argv) > 1:
    cmd = sys.argv[1:]
    subprocess.call(cmd)
```

As you may notice, it just runs given name or path of command with options, so you can any of command other than SPP secondary processes. However, it might be nouse for almost of users.

The reason of why this script is required is to launch secondary process from spp\_primary indirectly to avoid launched secondaries to be zombies finally. In addition, secondary processes other than spp\_nfv do not work correctly after launched with execv() or other siblings directly from spp\_primary.

# 6.3 Vdev\_test

Vdev\_test is a simple application that it forwards packets received from rx queue to tx queue on the main core. It can become a secondary process of the spp\_primary. It is mainly used for testing spp\_pipe but it can be used to test any virtual Ethernet devices as well.

#### 6.3.1 Usage

vdev\_test [EAL options] -- [--send] [--create devargs] device-name

Vdev\_test runs foreground and stops when Ctrl-C is pressed. If --send option specified a packet is sent first. The virtual Ethernet device can be created to specify --create option.

**Note:** Since the device can be created by EAL --vdev option for a primary process, --create option mainly used by a secondary process.

#### 6.3.2 Examples

#### Examining spp\_pipe

It is assumed that pipe ports were created beforehand. First run vdev\_test without --send option.

```
# terminal 1
$ sudo vdev_test -1 8 -n 4 --proc-type secondary -- spp_pipe0
```

Then run vdev\_test with --send option on another terminal.

```
# terminal 2
$ sudo vdev_test -1 9 -n 4 --proc-type secondary -- --send spp_pipe1
```

Press Ctrl-C to stop processes on both terminals after for a while.

#### **Examining vhost**

This example is independent of SPP. First run vdev\_test using eth\_vhost0 without --send option.

```
# terminal 1
$ sudo vdev_test -1 8 -n 4 --vdev eht_vhost0,iface=/tmp/sock0,client=1 \
    --file-prefix=app1 -- eth_vhost0
```

Then run vdev\_test using virtio\_user0 with --send option on another terminal.

```
# terminal 1
$ sudo vdev_test -1 9 -n 4 --vdev virtio_user0,path=/tmp/sock0,server=1 \
    --file-prefix=app2 --single-file-segments -- --send virtio_user0
```

Press Ctrl-C to stop processes on both terminals after for a while.

# CHAPTER 7

# **API** Reference

# 7.1 spp-ctl REST API

### 7.1.1 Overview

spp-ctl provides simple REST like API. It supports http only, not https.

# **Request and Response**

Request body is JSON format. It is accepted both text/plain and application/json for the content-type header.

A response of GET is JSON format and the content-type is application/json if the request success.

```
$ curl http://127.0.0.1:7777/v1/processes
[{"type": "primary"}, ..., {"client-id": 2, "type": "vf"}]
$ curl -X POST http://localhost:7777/v1/vfs/1/components \
   -d '{"core": 2, "name": "fwd0_tx", "type": "forward"}'
```

If a request is failed, the response is a text which shows error reason and the content-type is text/plain.

#### **Error code**

spp-ctl does basic syntax and lexical check of a request.

| Table 7.1: | Error codes | in spp-ctl. |
|------------|-------------|-------------|
|------------|-------------|-------------|

| Error | Description                                                    |
|-------|----------------------------------------------------------------|
| 400   | Syntax or lexical error, or SPP returns error for the request. |
| 404   | URL is not supported, or no SPP process of client-id in a URL. |
| 500   | System error occured in spp-ctl.                               |

# 7.2 Independent of Process Type

#### 7.2.1 GET /v1/processes

Show SPP processes connected with spp-ctl.

#### Response

An array of dict of processes in which process type and secondary ID are defined. So, primary process does not have this ID.

Table 7.2: Response code of getting processes.

| Value | Description           |
|-------|-----------------------|
| 200   | Normal response code. |

| Name      | Туре    | Description                                |
|-----------|---------|--------------------------------------------|
| type      | string  | Process type such as primary, nfv or so.   |
| client-id | integer | Secondary ID, so primary does not have it. |

#### **Examples**

#### Request

```
$ curl -X GET -H 'application/json' \
http://127.0.0.1:7777/v1/processes
```

#### Response

```
[
    {
        "type": "primary"
    },
    {
        "type": "vf",
        "client-id": 1
    },
    {
     }
```

```
"type": "nfv",
"client-id": 2
}
```

# 7.2.2 GET /v1/cpu\_layout

Show CPU layout of a server on which spp-ctl running.

#### Response

1

An array of CPU socket params which consists of each of physical core ID and logical cores if hyper threading is enabled.

#### Table 7.4: Response code of CPU layout.

| Value | Description           |
|-------|-----------------------|
| 200   | Normal response code. |

#### Table 7.5: Response params of getting CPU layout.

| Name      | Туре    | Description                  |
|-----------|---------|------------------------------|
| cores     | array   | Set of cores on a socket.    |
| core_id   | integer | ID of physical core.         |
| lcores    | array   | Set of IDs of logical cores. |
| socket_id | integer | Socket ID.                   |

#### **Examples**

#### Request

```
$ curl -X GET -H 'application/json' \
http://127.0.0.1:7777/v1/cpu_layout
```

#### Response

```
"core_id": 2,
    "lcores": [4, 5]
    }
    {
        "core_id": 3,
        "lcores": [6, 7]
     }
],
    "socket_id": 0
}
]
```

# 7.2.3 GET /v1/cpu\_usage

Show CPU usage of a server on which <code>spp-ctl</code> running.

#### Response

An array of CPU usage of each of SPP processes. This usage consists of two params, master lcore and lcore set including master and slaves.

Table 7.6: Response code of CPU layout.

| Value | Description           |
|-------|-----------------------|
| 200   | Normal response code. |

| Name         | Туре    | Description                                   |
|--------------|---------|-----------------------------------------------|
| proc-type    | string  | Proc type such as primary, nfv or so.         |
| master-lcore | integer | Lcore ID of master.                           |
| lcores       | array   | All of Lcore IDs including master and slaves. |

#### **Examples**

#### Request

```
$ curl -X GET -H 'application/json' \
http://127.0.0.1:7777/v1/cpu_usage
```

#### Response

```
[
{
    "proc-type": "primary",
    "master-lcore": 0,
    "lcores": [
    0
```

```
]
},
{
    "proc-type": "nfv",
    "client-id": 2,
    "master-lcore": 1,
    "lcores": [1, 2]
},
{
    "proc-type": "vf",
    "client-id": 3,
    "master-lcore": 1,
    "lcores": [1, 3, 4, 5]
}
]
```

# 7.3 spp\_primary

# 7.3.1 GET /v1/primary/status

Show statistical information.

• Normal response codes: 200

#### **Request example**

```
$ curl -X GET -H 'application/json' \
http://127.0.0.1:7777/v1/primary/status
```

#### Response

| Name       | Туре  | Description                            |
|------------|-------|----------------------------------------|
| lcores     | array | Array of lcores spp_primary is using.  |
| phy_ports  | array | Array of statistics of physical ports. |
| ring_ports | array | Array of statistics of ring ports.     |
| pipes      | array | Array of pipe ports.                   |

Table 7.8: Response params of primary status.

Physical port object.

| Table 7.9: Attr | ibutes of physica | al port of prima | ry status. |
|-----------------|-------------------|------------------|------------|
|-----------------|-------------------|------------------|------------|

| Name    | Туре    | Description                                         |
|---------|---------|-----------------------------------------------------|
| id      | integer | Port ID of the physical port.                       |
| rx      | integer | The total number of received packets.               |
| tx      | integer | The total number of transferred packets.            |
| tx_drop | integer | The total number of dropped packets of transferred. |
| eth     | string  | MAC address of the port.                            |

Ring port object.

| Name    | Туре    | Description                                         |
|---------|---------|-----------------------------------------------------|
| id      | integer | Port ID of the ring port.                           |
| rx      | integer | The total number of received packets.               |
| rx_drop | integer | The total number of dropped packets of received.    |
| tx      | integer | The total number of transferred packets.            |
| tx_drop | integer | The total number of dropped packets of transferred. |

Table 7.10: Attributes of ring port of primary status.

Pipe port object.

Table 7.11: Attributes of pipe port of primary status.

| Name | Туре    | Description                      |
|------|---------|----------------------------------|
| id   | integer | Port ID of the pipe port.        |
| rx   | integer | Port ID of the ring port for rx. |
| tx   | integer | Port ID of the ring port for tx. |

#### **Response example**

```
{
 "lcores": [
   0
 ],
 "phy_ports": [
   {
     "id": 0,
     "rx": 0,
     "tx": 0,
     "tx_drop": 0,
     "eth": "56:48:4f:53:54:00"
   },
    {
     "id": 1,
     "rx": 0,
     "tx": 0,
     "tx_drop": 0,
     "eth": "56:48:4f:53:54:01"
    }
 ],
 "ring_ports": [
    {
     "id": 0,
     "rx": 0,
     "rx_drop": 0,
     "tx": 0,
      "tx_drop": 0
    },
    {
     "id": 1,
     "rx": 0,
     "rx_drop": 0,
     "tx": 0,
     "tx_drop": 0
    },
```

```
{
      "id": 2,
      "rx": 0,
      "rx drop": 0,
      "tx": 0,
      "tx_drop": 0
    }
  ],
  "pipes": [
    {
      "id": 0,
      "rx": 0,
      "tx": 1
    }
  ]
}
```

# 7.3.2 PUT /v1/primary/forward

Start or stop forwarding.

- Normal response codes: 204
- Error response codes: 400, 404

#### **Request example**

```
$ curl -X PUT -H 'application/json' -d '{"action": "start"}' \
http://127.0.0.1:7777/v1/primary/forward
```

#### Response

There is no body content for the response of a successful PUT request.

#### **Equivalent CLI command**

Action is start.

```
spp > pri; forward
```

Action is stop.

spp > pri; stop

### 7.3.3 PUT /v1/primary/ports

Add or delete port.

- Normal response codes: 204
- Error response codes: 400, 404

#### Request (body)

| Table 7.12:             | Request | body | params | of | ports | of |
|-------------------------|---------|------|--------|----|-------|----|
| <pre>spp_primary.</pre> |         |      |        |    |       |    |

| Name   | Туре   | Description                                             |
|--------|--------|---------------------------------------------------------|
| action | string | add <b>or</b> del.                                      |
| port   | string | Resource UID of {port_type}:{port_id}.                  |
| rx     | string | Rx ring for pipe. It is necessary for adding pipe only. |
| tx     | string | Tx ring for pipe. It is necessary for adding pipe only. |

#### **Request example**

```
$ curl -X PUT -H 'application/json' \
   -d '{"action": "add", "port": "ring:0"}' \
   http://127.0.0.1:7777/v1/primary/ports
```

#### For adding pipe.

```
$ curl -X PUT -H 'application/json' \
  -d '{"action": "add", "port": "pipe:0", \
  "rx": "ring:0", "tx": "ring:1"}' \
  http://127.0.0.1:7777/v1/primary/ports
```

#### Response

There is no body content for the response of a successful PUT request.

#### **Equivalent CLI command**

Not supported in SPP CLI.

# 7.3.4 DELETE /v1/primary/status

Clear statistical information.

Normal response codes: 204

#### **Request example**

```
$ curl -X DELETE -H 'application/json' \
http://127.0.0.1:7777/v1/primary/status
```

#### Response

There is no body content for the response of a successful DELETE request.

### 7.3.5 PUT /v1/primary/patches

Add a patch.

- Normal response codes: 204
- Error response codes: 400, 404

#### Request (body)

Table 7.13:Request body params of patches ofspp\_primary.

| Name | Туре   | Description          |
|------|--------|----------------------|
| src  | string | Source port id.      |
| dst  | string | Destination port id. |

#### **Request example**

```
$ curl -X PUT -H 'application/json' \
   -d '{"src": "ring:0", "dst": "ring:1"}' \
   http://127.0.0.1:7777/v1/primary/patches
```

#### Response

There is no body content for the response of a successful PUT request.

#### Equivalent CLI command

```
spp > pri; patch {src} {dst}
```

#### 7.3.6 DELETE /v1/primary/patches

Reset patches.

- Normal response codes: 204
- Error response codes: 400, 404

#### **Request example**

```
$ curl -X DELETE -H 'application/json' \
http://127.0.0.1:7777/v1/primary/patches
```

#### Response

There is no body content for the response of a successful DELETE request.

# Equivalent CLI command

spp > pri; patch reset

# 7.3.7 DELETE /v1/primary

Terminate primary process.

Normal response codes: 204

#### **Request example**

```
$ curl -X DELETE -H 'application/json' \
 http://127.0.0.1:7777/v1/primary
```

#### Response

There is no body content for the response of a successful DELETE request.

# 7.3.8 PUT /v1/primary/launch

Launch a secondary process.

- Normal response codes: 204
- Error response codes: 400, 404

#### Request (body)

There are four params for launching secondary process. eal object contains a set of EAL options, and app contains options of teh process.

> spp\_primary. Name Type Description

Table 7.14: Request body params for launch secondary for

| Nume      | iypo    | Description                                           |
|-----------|---------|-------------------------------------------------------|
| proc_name | string  | <b>Process name such as</b> spp_nfv <b>or</b> spp_vf. |
| client_id | integer | Secondary ID for the process.                         |
| eal       | object  | Hash obj of DPDK's EAL options.                       |
| app       | object  | Hash obj of options of secondary process.             |

eal object is a hash of EAL options and its values. All of EAL options are referred in EAL parameters in DPDK's Getting Started Guide for Linux.

app object is a hash of options of secondary process, and you can refer options of each of processes in How to Use section.

#### **Request example**

Launch spp\_nfv with secondary ID 1 and lcores 1, 2.

```
$ curl -X PUT -H 'application/json' \
   -d "{'proc_name': 'spp_nfv', 'client_id': '1', \
        'eal': {'-m': '512', '-1': '1,2', '--proc-type': 'secondary'}, \
        'app': {'-s': '192.168.11.59:6666', '-n': '1'}}"
http://127.0.0.1:7777/v1/primary/launch
```

Launch spp\_vf with secondary ID 2 and lcores 1, 4-7.

```
$ curl -X PUT -H 'application/json' \
  -d "{'proc_name': 'spp_vf', 'client_id': '2', \
    'eal': {'-m': '512', '-l': '1,4-7', '--proc-type': 'secondary'}, \
    'app': {'-s': '192.168.11.59:6666', '--client-id': '2'}}"
http://127.0.0.1:7777/v1/primary/launch
```

#### Response

There is no body content for the response of a successful PUT request.

#### Equivalent CLI command

proc\_type is nfv, vf or mirror or so. eal\_opts and app\_opts are the same as launching from command line.

```
pri; launch {proc_type} {sec_id} {eal_opts} -- {app_opts}
```

# 7.3.9 POST /v1/primary/flow\_rules/port\_id/{port\_id}/validate

Validate flow rule for specific port\_id.

• Normal response codes: 200

#### **Request example**

```
$ curl -X POST \
       http://127.0.0.1:7777/v1/primary/flow_rules/port_id/0/validate \
       -H "Content-type: application/json" \
       -d '{ ∖
            "rule": \
               \{ \ 
               "group": 0, \setminus
               "priority": 0, \setminus
               "direction": "ingress", \
               "transfer": true, \
               "pattern": \
                  [ \
                    "eth dst is 11:22:33:44:55:66 type mask 0xffff", \
                    "vlan vid is 100" \backslash
                 ], \
               "actions": \
```

```
[ \
    "queue index 1", \
    "of_pop_vlan" \
    ] \
} \
}'
```

# Response

| Name    | Туре   | Description                    |
|---------|--------|--------------------------------|
| result  | string | Validation result.             |
| message | string | Additional information if any. |

### **Response example**

```
{
    "result" : "success",
    "message" : "Flow rule validated"
}
```

# 7.3.10 POST /v1/primary/flow\_rules/port\_id/{port\_id}

Create flow rule for specific port\_id.

• Normal response codes: 200

# **Request example**

```
$ curl -X POST http://127.0.0.1:7777/v1/primary/flow_rules/port_id/0 \
       -H "Content-type: application/json" \
       -d '{ ∖
            "rule": \
               { \
               "group": 0, ∖
               "priority": 0, \
               "direction": "ingress", \setminus
               "transfer": true, \
               "pattern": \
                  [ \
                    "eth dst is 11:22:33:44:55:66 type mask 0xffff", \backslash
                    "vlan vid is 100" \backslash
                 ], \
               "actions": \
                  [ \
                    "queue index 1", \setminus
                    "of_pop_vlan" \
                 ] \
               } \
            } '
```

#### Response

| Name    | Туре   | Description                      |
|---------|--------|----------------------------------|
| result  | string | Creation result.                 |
| message | string | Additional information if any.   |
| rule_id | string | Rule id allocated if successful. |

#### **Response example**

```
{
    "result" : "success",
    "message" : "Flow rule #0 created",
    "rule_id" : "0"
}
```

# 7.3.11 DELETE /v1/primary/flow\_rule/port\_id/{port\_id}

Delete all flow rule for specific port\_id.

• Normal response codes: 200

#### **Request example**

\$ curl -X DELETE http://127.0.0.1:7777/v1/primary/flow\_rule/port\_id/0

#### Response

| Table 7.17: Response pa | arams of flow flush. |
|-------------------------|----------------------|
|-------------------------|----------------------|

| Name    | Туре   | Description                    |
|---------|--------|--------------------------------|
| result  | string | Deletion result.               |
| message | string | Additional information if any. |

#### **Response example**

```
{
    "result" : "success",
    "message" : "Flow rule all destroyed"
}
```

# 7.3.12 DELETE /v1/primary/flow\_rule/{rule\_id}/port\_id/{port\_id}

Delete specific flow rule for specific port\_id.

Normal response codes: 200

#### **Request example**

\$ curl -X DELETE http://127.0.0.1:7777/v1/primary/flow\_rules/0/port\_id/0

#### Response

| Table 7.18: | Response | params o | f flow | deletion. |
|-------------|----------|----------|--------|-----------|
|             |          |          |        |           |

| Name    | Туре   | Description                    |
|---------|--------|--------------------------------|
| result  | string | Deletion result.               |
| message | string | Additional information if any. |

#### **Response example**

```
{
    "result" : "success",
    "message" : "Flow rule #0 destroyed"
}
```

# 7.4 spp\_nfv

# 7.4.1 GET /v1/nfvs/{client\_id}

Get the information of spp\_nfv.

- Normal response codes: 200
- Error response codes: 400, 404

#### **Request (path)**

Table 7.19: Request parameter for getting info of spp\_nfv.

| Name      | Туре    | Description |
|-----------|---------|-------------|
| client_id | integer | client id.  |

#### **Request example**

```
$ curl -X GET -H 'application/json' \
http://127.0.0.1:7777/v1/nfvs/1
```

#### Response

| Name      | Туре    | Description                               |  |
|-----------|---------|-------------------------------------------|--|
| client-id | integer | client id.                                |  |
| status    | string  | running <b>Of</b> idling.                 |  |
| ports     | array   | an array of port ids used by the process. |  |
| patches   | array   | an array of patches.                      |  |

Table 7.20: Response params of getting info of spp\_nfv.

#### Patch ports.

Table 7.21: Attributes of patch command of spp\_nfv.

| Name | Туре   | Description          |
|------|--------|----------------------|
| src  | string | source port id.      |
| dst  | string | destination port id. |

#### **Response example**

```
{
   "client-id": 1,
   "status": "running",
   "ports": [
        "phy:0", "phy:1", "vhost:0", "vhost:1", "ring:0", "ring:1"
   ],
   "patches": [
        {
            "src": "vhost:0", "dst": "ring:0"
        },
        {
            "src": "ring:1", "dst": "vhost:1"
        }
   ]
}
```

#### **Equivalent CLI command**

spp > nfv {client\_id}; status

# 7.4.2 PUT /v1/nfvs/{client\_id}/forward

Start or Stop forwarding.

- Normal response codes: 204
- Error response codes: 400, 404

#### **Request (path)**

Table 7.22: Request params of forward command of spp\_nfv.

| Name      | Туре    | Description |
|-----------|---------|-------------|
| client_id | integer | client id.  |

#### **Request example**

```
$ curl -X PUT -H 'application/json' \
    -d '{"action": "start"}' \
    http://127.0.0.1:7777/v1/nfvs/1/forward
```

#### Request (body)

Table 7.23: Request body params of forward of spp\_nfv.

| Name   | Туре   | Description           |
|--------|--------|-----------------------|
| action | string | start <b>or</b> stop. |

#### Response

There is no body content for the response of a successful PUT request.

#### Equivalent CLI command

Action is start.

spp > nfv {client\_id}; forward

Action is stop.

spp > nfv {client\_id}; stop

# 7.4.3 PUT /v1/nfvs/{client\_id}/ports

Add or delete port.

- Normal response codes: 204
- Error response codes: 400, 404

#### Request(path)

Table 7.24: Request params of ports of spp\_nfv.

| Name      | Туре    | Description |
|-----------|---------|-------------|
| client_id | integer | client id.  |

# Request (body)

Table 7.25: Request body params of ports of spp\_nfv.

| Name   | Туре   | Description                                                   |
|--------|--------|---------------------------------------------------------------|
| action | string | add <b>or</b> del.                                            |
| port   | string | port id. port id is the form {interface_type}:{interface_id}. |

#### **Request example**

```
$ curl -X PUT -H 'application/json' \
   -d '{"action": "add", "port": "ring:0"}' \
   http://127.0.0.1:7777/v1/nfvs/1/ports
```

#### Response

There is no body content for the response of a successful PUT request.

#### Equivalent CLI command

spp > nfv {client\_id}; {action} {if\_type} {if\_id}

#### 7.4.4 PUT /v1/nfvs/{client\_id}/patches

Add a patch.

- Normal response codes: 204
- Error response codes: 400, 404

#### **Request (path)**

Table 7.26: Request params of patches of spp\_nfv.

| Name      | Туре    | Description |
|-----------|---------|-------------|
| client_id | integer | client id.  |

#### Request (body)

Table 7.27: Request body params of patches of spp\_nfv.

| Name | Туре   | Description          |
|------|--------|----------------------|
| src  | string | source port id.      |
| dst  | string | destination port id. |

#### **Request example**

```
$ curl -X PUT -H 'application/json' \
   -d '{"src": "ring:0", "dst": "ring:1"}' \
   http://127.0.0.1:7777/v1/nfvs/1/patches
```

#### Response

There is no body content for the response of a successful PUT request.

#### **Equivalent CLI command**

spp > nfv {client\_id}; patch {src} {dst}

# 7.4.5 DELETE /v1/nfvs/{client\_id}/patches

Reset patches.

- Normal response codes: 204
- Error response codes: 400, 404

### **Request (path)**

| Table 7.28: | Request | params | of | deleting | patches | of |
|-------------|---------|--------|----|----------|---------|----|
| spp_nfv.    |         |        |    |          |         |    |

| Name      | Туре    | Description |
|-----------|---------|-------------|
| client_id | integer | client id.  |

#### **Request example**

```
$ curl -X DELETE -H 'application/json' \
http://127.0.0.1:7777/v1/nfvs/1/patches
```

#### Response

There is no body content for the response of a successful DELETE request.

#### Equivalent CLI command

```
spp > nfv {client_id}; patch reset
```

# 7.4.6 DELETE /v1/nfvs/{client\_id}

Terminate spp\_nfv.

- Normal response codes: 204
- Error response codes: 400, 404

#### **Request (path)**

Table 7.29: Request parameter for terminating spp\_nfv.

| Name      | Туре    | Description |
|-----------|---------|-------------|
| client_id | integer | client id.  |

#### **Request example**

```
$ curl -X DELETE -H 'application/json' \
http://127.0.0.1:7777/v1/nfvs/1
```

#### **Response example**

There is no body content for the response of a successful DELETE request.

#### **Equivalent CLI command**

spp > nfv {client\_id}; exit

# 7.5 spp\_vf

#### 7.5.1 GET /v1/vfs/{client\_id}

Get the information of the spp\_vf process.

- Normal response codes: 200
- Error response codes: 400, 404

#### **Request (path)**

Table 7.30: Request parameter for getting spp\_vf.

| Name      | Туре    | Description |  |
|-----------|---------|-------------|--|
| client_id | integer | client id.  |  |

### **Request example**

```
$ curl -X GET -H 'application/json' \
http://127.0.0.1:7777/v1/vfs/1
```

#### Response

| Name             | Tvpe    | Description                                |
|------------------|---------|--------------------------------------------|
| client-id        | integer | Client id.                                 |
| ports            | array   | Array of port ids used by the process.     |
| components       | array   | Array of component objects in the process. |
| classifier_table | array   | Array of classifier tables in the process. |

#### Table 7.31: Response params of getting spp\_vf.

Component objects:

Table 7.32: Component objects of getting spp\_vf.

| Name    | Туре    | Description                                      |
|---------|---------|--------------------------------------------------|
| core    | integer | Core id running on the component                 |
| name    | string  | Array of port ids used by the process.           |
| type    | string  | Array of component objects in the process.       |
| rx_port | array   | Array of port objs connected to rx of component. |
| tx_port | array   | Array of port objs connected to tx of component. |

Port objects:

Table 7.33: Port objects of getting spp\_vf.

| Name | Туре   | Description                                            |
|------|--------|--------------------------------------------------------|
| port | string | <pre>port id of {interface_type}:{interface_id}.</pre> |
| vlan | object | vlan operation which is applied to the port.           |

Vlan objects:

Table 7.34: Vlan objects of getting spp\_vf.

| Name      | Туре    | Description              |
|-----------|---------|--------------------------|
| operation | string  | add, del <b>or</b> none. |
| id        | integer | vlan id.                 |
| рср       | integer | vlan pcp.                |

Classifier table:

Table 7.35: Vlan objects of getting spp\_vf.

| Name  | Туре   | Description                         |
|-------|--------|-------------------------------------|
| type  | string | mac <b>Or</b> vlan.                 |
| value | string | mac_address or vlan_id/mac_address. |
| port  | string | port id applied to classify.        |

#### **Response example**

{

```
"client-id": 1,
"ports": [
 "phy:0", "phy:1", "vhost:0", "vhost:1", "ring:0", "ring:1"
],
"components": [
  {
   "core": 2,
   "name": "fwd0_tx",
    "type": "forward",
    "rx_port": [
     {
      "port": "ring:0",
     "vlan": { "operation": "none", "id": 0, "pcp": 0 }
      }
    ],
    "tx_port": [
     {
       "port": "vhost:0",
       "vlan": { "operation": "none", "id": 0, "pcp": 0 }
     }
   ]
  },
  {
   "core": 3,
   "type": "unuse"
  },
  {
   "core": 4,
    "type": "unuse"
  },
  {
   "core": 5,
   "name": "fwd1_rx",
    "type": "forward",
    "rx_port": [
     "port": "vhost:1",
      "vlan": { "operation": "none", "id": 0, "pcp": 0 }
      }
   ],
    "tx_port": [
     {
       "port": "ring:3",
       "vlan": { "operation": "none", "id": 0, "pcp": 0 }
      }
   ]
  },
  {
   "core": 6,
   "name": "cls",
    "type": "classifier",
    "rx_port": [
     {
        "port": "phy:0",
        "vlan": { "operation": "none", "id": 0, "pcp": 0 }
     }
    ],
    "tx_port": [
      {
```

```
"port": "ring:0",
          "vlan": { "operation": "none", "id": 0, "pcp": 0 }
        },
        {
          "port": "ring:2",
          "vlan": { "operation": "none", "id": 0, "pcp": 0 }
        }
      ]
    },
    {
      "core": 7,
      "name": "mgr1",
      "type": "merge",
      "rx_port": [
        {
          "port": "ring:1",
          "vlan": { "operation": "none", "id": 0, "pcp": 0 }
        },
        {
          "port": "ring:3",
          "vlan": { "operation": "none", "id": 0, "pcp": 0 }
        }
      ],
      "tx_port": [
        {
          "port": "phy:0",
          "vlan": { "operation": "none", "id": 0, "pcp": 0 }
        }
      ]
    },
  ],
  "classifier_table": [
    {
      "type": "mac",
"value": "FA:16:3E:7D:CC:35",
      "port": "ring:0"
    }
 ]
}
```

The component which type is unused is to indicate unused core.

#### **Equivalent CLI command**

spp > vf {client\_id}; status

# 7.5.2 POST /v1/vfs/{client\_id}/components

Start component.

- Normal response codes: 204
- Error response codes: 400, 404

#### **Request (path)**

Table 7.36: Request params of components of spp\_vf.

| Name      | Туре    | Description |
|-----------|---------|-------------|
| client_id | integer | client id.  |

#### Request (body)

type **param is oen of** forward, merge **or** classifier.

| Table 7.37: Response param | s of components of spp_vf. |
|----------------------------|----------------------------|
|----------------------------|----------------------------|

| Name | Туре    | Description                                      |
|------|---------|--------------------------------------------------|
| name | string  | component name should be unique among processes. |
| core | integer | core id.                                         |
| type | string  | component type.                                  |

#### **Request example**

```
$ curl -X POST -H 'application/json' \
   -d '{"name": "fwdl", "core": 12, "type": "forward"}' \
   http://127.0.0.1:7777/v1/vfs/1/components
```

#### Response

There is no body content for the response of a successful POST request.

#### Equivalent CLI command

spp > vf {client\_id}; component start {name} {core} {type}

# 7.5.3 DELETE /v1/vfs/{sec id}/components/{name}

Stop component.

- Normal response codes: 204
- Error response codes: 400, 404

#### Request (path)

Table 7.38: Request params of deleting component of spp\_vf.

| Name      | Туре    | Description     |
|-----------|---------|-----------------|
| client_id | integer | client id.      |
| name      | string  | component name. |

#### **Request example**

```
$ curl -X DELETE -H 'application/json' \
http://127.0.0.1:7777/v1/vfs/1/components/fwd1
```

#### Response

There is no body content for the response of a successful POST request.

#### **Equivalent CLI command**

spp > vf {client\_id}; component stop {name}

### 7.5.4 PUT /v1/vfs/{client\_id}/components/{name}/ports

Add or delete port to the component.

- Normal response codes: 204
- Error response codes: 400, 404

#### **Request (path)**

Table 7.39: Request params for ports of component of spp\_vf.

| Name      | Туре    | Description     |
|-----------|---------|-----------------|
| client_id | integer | client id.      |
| name      | string  | component name. |

#### Request (body)

Table 7.40: Request body params for ports of component of spp\_vf.

| Name   | Туре   | Description                                        |
|--------|--------|----------------------------------------------------|
| action | string | attach <b>Or</b> detach.                           |
| port   | string | port id of {interface_type}:{interface_id}.        |
| dir    | string | rx Of tx.                                          |
| vlan   | object | vlan operation applied to port. it can be omitted. |

Vlan object:

Table 7.41: Request body params for vlan ports of component of spp\_vf.

| Name      | Туре    | Description                               |
|-----------|---------|-------------------------------------------|
| operation | string  | add, del <b>or</b> none.                  |
| id        | integer | vid. ignored if operation is del or none. |
| рср       | integer | pcp. ignored if operation is del or none. |

#### **Request example**

```
$ curl -X PUT -H 'application/json' \
  -d '{"action": "detach", "port": "vhost:0", "dir": "tx"}' \
  http://127.0.0.1:7777/v1/vfs/1/components/fwd1/ports
```

#### Response

There is no body content for the response of a successful PUT request.

#### **Equivalent CLI command**

Action is attach.

spp > vf {client\_id}; port add {port} {dir} {name}

Action is attach with vlan tag feature.

```
# Add vlan tag
spp > vf {client_id}; port add {port} {dir} {name} add_vlantag {id} {pcp}
# Delete vlan tag
spp > vf {client_id}; port add {port} {dir} {name} del_vlantag
```

Action is detach.

spp > vf {client\_id}; port del {port} {dir} {name}

# 7.5.5 PUT /v1/vfs/{sec id}/classifier\_table

Set or Unset classifier table.

- Normal response codes: 204
- Error response codes: 400, 404

#### **Request (path)**

Table 7.42: Request params for classifier\_table of spp\_vf.

| Name      | Туре    | Description |
|-----------|---------|-------------|
| client_id | integer | client id.  |

#### Request (body)

For vlan param, it can be omitted if it is for mac.

Table 7.43: Request body params for classifier\_table of spp\_vf.

| Name        | Туре            | Description                     |
|-------------|-----------------|---------------------------------|
| action      | string          | add <b>or</b> del.              |
| type        | string          | mac <b>Or</b> vlan.             |
| vlan        | integer or null | vlan id for vlan. null for mac. |
| mac_address | string          | mac address.                    |
| port        | string          | port id.                        |

#### **Request example**

Add an entry of port ring: 0 with MAC address FA:16:3E:7D:CC:35 to the table.

```
$ curl -X PUT -H 'application/json' \
  -d '{"action": "add", "type": "mac", \
    "mac_address": "FA:16:3E:7D:CC:35", \
    "port": "ring:0"}' \
http://127.0.0.1:7777/v1/vfs/1/classifier_table
```

Delete an entry of port ring: 0 with MAC address FA:16:3E:7D:CC:35 from the table.

```
$ curl -X PUT -H 'application/json' \
    -d '{"action": "del", "type": "vlan", "vlan": 475, \
        "mac_address": "FA:16:3E:7D:CC:35", "port": "ring:0"}' \
http://127.0.0.1:7777/v1/vfs/1/classifier_table
```

#### Response

There is no body content for the response of a successful PUT request.

#### Equivalent CLI command

Type is mac.

```
spp > vf {cli_id}; classifier_table {action} mac {mac_addr} {port}
```

Type is vlan.

spp > vf {cli\_id}; classifier\_table {action} vlan {vlan} {mac\_addr} {port}

# 7.6 spp\_mirror

# 7.6.1 GET /v1/mirrors/{client\_id}

Get the information of the spp\_mirror process.

- Normal response codes: 200
- Error response codes: 400, 404

#### **Request (path)**

Table 7.44: Request parameter for getting spp\_mirror.

| Name      | Туре    | Description |
|-----------|---------|-------------|
| client_id | integer | client id.  |

#### **Request example**

```
$ curl -X GET -H 'application/json' \
http://127.0.0.1:7777/v1/mirrors/1
```

#### Response

| <b>T</b> I I <b>T</b> I <b>C</b> | <b>D</b>   |         |          |         |     |        |
|----------------------------------|------------|---------|----------|---------|-----|--------|
|                                  | Dooponoo   | noromo  | -t       | aottina | 000 | mirror |
| 1201e / 40                       | Destouise  | Darams  | ()       | oemmo.  | SOU |        |
| 10010 / 1101                     | 1000001000 | paranto | <u> </u> | gotting |     |        |
|                                  |            |         |          |         |     |        |

| Name       | Туре    | Description                                   |
|------------|---------|-----------------------------------------------|
| client-id  | integer | client id.                                    |
| ports      | array   | an array of port ids used by the process.     |
| components | array   | an array of component objects in the process. |

Component objects:

Table 7.46: Component objects of getting spp\_mirror.

| Name    | Туре    | Description                                                         |
|---------|---------|---------------------------------------------------------------------|
| core    | integer | core id running on the component                                    |
| name    | string  | an array of port ids used by the process.                           |
| type    | string  | an array of component objects in the process.                       |
| rx_port | array   | an array of port objects connected to the rx side of the component. |
| tx_port | array   | an array of port objects connected to the tx side of the component. |

Port objects:

Table 7.47: Port objects of getting spp\_vf.

| Name | Туре   | Description                                                   |
|------|--------|---------------------------------------------------------------|
| port | string | port id. port id is the form {interface_type}:{interface_id}. |

#### **Response example**

```
{
  "client-id": 1,
  "ports": [
    "phy:0", "phy:1", "ring:0", "ring:1", "ring:2"
  ],
  "components": [
    {
      "core": 2,
      "name": "mr0",
      "type": "mirror",
      "rx_port": [
        {
        "port": "ring:0"
        }
      ],
      "tx_port": [
       {
          "port": "ring:1"
        },
        {
          "port": "ring:2"
        }
      ]
    },
    {
      "core": 3,
      "type": "unuse"
    }
  ]
}
```

The component which type is unused is to indicate unused core.

#### Equivalent CLI command

spp > mirror {client\_id}; status

# 7.6.2 POST /v1/mirrors/{client\_id}/components

Start component.

- Normal response codes: 204
- Error response codes: 400, 404

#### **Request (path)**

Table 7.48: Request params of components of spp\_mirror.

| Name      | Туре    | Description |
|-----------|---------|-------------|
| client_id | integer | client id.  |

#### Request (body)

Table 7.49: Response params of components of spp\_mirror.

| Name | Туре    | Description                                    |
|------|---------|------------------------------------------------|
| name | string  | component name. must be unique in the process. |
| core | integer | core id.                                       |
| type | string  | component type. only mirror is available.      |

#### **Request example**

```
$ curl -X POST -H 'application/json' \
    -d '{"name": "mrl", "core": 12, "type": "mirror"}' \
    http://127.0.0.1:7777/v1/mirrors/1/components
```

#### Response

There is no body content for the response of a successful POST request.

#### **Equivalent CLI command**

```
spp > mirror {client_id}; component start {name} {core} {type}
```

# 7.6.3 DELETE /v1/mirrors/{client\_id}/components/{name}

Stop component.

- Normal response codes: 204
- Error response codes: 400, 404

#### **Request (path)**

Table 7.50: Request params of deleting component of spp\_mirror.

| Name      | Туре    | Description     |
|-----------|---------|-----------------|
| client_id | integer | client id.      |
| name      | string  | component name. |
#### **Request example**

```
$ curl -X DELETE -H 'application/json' \
http://127.0.0.1:7777/v1/mirrors/1/components/mr1
```

#### Response

There is no body content for the response of a successful POST request.

#### Equivalent CLI command

spp > mirror {client\_id}; component stop {name}

# 7.6.4 PUT /v1/mirrors/{client\_id}/components/{name}/ports

Add or delete port to the component.

- Normal response codes: 204
- Error response codes: 400, 404

#### **Request (path)**

Table 7.51: Request params for ports of component of spp\_mirror.

| Name      | Туре    | Description     |
|-----------|---------|-----------------|
| client_id | integer | client id.      |
| name      | string  | component name. |

#### Request (body)

Table 7.52: Request body params for ports of component of spp\_mirror.

| Name   | Туре   | Description                                                   |
|--------|--------|---------------------------------------------------------------|
| action | string | attach <b>or</b> detach.                                      |
| port   | string | port id. port id is the form {interface_type}:{interface_id}. |
| dir    | string | rx <b>Of</b> tx.                                              |

#### **Request example**

Attach rx port of ring:1 to component named mr1.

```
$ curl -X PUT -H 'application/json' \
  -d '{"action": "attach", "port": "ring:1", "dir": "rx"}' \
  http://127.0.0.1:7777/v1/mirrors/1/components/mr1/ports
```

Detach tx port of ring:1 from component named mr1.

```
$ curl -X PUT -H 'application/json' \
  -d '{"action": "detach", "port": "ring:0", "dir": "tx"}' \
  http://127.0.0.1:7777/v1/mirrors/1/components/mr1/ports
```

#### Response

There is no body content for the response of a successful PUT request.

#### **Equivalent CLI command**

Action is attach.

spp > mirror {client\_id}; port add {port} {dir} {name}

Action is detach.

spp > mirror {client\_id}; port del {port} {dir} {name}

# 7.7 spp\_pcap

# 7.7.1 GET /v1/pcaps/{client\_id}

Get the information of the spp\_pcap process.

- Normal response codes: 200
- Error response codes: 400, 404

#### **Request (path)**

Table 7.53: Request parameter for getting spp\_pcap info.

| Name      | Туре    | Description |
|-----------|---------|-------------|
| client_id | integer | client id.  |

#### **Request example**

```
$ curl -X GET -H 'application/json' \
http://127.0.0.1:7777/v1/pcaps/1
```

# Response

| Name      | Туре    | Description                                 |
|-----------|---------|---------------------------------------------|
| client-id | integer | client id.                                  |
| status    | string  | status of the process. "running" or "idle". |
| core      | array   | an array of core objects in the process.    |

Table 7.54: Response params of getting spp\_pcap.

Core objects:

| Table 7.33. Core objects of yetting spp plap | Table 7.55: | Core ob | jects of | getting | spp | pcap. |
|----------------------------------------------|-------------|---------|----------|---------|-----|-------|
|----------------------------------------------|-------------|---------|----------|---------|-----|-------|

| Name   | Туре   | Description                                                                    |
|--------|--------|--------------------------------------------------------------------------------|
| core   | in-    | core id                                                                        |
|        | te-    |                                                                                |
|        | ger    |                                                                                |
| role   | string | role of the task running on the core. "receive" or "write".                    |
| rx_por | t ar-  | an array of port object for caputure. This member exists if role is "recieve". |
|        | ray    | Note that there is only a port object in the array.                            |
| file-  | string | a path name of output file. This member exists if role is "write".             |
| name   |        |                                                                                |

There is only a port object in the array.

Port object:

| Table 7.56: | Port | objects | of | getting | spp_ | _pcap. |
|-------------|------|---------|----|---------|------|--------|
|-------------|------|---------|----|---------|------|--------|

| Name | Туре   | Description                                                   |
|------|--------|---------------------------------------------------------------|
| port | string | port id. port id is the form {interface_type}:{interface_id}. |

# **Response example**

```
{
 "client-id": 1,
 "status": "running",
 "core": [
   {
     "core": 2,
     "role": "receive",
     "rx_port": [
       {
       "port": "phy:0"
        }
     ]
   },
   {
     "core": 3,
     "role": "write",
     "filename": "/tmp/spp_pcap.20181108110600.ring0.1.2.pcap"
   }
 ]
}
```

#### Equivalent CLI command

spp > pcap {client\_id}; status

# 7.7.2 PUT /v1/pcaps/{client\_id}/capture

Start or Stop capturing.

- Normal response codes: 204
- Error response codes: 400, 404

#### **Request (path)**

Table 7.57: Request params of capture of spp\_pcap.

| Name      | Туре    | Description |
|-----------|---------|-------------|
| client_id | integer | client id.  |

#### Request (body)

Table 7.58: Request body params of capture of spp\_pcap.

| Name   | Туре   | Description           |
|--------|--------|-----------------------|
| action | string | start <b>or</b> stop. |

#### **Request example**

```
$ curl -X PUT -H 'application/json' \
    -d '{"action": "start"}' \
    http://127.0.0.1:7777/v1/pcaps/1/capture
```

#### Response

There is no body content for the response of a successful PUT request.

#### **Equivalent CLI command**

Action is start.

spp > pcap {client\_id}; start

Action is stop.

spp > pcap {client\_id}; stop

# 7.7.3 DELETE /v1/pcaps/{client\_id}

Terminate spp\_pcap process.

- Normal response codes: 204
- Error response codes: 400, 404

# **Request (path)**

Table 7.59: Request parameter for terminating spp\_pcap.

| Name      | Туре    | Description |
|-----------|---------|-------------|
| client_id | integer | client id.  |

### **Request example**

```
$ curl -X DELETE -H 'application/json' \
http://127.0.0.1:7777/v1/pcaps/1
```

#### **Response example**

There is no body content for the response of a successful DELETE request.

#### **Equivalent CLI command**

spp > pcap {client\_id}; exit

# CHAPTER 8

**Bug Report** 

SPP is hosted project of DPDK. DPDK uses Bugzilla as its bug tracking system.

Users can issue SPP related bugs in the following link:

https://bugs.dpdk.org/enter\_bug.cgi?product=SPP

Note that to issue new bug, you have to create account to the Bugzilla.

You can view open SPP related bugs in the following link:

https://bugs.dpdk.org/buglist.cgi?bug\_status=\_\_open\_\_&product=SPP

This documentation is the latest tagged version, but some of the latest developing features might be not included. All of features not included in this documentation is described in the developing version of SPP documentation.